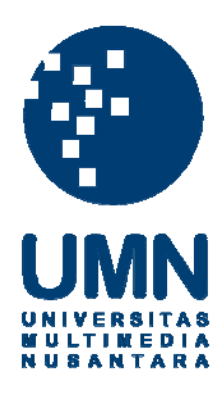

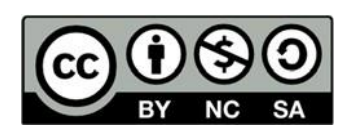

# Hak cipta dan penggunaan kembali:

Lisensi ini mengizinkan setiap orang untuk menggubah, memperbaiki, dan membuat ciptaan turunan bukan untuk kepentingan komersial, selama anda mencantumkan nama penulis dan melisensikan ciptaan turunan dengan syarat yang serupa dengan ciptaan asli.

# **Copyright and reuse:**

This license lets you remix, tweak, and build upon work non-commercially, as long as you credit the origin creator and license it on your new creations under the identical terms.

# **BAB III**

# PELAKSANAAN KERJA MAGANG

# 3.1. Kedudukan dan Koordinasi

Kegiatan kerja magang dilaksanakan di Kompas Gramedia yang beralamat di Jl. Palmerah Selatan No. 22-28, Jakarta 10270 dengan penempatan pada *Corporate Finance & Legal, Finance Division,* tepatnya *di Collection Department (A/R)* merupakan departemen yang bertanggung jawab atas pengelolaan piutang yang dimiliki Kompas Gramedia beserta unit bisnisnya. Dalam melakukan tugas yang diberikan, penulis mendapat bimbingan dari Christina Astrid dan Maria Angelina W selaku Acconting Receivable (A/R) *Super Intendent.* Dalam proses pengerjaannya bila ada hal yang kurang dipahami, akan mendapat bantuan dari para staf, sehingga pekerjaan dapat diselesaikan dengan baik dan tidak menimbulkan keasalahan.

# **3.2.** Tugas yang Dilakukan

Tugas yang diberikan selama program magang yaitu terkait *System Application* and Product (SAP), penerapan Collecting System, serta pengakuan pajak. Tugas yang diberikan adalah :

3.2.1. Mencocokkan uang masuk pada mutasi rekening dengan data uang masuk di *SAP* dan mengalokasikannya sesuai dengan *customer* (F-30) kemudian mencocokkan uang masuk dengan *invoice* di SAP (F-32).

Bukti bayar yang dimiliki *customer* dapat berupa bukti transfer, giro, ataupun mutasi rekening yang merupakan bagian dari rekening koran. Mutasi rekening yang dimaksud adalah daftar uang masuk dalam rekening yang di lampirkan perhari. Data uang masuk yang terdapat dalam *SAP* merupakan uang masuk yang telah di-*input* dalam satu rekening yang dimiliki oleh perusahaan. Tujuan dari kegiatan mencocokkan bukti bayar dengan data di *SAP* adalah untuk mengalokasikan uang masuk yang telah di-*input* dalam rekening ke masing *customer*, serta memastikan apakah benar *customer* tersebut telah melakukan pembayaran. Tindakan ini juga bertujuan untuk mengeliminasi nilai piutang yang dimiliki *customer* berdasarkan dengan *invoice* yang terbit. Dalam melaksanakan tugas ini, dokumen yang di butuhkan adalah *invoice*, bukti bayar bertupa mutasi bank atau bukti yang menunjukan bahwa *customer* telah melakukan pembayaran\data uang masuk dalam *SAP* pada tiap rekening, serta nomor/ kode untuk tiap *customer*. Prosedur yang harus dilakukan adalah:

- 1. Mengelompokan bukti bayar dalam rekening yang sama, beserta dengan *invoice* untuk masing-masing pembayaran.
- 2. Membuka aplikasi System Application and Product (SAP), kemudian Log In.
- 3. Membuka *T-code* F-30 dan *T-code* F-32.
- 4. Dalam *T-code* F-30 mengalokasikan uang masuk dalam rekening ke tiap-tiap *customer*.
- Mencatat nomor dokumen hasil dari pengalokasian pada *T-code* F-30 (14xxxxx) pada *invoice customer* yang telah di alokasi.

- Dalam *T-code* F-32 mencocokkan uang masuk yang telah di alokasikan dalam *T-code* F-30 dengan *invoice*.
- 7. Mencatat nomor hasil dari *T-code* F-32 pada *invoice* yang telah di cocokan.

Kegiatan ini dilakukan pada PT HK

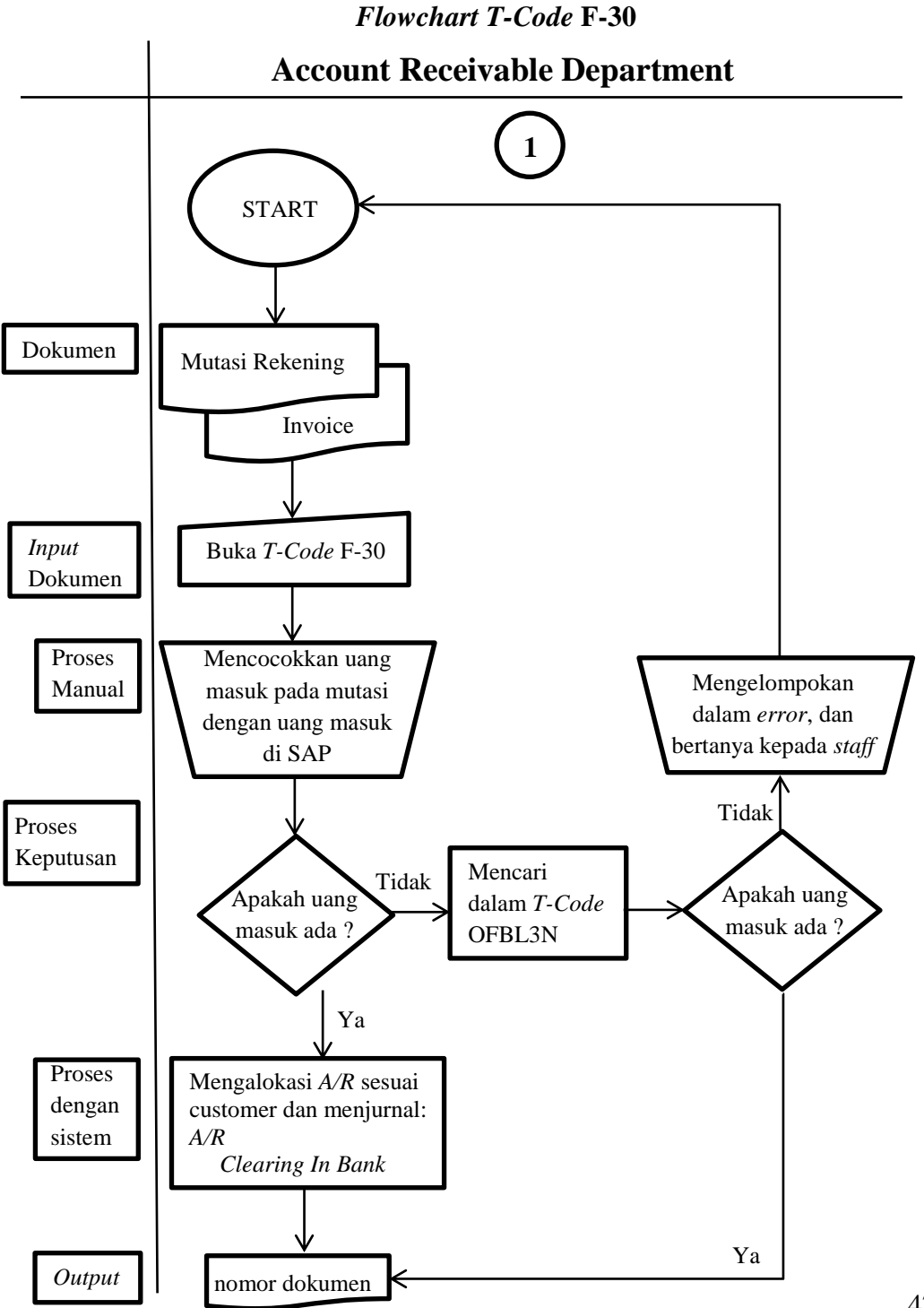

#### Gambar 3.1

Flowchart T-Code F-32

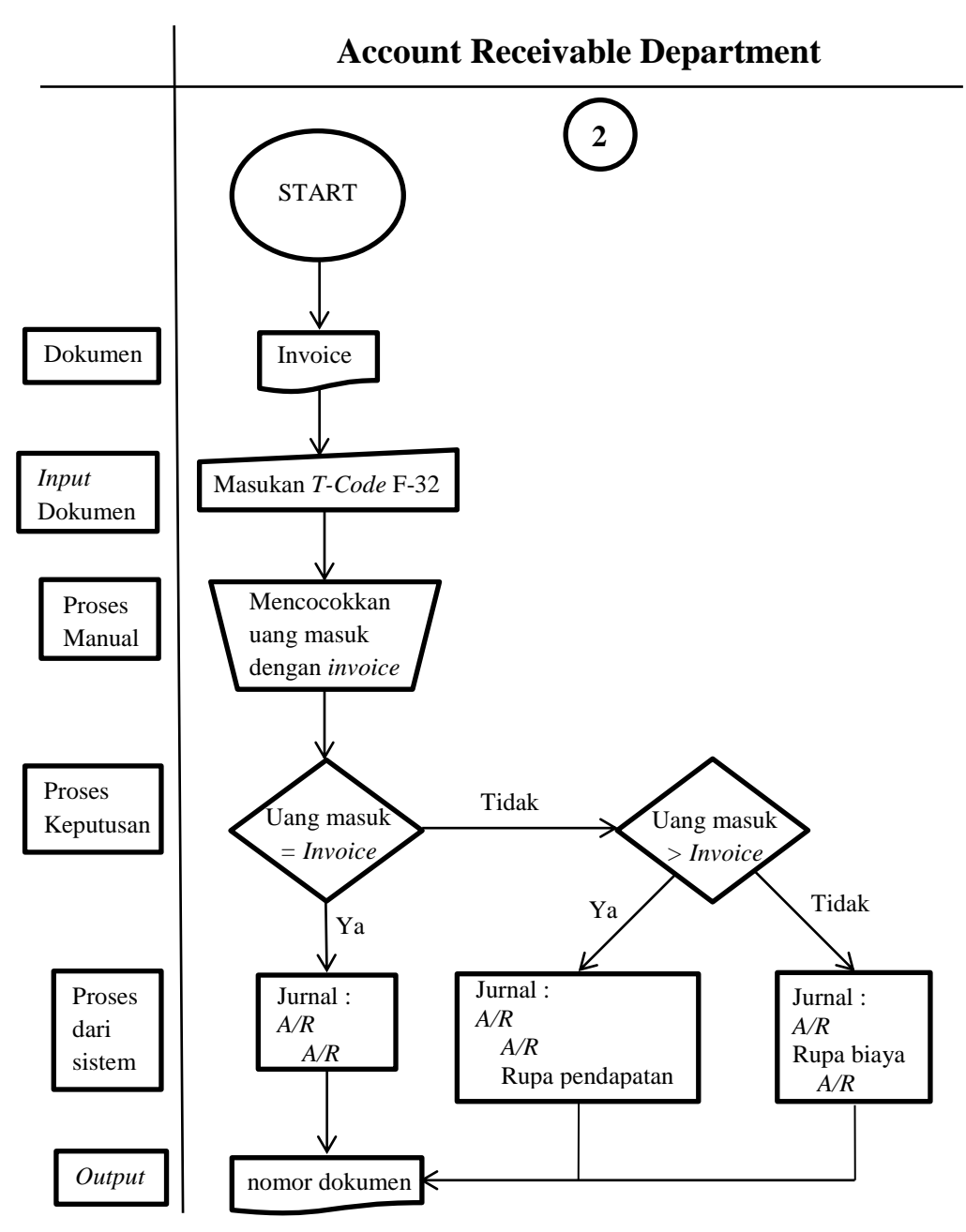

# 3.2.2. Meng-input uang masuk dengan invoice pada aplikasi collecting.

Aplikasi *collecting* yang dimaksud merupakan aplikasi yang digunakan *Collection Department* untuk mengelakukan pengendalian terhadap alur serta jumlah piutang yang dimiliki oleh perusahaan juga beserta dengan unit bisnisnya. Aplikasi *collecting* ini hanya digunakan dalam beberapa bagian dalam Kompas Gramedia. Tujuan dari *input* data pada sistem *collecting* adalah sebagai pengendalian internal pada piutang serta untuk pengecekan saldo untuk tiap-tiap *customer*. Dalam melakukan tugas ini dokumen yang diperlukan adalah *invoice* dan bukti bayar yang telah masuk dalam proses *SAP*, diperlukan juga nomor-nomor dokumen yang dihasilkan dari *T-code* F-30 dan *T-code* F-32. Prosedur yang dilakukan adalah:

- 1. Mengumpulkan dokumen yang dibutuhkan, serta memastikan telah melewati prosedur dalam *SAP*.
- 2. Membuka program *Collecting*.
- 3. Membuka menu Payment Allocation.
- Input data-data yang diperlukan (Tanggal tutup buku, Nomor Customer, Bussiness Unit). Kemudian Retrieve.
- 5. *Input* data lain yang harus di isi (Jenis data, Tanggal uang masuk, Nomor dokumen *SAP*).
- 6. Mencocokan dengan invoice yang telah dimasukan pada aplikasi *Collecting*.
- 7. Menuliskan nomor yang dihasilkan dari aplikasi *Collecting* pada *invocice* yang di proses.Melakukan *import billing*, bila tidak terdapat dalam menu *Payment Allocation*. (Langkah tambahan).

Kegiatan ini dilakukan pada PT HK

# 3.2.3. Membuat bukti potong PPh pasal 4 ayat 2 secara o*ffline* dengan program e-SPT.

PPh pasal 4 ayat (2) adalah pajak atas penghasilan yang bersifat final serta tidak dapat dikreditkan dengan pajak penghasilan terutang. Setiap Wajib Pajak Pemotong PPh Pasal 4 ayat (2), baik itu berupa Wajib Pajak Badan, maupun Wajib Pajak Orang Pribadi Dalam Negeri tertentu yang ditunjuk sebagai Pemotong PPh Pasal 4 ayat (2) wajib melaporkan pemotongannya menggunakan SPT Masa PPh Pasal 4 ayat (2) (www.pajak.go.id). Tujuan dari kegiatan ini adalah untuk membuat bukti potong untuk transaksi PPh 4 ayat 2 secara *offline* dengan menggunakan program e-SPT. Dalam melakukan tugas ini, dokumen yang dibutuhkan adalah *hardcopy invoice* transaksi atas PPh 4 ayat 2. Prosedur yang dilakukan adalah :

- 1. Mengambil dokumen yang diperlukan.
- 2. Membuka program e-SPT.
- 3. Memilih customer, kemudian Login.
- 4. Menginput data yang diperlukan, yaitu;
  - a) Nomor bukti potong dan tanggal pemotongan.
  - b) Nama, NPWP, dan alamat pemotong.
  - c) Nama, NPWP, dan alamat Wajib Pajak yang dipotong.
  - d) Lokasi tanah dan atau bangunan yang dipotong PPh Pasal 4 ayat (2).
  - e) Dasar Pengenaan Pajak (DPP), jumlah pajak yang dipotong, dan jumlah terbilang.

Kegiatan ini dilakukan pada PT SB dan PT PIM.

#### 3.2.4. Membuat bukti potong PPh 23 secara offline dengan program e-SPT.

PPh pasal 23 adalah adalah pungutan yang dikenakan pada penghasilan atas modal, penyerahan jasa atau hadiah dan penghargaan, selain yang telah dipotong PPh Pasal 21. Umumnya penghasilan jenis ini terjadi saat adanya transaksi antara pihak yang menerima penghasilan (penjual atau pemberi jasa) dan pemberi penghasilan (www.online-pajak.com). Tujuan dari kegiatan ini adalah untuk membuat bukti potong atas transaksi PPh 23 secara *offline* dengan menggunakan program e-SPT. Dalam melaksanakan tugas ini, dokumen yang diperlukan adalah *invoice*. Prosedur yang dilakukan adalah :

- 1. Memastikan dokumen yang di butuhkan sudah lengkap.
- 2. Membuka program e-SPT.
- 3. Memilih *customer*, kemudian *Log In*.
- 4. Menginput data yang diperlukan, yaitu;
  - a) Nomor bukti potong dan tanggal pemotongan.
  - b) Nama, NPWP, dan alamat Wajib Pajak yang dipotong.
  - c) Jenis jasa lain-lain yang di potong PPh 23.
  - d) Dasar Pengenaan Pajak (DPP), jumlah pajak yang dipotong, dan jumlah terbilang.

Kegiatan ini dilakukan pada PT TBO

# 3.2.5. Membuat Invoice Receipt dan Assigment Letter (Surat Jalan).

Invoice Receipt merupakan bukti penerimaan invoice dari perusahaan yang diberikan kepada customer, sedangkan Assignment Letter atau surat jalan adalah

dokumen yang memuat informasi mengenai *customer* dan apa saja yang harus ditagih oleh *collector*. Surat jalan berisi nama *collector*, nama dan kode bisnis *customer*, nomor surat jalan, nomor *invoice*, serta nama dan kode bisnis unit yang membuat surat jalan. Surat jalan merupakan salah satu dokumen dari proses penagihan piutang, terdiri dari 2 rangkap yaitu asli dan salinan. Digunakan untuk melakukan pengendalian terhadap jumlah piutang yang tertagih oleh masing-masing *collector* secara tiap hari serta sebagai surat pengantar bagi *collector* pada saat melakukan penagihan. Tujuan dari kegiatan ini adalah untuk melengkapi dokumen dalah proses penagihan untuk mempermudah para *collector*. Dokumen yang diperlukan adalah *invoice*, *MO* (*Memo Order*) atau *PO* (*Purchase Order*), faktur pajak, daftar nama & kode *customer*, dan bukti penayangan iklan. Prosedur yang dilakukan adalah :

- 1. Memastikan dokumen yang diperlukan benar
- 2. Masuk ke program *Collecting*.
- 3. Membuat Invoice Receipt
- 4. Membuat Assignment Letter, data yang perlu diisi adalah;
  - a) Tanggal pembuatan Assigment Letter.
  - b) Nomor Customer.
  - c) Memilih *invoice* yang akan ditagih.
  - d) Mengelompokan berdasarkan Collector.

Kegiatan ini dilakukan pada PT HK, PT SI, dan PT TJB.

# 3.3. Uraian Pelaksanaan Kerja Magang

#### 3.3.1. Proses Pelaksanaan

Proses pelaksanaan kerja magang dilakukan di Kompas Gramedia selama 13 minggu dari tanggal 10 Juni 2019 sampai dengan 10 September 2019. Berikut rincian tugas yang dilakukan untuk masing-masing perusahaan.

#### 1. PT HK

a. Mencocokan uang masuk pada bukti bayar berupa mutasi rekening dengan data uang masuk di *SAP* dan mengalokasikannya sesuai dengan customer (F-30) kemudian mencocokan uang masuk dengan *invoice* di *SAP* (F-32).

Dalam melakukan tugas ini dokumen yang diperlukan adalah mutasi uang masuk dari rekening bank, dan *invoice*. Biasanya kedua dokumen tersebut akan dijadikan satu, agar tidak hilang.

#### Gambar 3.3

Tampilan invoice yang dibutuhkan

Sumber : dokumen Kompas Gramedia

Proses mencocokkan data uang masuk pada mutasi dengan data uang masuk yang ada di SAP dilakukan setiap hari dalam sebulan, mengikuti dengan jumlah mutasi yang terbit. Periode mutasi, invoce serta data uang masuk yang dikerjakan adalah mulai dari Januari-Agustus 2019 dan juga invoice periode Juli-Desember 2018, pengerjaan pada invoice tahun 2018 dikarena adanya penerapan sistem baru, yaitu SAP pada awal tahun 2018, sehingga menyebabkan terjadi penumpukan pada invoice periode Juli-Desember 2018. Jumlah mutasi yang dikerjakan sekitar 300 mutasi dan 350 invoice. Langkah-langkah yang harus dilakukan setelah mendapatkan dokumen yang diperlukan adalah:

1) Buka program System Application and Product (SAP). Klik "HANA Production SI"

## Gambar 3.4

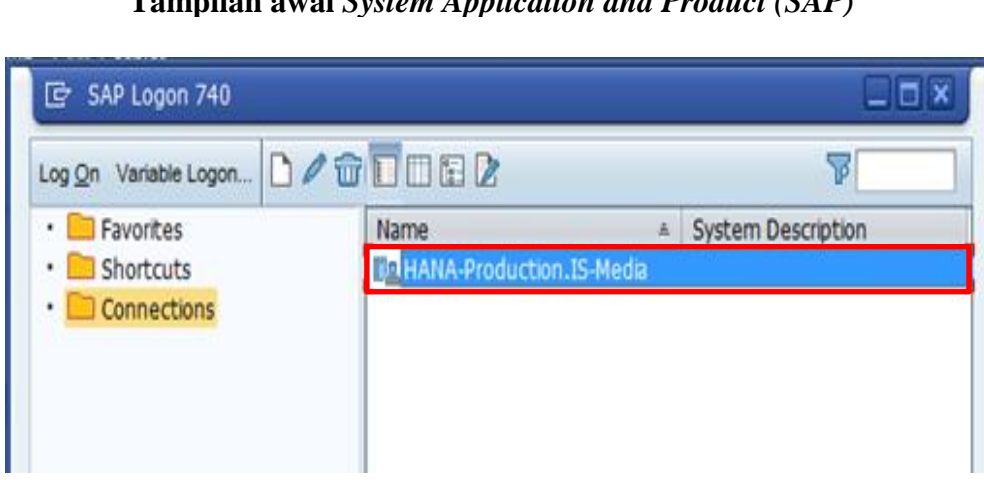

Tampilan awal System Application and Product (SAP)

Sumber : dokumen Kompas Gramedia

 Setelah muncul tampilan Login Isi Username dengan "FCO-AROFCR4". Kemudian Enter

# Gambar 3.5

Tampilan Login System Application and Product (SAP)

| 1              |             |                                               |
|----------------|-------------|-----------------------------------------------|
| New password   |             |                                               |
| Client         | 700         | Information                                   |
|                |             | KG IS-M/FIN Live System [ LIM ]               |
| User           | FCO-ARofcr4 | Set EWA is active                             |
| Password       | *****       |                                               |
| Logon Language | EN          | # Clent :                                     |
|                |             | 100 - Production                              |
|                |             | 12 720 - Pre Production                       |
|                |             | # Development Class •                         |
|                |             | 8 -                                           |
|                |             |                                               |
|                |             | # Transport Target :                          |
|                |             | 🐘 -                                           |
|                |             | Please contact IT Division for any assistance |
|                |             |                                               |
|                |             |                                               |

Sumber : dokumen Kompas Gramedia

4) Setelah muncul tampilan setelah *Login*, pilih *T-code* F-30

#### Tampilan pemilihan T-Code F-30

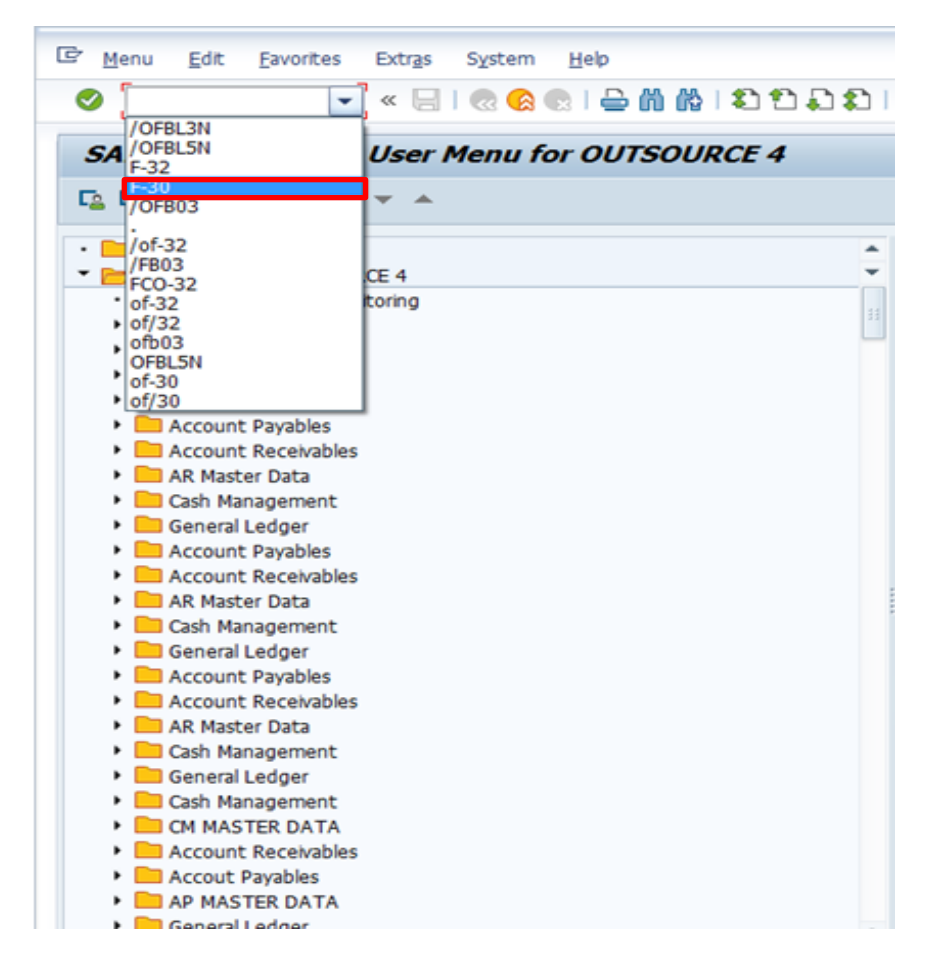

Sumber : dokumen Kompas Gramedia

5) Setelah muncul tampilan awal *T-code* F-30, isi *Document Date* dengan tanggal uang masuk pada mutasi "20.08.2019", *Posting Date* dengan tanggal pada saat mengalokasi, dalam *SAP* yaitu "26.08.2019", *Doc Header Text* dan *Clearing Text* dengan "CL*EARING BANK*", *Type* dengan "DZ", *Company Code* dengan "1245" untuk PT.HK, dan *Currency/Rate* dengan "IDR".

#### Tampilan awal *T-code* F30

| O                                                                                        | 🔹 🖉 🔚 🛛 🖉        |                   |
|------------------------------------------------------------------------------------------|------------------|-------------------|
| Post with Clean                                                                          | ing: Header Data |                   |
| Choose open items A                                                                      | ccount Model     |                   |
| Ocument Date 20.                                                                         | 08.2019 Type D   | Company Code 1245 |
| osting Date 26.                                                                          | 08.2019 Period   | Currency/Rate     |
| ocument Number                                                                           |                  | Translatn Date    |
| leference                                                                                |                  | Cross-CC no.      |
| oc.Header Text CLE                                                                       | ARING BANK       |                   |
| Clearing text CLE                                                                        | ARING BANK       |                   |
|                                                                                          |                  |                   |
| <ul> <li>Incoming payment</li> <li>Credit memo</li> <li>Transfer posting with</li> </ul> | clearing         |                   |
| <ul> <li>Incoming payment</li> <li>Credit memo</li> <li>Transfer posting with</li> </ul> | clearing         |                   |

Sumber : dokumen Kompas Gramedia

6) Lalu Enter. Maka period akan muncul sesuai dengan bulan pada Posting Date yaitu "8", serta Translatn Date akan muncul mengikuti Posting Date. Kemudian pilih "Choose Open Items" pada pojok kiri atas.

# Tampilan setelah *Enter T-code* F30

| Post with Cl                                                                                      | earing: He                                               | ader Da                  | ta      |                                                                 |                        |     |
|---------------------------------------------------------------------------------------------------|----------------------------------------------------------|--------------------------|---------|-----------------------------------------------------------------|------------------------|-----|
| Choose open items                                                                                 | Account Mo                                               | del                      |         |                                                                 |                        |     |
| Document Date<br>Posting Date<br>Document Number<br>Reference<br>Doc.Header Text<br>Clearing text | 20.08.2019<br>26.08.2019<br>CLEARING BAN<br>CLEARING BAN | Type<br>Period<br>K<br>K | DZ<br>8 | Company Code<br>Currency/Rate<br>Translatn Date<br>Cross-CC no. | 1245<br>IDR<br>26.08.2 | 019 |
| Transaction to be pr<br>Outgoing paymen<br>Incoming paymen<br>Credit memo<br>Transfer posting     | rocessed<br>nt<br>nt<br>with clearing                    |                          |         |                                                                 |                        |     |
| First line item PstKy                                                                             | Int                                                      |                          | SGL Ind | ТТуре                                                           |                        |     |
|                                                                                                   |                                                          |                          |         |                                                                 |                        |     |

Sumber : dokumen Kompas Gramedia

7) Setelah muncul tampilan Choose Open Items, isi Company Code dengan "1245", kemudian ganti Account Type dengan "S". Setelah itu klik pada kotak putih yang muncul di samping Account.

Gambar 3.9

| Tampilan | Choose | Open | Items | pada | T-code | F30 |
|----------|--------|------|-------|------|--------|-----|
|----------|--------|------|-------|------|--------|-----|

| Process Open ice  | ms   |              |                                  |  |  |
|-------------------|------|--------------|----------------------------------|--|--|
| Open Item Selecti | on   |              | Additional Selections            |  |  |
| Company Code      | 1245 |              | None                             |  |  |
| Account           | 4    | 0            | OAmount                          |  |  |
| Account Type      | S    | _            | ODocument Number<br>Net due date |  |  |
| Special G/L ind   |      | Standard OIs |                                  |  |  |
| Pmnt advice no.   |      |              | Assignment                       |  |  |
|                   |      |              | O Posting Date                   |  |  |
| Other accounts    |      |              | O Dunning Area                   |  |  |
| Distribute by ag  | e    |              | OReference                       |  |  |
| Automatic sear    | ch   |              | OPayment order                   |  |  |
|                   |      |              | OBaseline Payment Dte            |  |  |
|                   |      |              | O Collective invoice             |  |  |
|                   |      |              | ODocument Type                   |  |  |
|                   |      |              | O Business Area                  |  |  |
|                   |      |              | ○ Tax code                       |  |  |
|                   |      |              | OBranch account                  |  |  |
|                   |      |              | Currency                         |  |  |
|                   |      |              | O Posting Key                    |  |  |
|                   |      |              | College                          |  |  |

Sumber : dokumen Kompas Gramedia

8) Setelah muncul tampilan untuk Account, kemudian isi Company

Code dengan "1245"

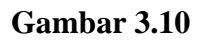

| Tampilan Account | pada | T-code | F30 |
|------------------|------|--------|-----|
|------------------|------|--------|-----|

| 🖻 Restrict Value Range | e (1)          |                                         | × |
|------------------------|----------------|-----------------------------------------|---|
| Search companie's      | s account bank | C: G/L account no. in chart of accounts |   |
| Company Code           | <b>1245</b>    |                                         |   |
| Bank Account           |                |                                         |   |
| G/L Account            |                |                                         |   |
| G/L Acct Long Text     |                |                                         |   |
| Description            |                |                                         |   |
| Maximum No. of Hits    | 500            |                                         |   |
|                        |                |                                         |   |

Sumber : dokumen Kompas Gramedia

9) Setelah muncul tampilan daftar rekening, Klik "BCA 4"

#### Gambar 3.11

#### **Tampilan Daftar Rekening**

| C Restri            | ict Value Range (1) 138 Entries for | und                     |                  | × |
|---------------------|-------------------------------------|-------------------------|------------------|---|
| Sea                 | arch companie's account bank        | C: G/L account no. in c | hart of accounts |   |
|                     |                                     | ~                       |                  |   |
|                     |                                     |                         |                  |   |
| Company<br>Bank Acc | Code: 1245<br>ount:                 |                         |                  |   |
| G/L                 | Long Text                           | Description             |                  |   |
| 1111000             | BCA 1 (IN) IDR                      | 0123032192              |                  | - |
| 1111001             | BCA 1 (IN) IDR - Clearing In        | 0123032192 BCA Gama     |                  | - |
| 1111002             | BCA 1 (IN) IDR - Clearing Out       | 0123032192              |                  |   |
| 1111010             | BCA 2 (IN) IDR                      | 0123021484              |                  |   |
| 1111011             | BCA 2 (IN) IDR - Clearing In        | 0123021484 BCA Gama     |                  |   |
| 1111012             | BCA 2 (IN) IDR - Clearing Out       | 0123021484              |                  |   |
| 1111020             | BCA 3 (IN) IDR                      | 0123027164              |                  |   |
| 1111021             | BCA 3 (IN) IDR - Clearing In        | 0123027164 BCA Gama     |                  |   |
| 1111022             | BCA 3 (IN) IDR - Clearing Out       | 0123027164              |                  |   |
| 1111030             | BCA 4 (IN) IDR                      | 0123004679              |                  |   |
| 1111031             | BCA 4 (IN) IDR - Clearing In        | 0123004679              |                  |   |
| 1111032             | BCA 4 (IN) IDR - Clearing Out       | 0123004679              |                  |   |

Sumber : dokumen Kompas Gramedia

10) Setelah klik *enter*, dan kemudian kembali pada tampilan "*Choose Open Item*" dengan *Account* muncul angka "1111031", klik

"Process Opem Items" yang ada di pojok kiri atas.

# Gambar 3.12

# Tampilan "Choose Open Item" setelah pemilihan dari Daftar Rekening

| Open Item Select | ion          | Additional Selections |
|------------------|--------------|-----------------------|
| Company Code     | 1245         | None     Amount       |
| Account Type     | s            | O Document Number     |
| Special G/L ind  | Standard OIs | ONet due date         |
| Pmnt advice no.  |              | Assignment            |
|                  |              | O Posting Date        |
| Other accounts   | 5            | O Dunning Area        |
| Distribute by ag | je           | OReference            |
| Automatic sear   | ch           | O Payment order       |
|                  |              | OBaseline Payment Dte |
|                  |              | O Collective invoice  |
|                  |              | ODocument Type        |
|                  |              | O Business Area       |
|                  |              | ○ Tax code            |
|                  |              | OBranch account       |
|                  |              | O Currency            |
|                  |              | O Posting Key         |
|                  |              | Others                |

Sumber : dokumen Kompas Gramedia

11) Setelah muncul tampilan "Process Open Item". Klik pada "Posting

Date" kemudian urutkan tanggal dengan mengklik gambar piramida.

## Gambar 3.13

#### Tampilan Process Open Item

| Post w      | ith Cleari       | ing Process      | open items                      |                  |                   |
|-------------|------------------|------------------|---------------------------------|------------------|-------------------|
| 🔉 🖹 o       | istribute Differ | ence Charge (    | Off Difference 🖉 Editing Option | ns               |                   |
| Standa      | rd Partial F     | omt Res.Iten     | ns WH Tax                       |                  |                   |
| Account     | items 111103     | 1 BCA 4 (IN) IDR | - Clearing In                   |                  |                   |
| Assignment  | Document         | D. Net due d     | P. Posting Date Document        | IDR Gross        |                   |
|             | 9000000000       | ZX 00000000      | 40 31.12.2012 31.12.2012        | 50.540.300       |                   |
| 20130131    | 9000000074       | ZX 00000000      | 40 31.01.2013 0.01.2013         | 81.596.348.901   |                   |
| 20130131    | 9000000075       | ZX 00000000      | 50 31.01.2013 31.01.2013        | 76.112.030.000-  |                   |
| 20130228    | 9000000173       | ZX 00000000      | 40 28.02.2013 28.02.2013        | 88.392.396.712   |                   |
| 20130228    | 9000000174       | ZX 00000000      | 50 28.02.2013 28.02.2013        | 88.332.846.455-  |                   |
| 20130331    | 9000000245       | ZX 00000000      | 40 31.03.2013 31.03.2013        | 45.723.270.087   |                   |
| 20130331    | 9000000246       | ZX 00000000      | 50 31.03.2013 31.03.2013        | 59.449.965.333-  |                   |
| 20130430    | 9000000326       | ZX 00000000      | 40 30.04.2013 30.04.2013        | 94.303.936.062   |                   |
| 20130430    | 9000000327       | ZX 00000000      | 50 30.04.2013 30.04.2013        | 92.351.306.162   |                   |
| 20130531    | 9000000412       | ZX 00000000      | 40 31.05.2013 31.05.2013        | 103.190.062.077  |                   |
| 0130531     | 9000000413       | ZX 00000000      | 50 31.05.2013 31.05.2013        | 105.003.555.626- |                   |
| < >         | 141              |                  |                                 |                  |                   |
|             |                  | MM Amo           | 🔠 Gross< 🔠 Currency             | 🧪 Items 📝 Item   | s 🖉 Disc. 🧪 Disc. |
| Processing  | Status           |                  |                                 |                  |                   |
| Number o    | f items          | 5464             | Amount                          | entered          | 0                 |
| Display fro | m item           | 1                | Assigned                        | d l              | 0                 |
| Display in  | clearing currer  | icy              | Not assi                        | gned             | 0                 |
|             |                  |                  |                                 |                  |                   |

Sumber : dokumen Kompas Gramedia

12) Setelah tampilan "*Process Open Items*" sudah urut mulai dari tahun yang paling lama, kemudian cocokan uang masuk pada *SAP* dengan mutasi rekening. Pada *SAP* klik 2x pada kolom *IDR Gross* sampai nominal berubah menjadi biru dan kolom *Assigned* dan *Not Assigned*  terisi dengan jumlah yang diklik 2x pada kolom *IDR Gross*, nominal pada kolom *Assigned* dan *Not Assigned* akan bertambah sesuai dengan nominal pada *IDR Gross* yang diklik 2x. Proses mencocokan mengacu pada mutasi rekening dimulai dari yang paling atas pada daftar mutasi rekening.

# Gambar 3.14

#### Tampilan mutasi rekening di SAP pada tanggal 20 Agustus

| Post with Cleari           | ing Process      | open items       | 5              |                 |             |
|----------------------------|------------------|------------------|----------------|-----------------|-------------|
| 🔉 📝 Distribute Differ      | ence Charge C    | off Difference 🥖 | Editing Option | ons             |             |
| Standard Partial F         | mt Res.Iten      | s WH Tax         | 1              |                 |             |
| Account items 111103       | 1 BCA 4 (IN) IDR | - Clearing In    |                |                 |             |
| Assignment Document        | D. Net due d     | P Posting Date   | Document       | IDR Gross       |             |
| 08173371_ 400032512        | ZR 00000000      | 50 19.08.2019    | 19.08.2019     | 4.333.315-      |             |
| 19089505. 400032518        | ZR 00000000      | 50 19.08.2019    | 19.08.2019     | 13.923.250-     |             |
| 19182130 _ 400032520       | ZR 00000000      | 50 19.08.2019    | 19.08.2019     | 48.195.000-     |             |
| 08190819_ 400032523        | ZR 00000000      | 50 19.08.2019    | 19.08.2019     | 33.000-         |             |
| 19089501_ 400032524        | ZR 00000000      | 50 19.08.2019    | 19.08.2019     | 14.180.980-     |             |
| 19089501_ 400032527        | ZR 00000000      | 50 19.08.2019    | 19.08.2019     | 765.600-        |             |
| 00169916_ 400032529        | ZR 00000000      | 50 19.08.2019    | 19.08.2019     | 6.050.000-      |             |
| 19089505_ 400032530        | ZR 00000000      | 50 19.08.2019    | 19.08.2019     | 110.000-        |             |
| 19089501_ 400032544        | ZR 00000000      | 50 19.08.2019    | 19.08.2019     | 153.120-        |             |
| 19089501_ 400032551        | ZR 00000000      | 50 19.08.2019    | 19.08.2019     | 10.560-         |             |
| 19089501_ 400032552        | ZR 00000000      | 50 19.08.2019    | 19.08.2019     | 153.120-        |             |
| <b>∢ ▶</b> [               |                  |                  |                |                 |             |
| re er at                   | MM Amo           | 🕌 Gross< 🜡       | Currency       | 🧨 Items 🦵 Items | Disc. Disc. |
| Processing Status          |                  |                  |                |                 |             |
| Number of items            | 5464             |                  | Amoun          | nt entered      | 0           |
| Display from item          | 5308             |                  | Assigne        | ed 🗾            | 765.600-    |
| Display in clearing curren | ncy              |                  | Not as         | signed          | 765.600     |
|                            |                  |                  |                |                 |             |

Sumber : dokumen Kompas Gramedia

# Tampilan Process Open Items seletah pencocokkan

| Post w         | ith Cleari      | ing | Process               | 0     | pen items    | 5              |                 |             |
|----------------|-----------------|-----|-----------------------|-------|--------------|----------------|-----------------|-------------|
| <u>ଛ</u> 🖹 Dit | stribute Differ | enc | e Charge O            | off ( | Difference 🥻 | Editing Option | ons             |             |
| Standar        | d Partial I     | Pmt | Res.Item              | 15    | WH Tax       | 1              |                 |             |
| Account        | tems 111103     | 1 B | ca 4 (IN) Idr         | - 0   | learing In   |                |                 |             |
| Assignment     | Document        | D.  | Net due d             | P     | Posting Date | Document       | IDR Gross       |             |
| 20089501       | 400032746       | ZR  | 00000000              | 50    | 20.08.2019   | 20.08.2019     | 234.080-        |             |
| 20089501       | 400032747       | ZR  | 00000000              | 50    | 20.08.2019   | 20.08.2019     | 572.440-        |             |
| 08209503       | 400032748       | ZR  | 00000000              | 50    | 20.08.2019   | 20.08.2019     | 408.320-        |             |
| 20089501       | 400032749       | ZR  | 00000000              | 50    | 20.08.2019   | 20.08.2019     | 1.837.440-      |             |
| 08200100       | 400032750       | ZR  | 00000000              | 50    | 20.08.2019   | 20.08.2019     | 612.480-        |             |
| 20089501       | 400032751       | ZR  | 00000000              | 50    | 20.08.2019   | 20.08.2019     | 765.600-        |             |
| 20089501       | 400032752       | ZR  | 00000000              | 50    | 20.08.2019   | 20.08.2019     | 765.600-        |             |
| 08209503       | 400032753       | ZR  | 00000000              | 50    | 20.08.2019   | 20.08.2019     | 306.240-        | -           |
| 08200140       | 400032754       | ZR  | 00000000              | 50    | 20.08.2019   | 20.08.2019     | 1.855.040-      |             |
| 20089501       | 400032757       | ZR  | 00000000              | 50    | 20.08.2019   | 20.08.2019     | 204.160-        |             |
| 08207301       | 400032758       | ZR  | 00000000              | 50    | 20.08.2019   | 20.08.2019     | 255.200-        |             |
| 4 Þ 📃          | 144 ·           |     |                       |       |              |                |                 |             |
|                |                 |     |                       | -     | Grane        | Ourranou       | Thomas & Thomas | Dire Dire   |
|                |                 | U   |                       | -     | 01035        | a contency     | trene trene     |             |
| Processing     | Status          |     |                       |       |              |                |                 |             |
| Number of      | items           | 1   | 5464                  |       |              | Amour          | t entered       | 0]          |
| Display from   | n item          | 1   | 5331                  |       |              | Assigne        | ed T            | 11.491.480- |
| Display in a   | learing currer  |     | and the second second |       |              | Not as         | sinned          | 11,491,480  |

Sumber : dokumen Kompas Gramedia

13) Mencatat nomor *document* yang telah diklik 2x, yaitu "400032527" pada mutasi rekening. Nomor *document* biasa di awali dengan 4xxx, merupakan nomor urut uang masuk yang telah di input dalam *SAP* tetapi belum di alokasikan. Sedangkan untuk pencatatan pada mutasi rekening akan dipersingkat menjadi "4-32527"

# Tampilan mutasi rekening pada tanggal 20 Agustus 2019

| SELA | ISA, TANGGAL 20 AGUSTUS 2018 TRANSPEL                                                                                    | Management and a state of the state of the s | eteritiinen teritiinen en erettiinen erettiinen erettiinen erettiinen erettiinen erettiinen erettiinen erettiin |         |
|------|----------------------------------------------------------------------------------------------------|----------------------------------------------------------------------------------------------------|----------------------------------------------------------------------------------------------------|---------|
| PEND | TRSF E-BANKING CR<br>1908/FTSCY/WS95011 765600.00<br>DOA Kompas Sitika Sit_1009-1010<br>MARTINUS - DOREMINDO 20 AGS 2019 | 0000                                                                                                    | 765,600.00 CR                                                                                                   | 4-32827 |

Sumber : dokumen Kompas Gramedia

14) Setelah mencatat pada mutasi rekening, lakukan pencatatan juga pada *invoice* yang tertera. Hal yang perlu dicatat pada *invoice* adalah tanggal uang masuk, nomor dokumen dalam *SAP*, serta nominal yang masuk.

# Gambar 3.17

## Tampilan *Invoice* setelah pencatatan

| E Kompas Media Nusantara                                     | NPWP 01.304                          | .315.3-092.000<br>20-136/PJ/2002.21/6/2002                                   | BCA :01230<br>BRI :00190 | 04679<br>)1000168308<br>004063118                                                 | Created 19 August 2019<br>By Sifa Rijka                           |
|--------------------------------------------------------------|--------------------------------------|------------------------------------------------------------------------------|--------------------------|-----------------------------------------------------------------------------------|-------------------------------------------------------------------|
| Palmerah Selatan No. 22 Gelora Tanah Abang<br>karta Pusat    | PRP PEM-J                            |                                                                              | Manoin 1020              | ORDER                                                                             |                                                                   |
| CUSTOMER                                                     |                                      |                                                                              |                          |                                                                                   |                                                                   |
| No.Agency : 1100474<br>No.Customer : 1100474                 | NPWP                                 | : 02                                                                         |                          | Sales Org<br>Purchase Order<br>Transaction Date                                   | : Kompas Iklan Jakarta<br>:<br>: 19 August 2019<br>: Baris Kompas |
| Alamat CENGKAREN                                             | IG TIMUR, CENG                       | EM BLOK C7 NO.7 RT.<br>SKARENG JAKARTA BA                                    | 006/014<br>RAT 11730     | Ploudet                                                                           |                                                                   |
|                                                              |                                      | DES                                                                          | CRIPTION                 |                                                                                   |                                                                   |
| Quoted Cost<br>Extra<br>Before Discount<br>Total Disc<br>PPN | Rp<br>Rp<br>Rp<br>Rp<br>Rp<br>10% Rp | 870.000<br>0<br>870.000<br>174.000<br>696.000<br>696.000<br>19/.8<br>765.600 | - 325 2 <sup>-3</sup>    | 1000<br>+) 765-600                                                                |                                                                   |
| Jumlah                                                       | NP                                   |                                                                              |                          | Kempas Lantai 2 S                                                                 | 3                                                                 |
| Printed By: Sifa Rijka                                       |                                      |                                                                              | K                        | Jalan Palmerah Selatan No<br>Jalan Palmerah Selatan No<br>Telepon (021) 80626688/ | 121, Jakarta (94)<br>99                                           |
| Rp 765.600                                                   | RIBU ENAM RATUS F                    | RUPIAH                                                                       | N                        | Fax: (021) 5300000                                                                |                                                                   |

Sumber : dokumen Kompas Gramedia

15) Kegiatan pada *point* 11, 12, dan 13 dilakukan terus menerus, sampai angka terakhir pada mutasi rekening. Kemudian pilih "*Charge Off Difference*".

# Gambar 3.18

| Tampilan mutasi rekening setelah semua di cocokkar |
|----------------------------------------------------|
|----------------------------------------------------|

| Tanggal | : 20/08/2019 Jam : 4:09 PM                                         |         | by : gunawan iklan 61142   |
|---------|--------------------------------------------------------------------|---------|----------------------------|
|         | ELASA, TANGGAL 20 AGUSTUS 2019 TRANSPER                            | NO. REP | K BCA - 012-3004679        |
|         | TRSF E-BANKING CR                                                  |         |                            |
| PEND    | 1908/FTSCY/WS95011 765600.00                                       | 0000    | 765,600.00 CR 4-32527      |
|         | MARTINUS - DOREMINDO 20 AGS 2019                                   |         |                            |
|         | TRSF E-BANKING CR                                                  | 0000    | FEE OF A GO THE            |
| PEND    | 2008/FTSCYAVS95051 153120.00<br>Bos brs KP 20/8 PRAKARSA GUNAWAN & | 0000    | 153,120,00 CK 1- 52-13+    |
|         | TRSF E-BANKING CR                                                  |         |                            |
| PEND    | 2008/FTSCY/WS95011 2245760.00                                      | 0000    | 2.245,760.00 CR 4-32 738   |
|         | Bayar 20 Agst 2019 Cust: AL-1015040                                |         |                            |
|         | TRSF E-BANKING CR                                                  |         |                            |
| PEND    | 2008/FTSCY/WS95051 204160.00                                       | 0000    | 204.160.00 CR 4-32740      |
|         | SELASA 20 AGS 2019 TANJUNG DUREN CV                                |         |                            |
|         | TRSF E-BANKING CR                                                  |         |                            |
| PEND    | 08/20 95031 MDM 20.8 HARAPANLANGGENG                               | 0000    | 714,560.00 CR 4-33 7 41    |
|         | LANNY LIANA - HARAPAN LANGGENG 20 AGS 2019                         |         |                            |
| PEND    | TRSF E-BANKING CR 20/08 WSID:089R1                                 | 0000    | 459,360.00 CR 4-32742      |
|         | TRSF F-BANKING CR                                                  |         |                            |
| PEND    | 2008/FTSCY/WS95011 357280.00                                       | 0000    | 267 290 00 CR 4-33 3 44    |
| PERO    | djojo koesoemo iklan 20 agt                                        | 0000    | 357,260.00 01 7-33 7-11    |
|         | EDI SUPARMAN                                                       |         |                            |
|         | 2008/FTSCY/WS95011 234080 00                                       |         |                            |
| PEND    | modem 20 agst 19 mulia mitra kreasi                                | 0000    | 234,080.00 CR 1-327-16     |
|         | RUBIANTO MULYA                                                     |         |                            |
|         | TRSF E-BANKING CR                                                  |         | The second second second   |
| PEND    | 2008/FTSCY/WS95011 572440.00                                       | 0000    | 572,440,00 CR 4-32 + 1     |
|         | TRSE E-BANKING CR                                                  |         |                            |
| PEND    | 08/20 95031 BENA LARES 20 AGUSTUS 2019                             | 0000    | 408,320.00 CR 4-32748      |
|         | TMARLAN                                                            |         |                            |
|         | TRSF E-BANKING CR                                                  |         |                            |
| PEND    | 2008/FTSCY/WS95011 1837440.00                                      | 0000    | 1,837,440.00 CR 4- 32749   |
|         | KP MODENI 20/8/19 DATA SAK TI ADADI                                |         |                            |
|         | TRSE E-BANKING CR 20/08 WSID:Z0ZA1                                 |         |                            |
| PEND    | LEYLI SINTYADEVI S - MADYA 20 AGS 2019                             | 0000    | 612,480.00 CR 7-32750      |
|         | TRSF E-BANKING CR                                                  |         |                            |
| END     | 2008/FTSCY/WS95011 765600.00                                       | 0000    | 765,600.00 CR 4-32751      |
|         | ADIWERNA 20 AGUST OKTAVIANUS                                       |         |                            |
|         | TRSF E-BANKING CR                                                  | 2000    |                            |
| END     | 08/20 95031 INTRABA JAYA 20 AGS 2019                               | 0000    | 306,240.00 CK 4-32+93      |
|         | WENNY                                                              |         |                            |
|         | SWITCHING CK                                                       | 0998    | 1855 049 00 CR 4 3 5 7 5 4 |
| END     | POOL BINTA - BARIGIS 20 AGS 2019                                   | 0000    | 1,000,01,00 01 -33 +94     |
|         | POOLDINIA - BANOIS 20 AGO 2013                                     |         | (                          |
|         |                                                                    |         |                            |
|         |                                                                    |         |                            |
|         |                                                                    |         |                            |
|         |                                                                    |         |                            |
|         |                                                                    |         |                            |
|         |                                                                    |         |                            |
|         |                                                                    |         |                            |
|         |                                                                    |         |                            |
|         |                                                                    |         |                            |
|         |                                                                    |         |                            |
|         |                                                                    |         |                            |
|         |                                                                    |         |                            |
|         |                                                                    |         |                            |
|         |                                                                    |         |                            |
|         |                                                                    |         |                            |
|         |                                                                    |         |                            |

Sumber : dokumen Kompas Gramedia

# Tampilan Process Open Items setelah semua di cocokkan

| 22 🛛 Di     | stribute Differ | enc  | e Charge C    | off C | )ifference   | Editing Opti | ons    |              |   |        |       |
|-------------|-----------------|------|---------------|-------|--------------|--------------|--------|--------------|---|--------|-------|
| Standar     | d Partial F     | Pmt  | Res.Iten      | 15    | WH Tax       | 1            | _      |              |   |        |       |
| Account     | items 111103    | 1 B( | ca 4 (IN) Idr | - 0   | learing In   |              |        |              |   |        |       |
| Assignment  | Document        | D    | Net due d     | P     | Posting Date | Document     | 1      | IDR Gross    |   |        |       |
| 0089501_    | 400032746       | ZR   | 00000000      | 50    | 20.08.2019   | 20.08.2019   | 1      | 234.080      | - |        |       |
| 0089501_    | 400032747       | ZR   | 00000000      | 50    | 20.08.2019   | 20.08.2019   | -      | 572.440      | - |        |       |
| 8209503_    | 400032748       | ZR   | 00000000      | 50    | 20.08.2019   | 20.08.2019   |        | 408.320      | - |        |       |
| 0089501_    | 400032749       | ZR   | 00000000      | 50    | 20.08.2019   | 20.08.2019   |        | 1.837.440    | - |        |       |
| 8200100_    | 400032750       | ZR   | 00000000      | 50    | 20.08.2019   | 20.08.2019   |        | 612.480      | - |        |       |
| 0089501_    | 400032751       | ZR   | 00000000      | 50    | 20.08.2019   | 20.08.2019   |        | 765.600      |   |        |       |
| 20089501_   | 400032752       | ZR   | 00000000      | 50    | 20.08.2019   | 20.08.2019   |        | 765.600      | - |        |       |
| 8209503_    | 400032753       | ZR   | 00000000      | 50    | 20.08.2019   | 20.08.2019   |        | 306.240      | - |        |       |
| 8200140_    | 400032754       | ZR   | 00000000      | 50    | 20.08.2019   | 20.08.2019   |        | 1.855.040    | - |        |       |
| 20089501_   | 400032757       | ZR   | 00000000      | 50    | 20.08.2019   | 20.08.2019   |        | 204.160      | - |        |       |
| 8207301_    | 400032758       | ZR   | 00000000      | 50    | 20.08.2019   | 20.08.2019   |        | 255.200      | - |        |       |
|             |                 |      |               |       |              |              | _      |              |   |        |       |
|             |                 |      | Ama           | 51    | Grotte       | Uranov J     | 1      | Itome 2 Iton |   | Diec   | 2 Die |
|             |                 | -    |               | -     | 010554       | Currency     | 2      | Itens V Iten |   | UBL.   | UBL   |
| Processing  | Status          |      |               |       |              |              |        |              |   |        |       |
| Number of   | f items         | 1    | 464           |       |              | Amour        | nt ent | tered        |   |        | 0     |
| Display fro | m item          | -    | 331           |       |              | Assign       | ed     |              | 3 | 11.491 | .480- |
| Disabu in   |                 | N    |               |       |              | Not as       | signe  | a i          | 3 | 11.491 | .480  |

Sumber : dokumen Kompas Gramedia

- 16) Setelah tampilan Charge Off Difference muncul isi Pstky dengan
  - "15" kemudian klik kotak putih di samping Account.

# Tampilan Charge Off Difference

| Post with Clearing Display Overview                                              |                                                       |                               |                 |                                                                       |                    |                           |
|----------------------------------------------------------------------------------|-------------------------------------------------------|-------------------------------|-----------------|-----------------------------------------------------------------------|--------------------|---------------------------|
| I Process Open                                                                   | Items Choose                                          | open items                    | bisplay         | Currency                                                              | Accour             | nt Model 🚺 Taxes          |
| Document Date<br>Posting Date<br>Document Number<br>Reference<br>Doc.Header Text | 20.08.2019<br>26.08.2019<br>INTERNAL<br>CLEARING BANK | Type<br>Period<br>Fiscal Year | DZ<br>8<br>2019 | Company Co<br>Currency<br>Translatn Da<br>Cross-CC no<br>Trading part | ode<br>ate<br>t.BA | 1245<br>IDR<br>26.08.2019 |
| PK BusA A                                                                        | oct                                                   |                               |                 | IDR Amo                                                               | unt                | Tax amnt                  |
| <u>D</u> 0                                                                       | <u>c</u> 0                                            |                               |                 |                                                                       | •                  | 0 Line items              |
| Other Line Items                                                                 |                                                       |                               |                 |                                                                       |                    |                           |
| PstKy 15 Acco                                                                    | unt                                                   | þ                             | L Ind           | ТТуре                                                                 |                    | New co.code               |

Sumber : dokumen Kompas Gramedia

17) Setelah tampilan untuk mencari nomor *customer* muncul, maka isi *name* dengan "\*DI\*". Pencarian daftar nomor *customer* dilakukan sesuai dengan urutan uang masuk pada mutasi yang tertera agar tidak terjadi kesalahan alokasi, dilakukan dengan cara mencari dengan menggunakan nama *customer*.

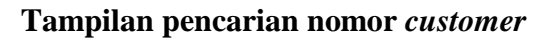

| Restrict Value Range (1) |                                | - Miles   | 2 |
|--------------------------|--------------------------------|-----------|---|
| A: Customers (general)   | D: Customers (by company code) | E: Custom |   |
| Search term              |                                |           |   |
| Country                  |                                |           |   |
| Postal Code              |                                |           |   |
| ity [                    | DI                             |           |   |
| lame 🔟                   |                                |           |   |
| Customer                 |                                |           |   |
| taximum No. of Hits 500  |                                |           |   |
|                          |                                | 6         |   |

Sumber : dokumen Kompas Gramedia

18) Setelah klik enter dan menampilan daftar nomor customer, kemudian

melakukan pencatatan pada invoice.

# Gambar 3.22

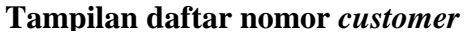

| C Restrict Value Range (1) 1 Entry for | und                            |          | × |
|----------------------------------------|--------------------------------|----------|---|
| A: Customers (general)                 | D: Customers (by company code) | E: Custo |   |
|                                        |                                |          |   |
| < 🛛 🕅 🏠 📩 🔁 📥 .                        |                                |          |   |
| SearchTerm Cty PostalCode City         | Name 1 Cus                     | tomer    |   |
| DOREMINDO ID 11730 JKTBARA             | PT DI                          | 5954     |   |
|                                        |                                |          |   |
|                                        |                                |          |   |
| 1                                      |                                |          |   |
|                                        |                                |          |   |
|                                        |                                |          |   |
|                                        |                                |          |   |
|                                        |                                |          |   |
|                                        |                                |          |   |
|                                        |                                |          |   |
|                                        |                                |          |   |
|                                        |                                |          |   |
|                                        |                                |          |   |

Sumber : dokumen Kompas Gramedia

*Invoice* yang telah di catat nomor *customer* 

| PT. Kompas Media Nusaritaria                                         | 10052267                                                     | 20 August 2                                                       | BCA 0123004679<br>BRt 001901000164                   | 008                                                                          | Created 19 August 2019<br>By Sifa Rijka                |
|----------------------------------------------------------------------|--------------------------------------------------------------|-------------------------------------------------------------------|------------------------------------------------------|------------------------------------------------------------------------------|--------------------------------------------------------|
| a Patriesah Selatan No. 22 Gelora Tanah Abang Jakarta Pusat          | РКР РЕМ-320                                                  | -136(92/2002, 21/6/2002                                           | Mandri 10200040631                                   | ED                                                                           |                                                        |
| CUSTOMER                                                             |                                                              |                                                                   | ORL                                                  | ER                                                                           |                                                        |
| No.Agency 1100474<br>No.Customer 1100474<br>Nama<br>Alamat CENGKAREN | NPWP                                                         | 02<br>BLOK C7 NO.7 RT.00<br>RENG JAKARTA BAR                      | 6/014 Prot<br>AT 11730                               | a Org<br>hase Order<br>saction Date<br>Juct                                  | Kompas Ikian Jakarta<br>19 August 2019<br>Baris Kompas |
| BILLING                                                              |                                                              | DESC                                                              | RIPTION                                              | 500 5954                                                                     |                                                        |
| Quoted Cost<br>Extra<br>Before Discount<br>Total Disc<br>PPN         | Rp 87<br>Rp 87<br>Rp 11<br>Rp 65<br>10% Rp 11<br><b>Rp 7</b> | 0.000 D0.000<br>0<br>10.000<br>14.000<br>16.000<br>19/08<br>19/08 | 225 24) 7                                            | 65-600                                                                       |                                                        |
| Prented By: Sife Rijke<br>TOTAL BILLING<br>Rp 765.600                | I ENAM RATUS RUPLAH                                          | K                                                                 | Meisara Kor<br>Jalán Palm<br>Telepon (<br>Fax: (021) | npas Lantai 2 & 3<br>erah Selatan No 21, Jak<br>221) 80625688/99<br>53699080 | arta 10270                                             |

Sumber : dokumen Kompas Gramedia

19) Setelah kembali pada tampilan Charge Off Difference dengan

Account diisi oleh nomor customer, kemudian klik enter.

# Gambar 3.24

# Tampilan Charge Off Difference setelah pencarian nomor customer

| Process Oper     | n Items Choos | se open items | Display                    | / Curren | icy Acco  | ount Model 🚺 Taxes |  |  |  |
|------------------|---------------|---------------|----------------------------|----------|-----------|--------------------|--|--|--|
| ocument Date     | 20.08.2019    | Туре          | DZ                         | Comp     | any Code  | 1245               |  |  |  |
| osting Date      | 26.08.2019    | Period        | 8                          | Currer   | ncy       | IDR                |  |  |  |
| ocument Number   | INTERNAL      | Fiscal Year   | 2019                       | Trans    | atn Date  | 26.08.2019         |  |  |  |
| eference         |               |               |                            | Cross-   | CC no.    |                    |  |  |  |
| oc.Header Text   | CLEARING BAN  | к             |                            | Tradin   | g part.BA |                    |  |  |  |
| tems in document | t currency    |               | Items in document currency |          |           |                    |  |  |  |
| PK BusA A        | cct           |               |                            | IDR      | Amount    | Tax amnt           |  |  |  |
| PK Bush A        | cct           |               |                            | IDR      | Amount    | Tax amnt           |  |  |  |

Sumber : dokumen Kompas Gramedia

20) Setelah muncul tampilan untuk mengalokasi uang masuk, isi *amount* dengan angka " 765600" sesuai dengan angka yang di catat pada *invoice*, kemudian isi *Bus Area* dengan "JK01", serta isi *text* dengan nomor dokumen yang dicatat pada mutasi juga *invoice* dan nomor *invoice* yang tertera, yaitu " 4-32527" dan "1-52267"

# Gambar 3.25

#### Tampilan alokasi uang masuk ke customer

| Post with Clearing Add Cus                                                                    | tomer item                                                  |
|-----------------------------------------------------------------------------------------------|-------------------------------------------------------------|
| 🧟 💫 🔓 🔲 Choose open items 🛛 Pro                                                               | ocess Open Items 🍃 More data 🛛 Account Model                |
| Customer 5005954 DOREMIND<br>Company Code 1245 RUKO MUT<br>Harian Kompas ( PT, KMN ) JKTBARAT | O INTERNATIONAL G/L Acc 1140200<br>IARA TAMAN PALEM BLOK C7 |
| Item 1 / Incoming payment / 15                                                                |                                                             |
| Amount 765600 IDR                                                                             | t                                                           |
| Contract /                                                                                    | Flow Type                                                   |
| Bus. Area JK01                                                                                |                                                             |
| Bline Date 20.08.2019                                                                         | Disc. amount Invoice ref. / / /                             |
| Pmnt Block                                                                                    | Pmt Method                                                  |
| Assignment                                                                                    |                                                             |
| Text 4-32527,1-52267                                                                          | Dong Texts                                                  |
| Next line item                                                                                |                                                             |
| PstKy 15 Account                                                                              | L Ind New co.code                                           |
|                                                                                               |                                                             |

Sumber : dokumen Kompas Gramedia

21) Kemudian isi *Pstkey dengan* "15", kemudian klik kembali pada kotak putih di sebelah *account*, maka akan muncul tampilan untuk mencari nomor *customer*. Seletah itu ulang kembali point 17 sampai dengan point 20. Lakukan secara berulang hingga *invoice* habis.

22) Setelah semua dalam mutasi sudah teralokasi dalam SAP, kemudian

pilih Document, kemudian Simulate.

#### Gambar 3.26

| Tampilan | alokasi | sebelum | dijurna |  |
|----------|---------|---------|---------|--|
|----------|---------|---------|---------|--|

| 9           | Change                      | cume <u>n</u> t         | Shirt+F5           |              |                            | 10121       |                |
|-------------|-----------------------------|-------------------------|--------------------|--------------|----------------------------|-------------|----------------|
|             | <u>D</u> isplay             |                         |                    | sto          | mer item                   |             |                |
| 1           | Simulate<br>Reset           |                         |                    | roce         | ess Open Items             | 🖨 More data | Account Model  |
| CL<br>CC    | <u>P</u> ost<br>Exit        |                         | Ctrl+S<br>Shift+F3 | FIRT<br>Jega | AMA<br>n Utara No. 8       | G           | /L Acc 1140200 |
| Haria       | an Kompas (<br>m 15 / Incor | PT. KMN )<br>ming payme | JAKART<br>ent / 15 | TA           |                            |             |                |
| Am          | ount                        | 1855040                 |                    | IDR          |                            |             |                |
| Cor         | ntract                      | Calculat                | te tax             |              | Flow Type                  |             |                |
| Bus<br>Blin | s. Area<br>le Date          | JK01<br>20.08.20        | 019                |              | Disc. amount               |             |                |
| Pm          | nt Block                    |                         |                    |              | Invoice ref.<br>Pmt Method | /           |                |
| Ass         | ignment                     |                         |                    |              |                            |             |                |
| Te          | xt                          | 4-32754,                | 1-52261            |              |                            |             | Long Texts     |
| Nex         | kt line item                |                         |                    |              |                            |             |                |
| Det         | Ky a                        | ccount                  |                    |              | SGL Ind                    |             | New co code    |

Sumber : dokumen Kompas Gramedia

23) Setelah muncul tampilan *simulate* yang berupa jurnal *A/R* pada setiap customer pada Rekening Bank, pilih gambar *hardisk* yang berarti *Post*. Kemudian *enter* sebanyak jumlah postingan.

| Post with C       | learing Dis   | spla Post (Ct | rl+S) W |                 |               |
|-------------------|---------------|---------------|---------|-----------------|---------------|
| 🕄 🏭 Display Cur   | rency 🚺 Tax   | es 🖙 Reset    |         |                 |               |
| Document Date     | 20.08.2019    | Туре          | DZ      | Company Code    | 1245          |
| Posting Date      | 26.08.2019    | Period        | 8       | Currency        | IDR           |
| Document Number   | INTERNAL      | Fiscal Year   | 2019    | Translatn Date  | 26.08.2019    |
| Reference         |               |               |         | Cross-CC no.    |               |
| Doc.Header Text   | CLEARING BAN  | к             |         | Trading part.BA |               |
| Items in document | currency      |               |         |                 |               |
| PK Bush A         | CCL           |               |         | IDR Amount      | Tax amnt      |
| 009 15 JK01 0     | 005000152 SAE | TA KREASINDO  | MAN     | 572.440-        |               |
| 010 15 JK01 0     | 005001078 BES | A LAREES      |         | 408.320-        |               |
| 011 15 JK01 0     | 005001060 DAY | ASAKTY ABADI  | 1       | 1.837.440-      |               |
| 012 15 JK01 0     | 005000038 MAI | YA UTAMA RAY  | (A      | 612.480-        |               |
| 013 15 JK01 0     | 005001092 ADI | WERNA DWI PE  | RTIW    | 765.600-        |               |
| 014 15 JK01 0     | 005000078 INT | RABA JAYA     |         | 306.240-        |               |
| 015 15 JK01 0     | 005000084 BAF | IGIS TIRTAMA  | L       | 1.855.040-      |               |
| 016 40 JK01 0     | 001111031 BCA | 4 (I) IDR C   | lr I    | 11.491.480      |               |
|                   | Other 1       | ine items     |         | 5.133.920-      |               |
|                   | C 11.         | 491.480       |         | 0               | 16 Line items |

Sumber : dokumen Kompas Gramedia

24) Setelah muncul tampilan nomor dokumen hasil *posting*-an yaitu "140027581", nomor catat nomor dokumen hasil *posting*-an pada mutasi rekening dan juga pada tiap *invoice*. Pencatatan biasa dilakukan dengan mengganti "000" dengan "-", seperti "14-27581"

# Gambar 3.28

Tampilan nomor dokumen hasil posting T-Code F-30

Document 1400027581 was posted in company code 1245

Sumber : dokumen Kompas Gramedia

## Tampilan pencatatam hasil T-Code F-30 pada mutasi

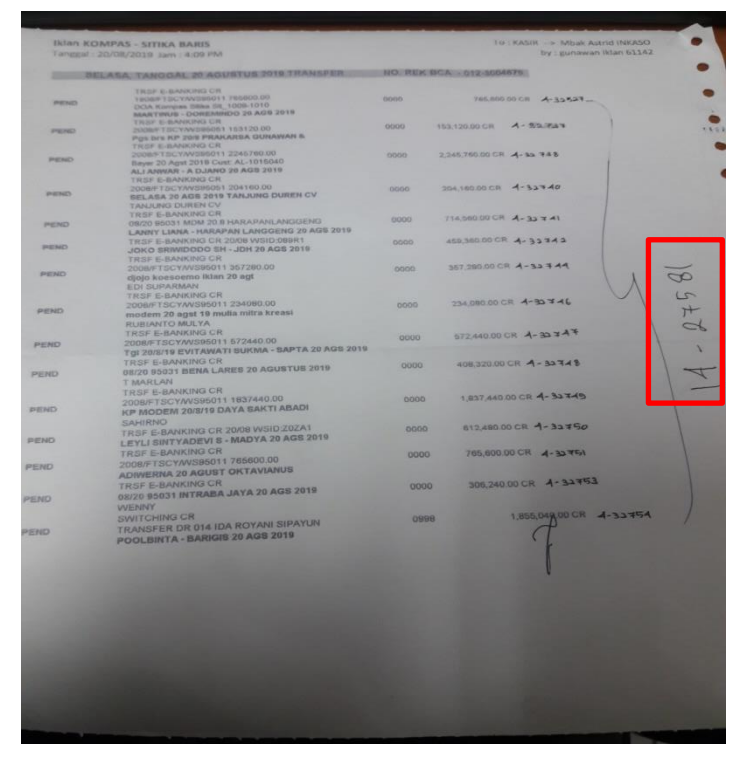

Sumber : dokumen Kompas Gramedia

## Gambar 3.30

#### Tampilan pencatatan hasil T-Code F-30 pada invoice

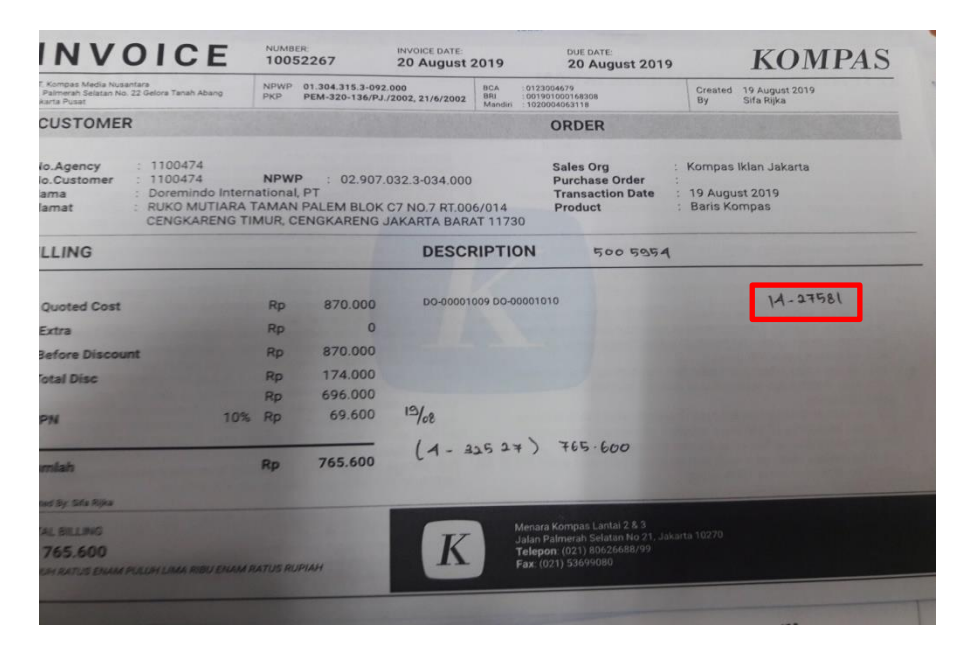

Sumber : dokumen Kompas Gramedia

25) Setelah selesai dengan T-code F-30, kemudian buka T-code F-32

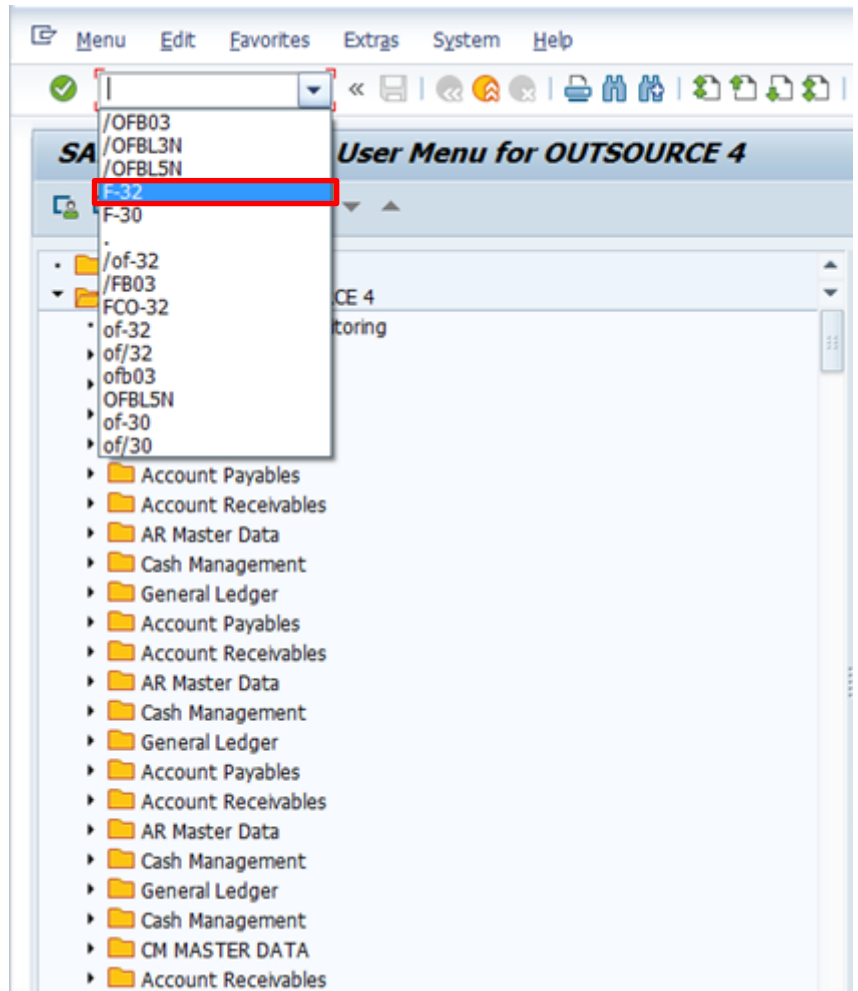

Gambar 3.31

Tampilan laman pemilihan T-code F-32

Sumber : dokumen Kompas Gramedia

26) Setelah tampilan *T-Code* F-32 muncul, isi *Account* dengan "5005954" sesuai dengan nomor *customer* yang telah dicatat pada masing-masing *invoice*, isi *Company Code* dengan "1245", isi *Currency* dengan "IDR", dan isi *Special G/L Ind* dengan "M". "M" pada *Special G/L Ind* menggambarkan kode untuk bagian *A/R in* 

*Transit* pada *SAP*. Untuk *Clearing Date* dan *period* akan terisi secara otomatis mengikuti tanggal dan bulan pada saat input ke dalam *SAP*. Setelah melakukan pengisian pilih *Process Open Item* yang terdapat pada pojok kiri atas.

# Gambar 3.32

#### Tampilan awal *T-Code* F-32

| Clear Cust                                                                                                    | omer: Heade          | er Data                   |                   |   |
|----------------------------------------------------------------------------------------------------|----------------------|---------------------------|-------------------|---|
| Process Open It                                                                                                    | ems                  |                           |                   |   |
| Account<br>Company Code                                                                                                    | 5005954<br>1245      | Clearing Date<br>Currency | 26.08.2019 Period | 8 |
| Open Item Selec                                                                                                    | tion                 |                           |                   |   |
| Special G/L Ind                                                                                                    | M                    |                           | Standard OIs      |   |
| None     Amount     Document Num     Net due date     Assignment     Posting Date     Dunning Area     Reference     Payment ordet     Baseline Payme     Collective invol | mber<br>r<br>ent Dte |                           |                   |   |
| Others                                                                                                    | ce                   |                           |                   |   |

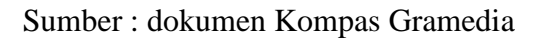

27) Setelah tampilan *Process Open Item* muncul, klik pada simbol seperti teropong, yang berfungsi untuk menu *search*.

Gambar 3.33

# Tampilan Process Open Item T-Code F-32

|              |                |             |                  |                    |                |                |                |                |                |                |                | 4              | Þ              | - | 9           |                   |                 |                   |               |                       |
|--------------|----------------|-------------|------------------|--------------------|----------------|----------------|----------------|----------------|----------------|----------------|----------------|----------------|----------------|---|-------------|-------------------|-----------------|-------------------|---------------|-----------------------|
|              |                |             |                  |                    |                |                |                | Đ              |                |                |                |                | Ð              |   |             |                   |                 |                   |               |                       |
|              |                |             |                  | Partially Paid Amt | 0              | 0              | 0              | 1.898.632-     | 0              | 0              | 0              | 0              | 2.858.240-     |   |             |                   |                 |                   |               |                       |
|              |                |             |                  | IDR Gross          | 261.236.124-   | 200.448-       | 400.896-       | 1.988.064-     | 16.200.000-    | 300.672-       | 200.448-       | 1.316.736-     | 2.960.320-     |   |             |                   |                 |                   |               |                       |
|              |                |             |                  | . Invoice ref      | 1400001670     | 1400004310     | 1400004310     | 1400005655     | 1400021007     | 1400021007     | 1400021007     | 1400021007     | 1400024502     |   | Disc.       |                   | 0               | 0                 |               | 0                     |
|              |                |             |                  | Bu                 | JK01           | JKOJ           | JK01           | JK01           | JK01           | 3 JK01         | JK01           | JK01           | JK01           |   |             |                   |                 |                   |               |                       |
|              | ər             |             |                  | ence               | N KOMPAS       |                |                |                | 9 17/12/2010   | 9 17/12/201    | 2 17/12/201    | 9 17/12/2010   |                |   | Disc        |                   |                 |                   |               |                       |
|              | lisc. Di       |             |                  | Refer              | IKLAI          |                |                |                | REKAI          | REKAI          | REKAI          | REKON          |                |   | Iten        |                   |                 |                   |               |                       |
|              | Cash D         |             |                  | Fis                | 2018           | 2019           | 2019           | 2019           | 2018           | 2018           | 2018           | 2018           | 2019           |   | 2           |                   | ered            |                   | ostings       |                       |
|              | otions Ø       |             |                  | ocument            | 3.07.2018      | 1.01.2019      | 1.01.2019      | 1.12.2018      | 4.12.2018      | 4.12.2018      | 4.12.2018      | 4.12.2018      | 5.07.2019      |   | l Iten      |                   | Amount ente     | Assigned          | Difference po | Not assigned          |
|              | Editing O      |             | _                | osting Date D      | 9.07.2018 0    | 8.02.2019 3    | 8.02.2019 3    | 1.01.2019 3    | 0.12.2018 1    | 0.12.2018 1    | 0.12.2018 1    | 0.12.2018 1    | 8.07.2019 1    |   | Currence    |                   |                 |                   |               |                       |
| sme          | ence           | VH Tax      | LIONA            | . P F              | 3 15 0         | 9 15 2         | 9 15 2         | 8 15 3         | 8 15 2         | 8 15 2         | 8 15 2         | 3 15 2         | 9 15 1         |   | SS<         |                   |                 |                   |               |                       |
| open it      | ge Off Differ  | Items V     | O INTERNA        | Net due d          | 03.07.201      | 31.01.201      | 31.01.201      | 31.12.201      | 14.12.201      | 14.12.201      | 14.12.201      | 14.12.201      | 15.07.201      |   | tent search |                   | / 494           |                   |               |                       |
| Process      | nce Chai       | mt Res.     | DOREMINC         | ment D.            | 001670 DZ      | 004310 DZ      | 004310 DZ      | 005655 DZ      | 021007 DZ      | 021007 DZ      | 021007 DZ      | 021007 DZ      | 024502 DZ      |   | Held cont   |                   | 442             |                   |               | 7                     |
| ner l        | Differe        | rtial Pr    | 05954            | Docu               | 1400           | 1400(          | 1400           | 1400           | 1400           | 1400           | 1400           | 1400           | 1400           |   |             |                   |                 |                   |               | currenc               |
| Clear Custon | 🔬 📝 Distribute | Standard Pa | Account items 50 | Assignment         | 14000016702018 | 14000043102019 | 14000043102019 | (4000056552019 | (4000210072018 | 14000210072018 | 14000210072018 | (4000210072018 | 14000245022019 |   |             | Processing Status | Number of items | Display from item | Reason code   | Display in clearing ( |

Sumber : dokumen Kompas Gramedia

28) Setelah tampilan untuk menu search muncul, pilih Invoice Reference

Tampilan menu Search

| 🔄 Select search criteria              | ×  |
|---------------------------------------|----|
| O Document Number                     | Ĵ  |
| Assignment                            | Ť  |
| ○Posting Date                         | Г  |
| OReference                            |    |
| ○ Account Type                        |    |
| OAccount                              |    |
| O Company Code                        |    |
| OB/e payment request                  |    |
| <ul> <li>Invoice reference</li> </ul> | 53 |
| O Contract Number                     |    |
| Display from item 3 / 12              |    |
|                                       | 4  |
|                                       | Ţ  |
|                                       | ×  |

Sumber : dokumen Kompas Gramedia

29) Setelah tampilan menu Search bagian Invoice Reference mucul, isi pada kolom from dengan nomor dokumen hasil dari alokasi pada T-Code F-30, yaitu "1400027581". Kemudian klik enter.

Gambar 3.35

C Search for Invoice reference

From To String Init. value

1400027581

1400027581

1400027581

1400027581

1400027581

1400027581

1400027581

1400027581

1400027581

1400027581

1400027581

1400027581

1400027581

1400027581

1400027581

1400027581

1400027581

1400027581

1400027581

1400027581

1400027581

1400027581

1400027581

1400027581

1400027581

1400027581

1400027581

1400027581

1400027581

1400027581

1400027581

1400027581

1400027581

140027581

140027581

140027581

140027581

140027581

140027581

140027581

140027581

140027581

140027581

140027581

140027581

140027581

14027581

Tampilan menu Search bagian Invoice Reference

Sumber : dokumen Kompas Gramedia

30) Setelah kembali pada tampilan *Process Open Item* setelah di *search*, dengan menampilan nomor dokumen yang telah di cari melalui *search*. Kemudian klik 2x pada nominal *IDR Gross*, sehingga berubah menjadi warna biru dan kolom *Assigned* dan *Not Assigned* berubah sesuai dengan nominal *IDR Gross* yang berubah menjadi warna biru. Kemudian pilih menu "*Back*" berupa simbol lingkaran dengan panah yang berwarna hijau.

# Gambar 3.36

| 0                 | • «          | 8      | 8             | ×   | <b>₩</b>     | 1000          | 01     | 500          |       |             |           |
|-------------------|--------------|--------|---------------|-----|--------------|---------------|--------|--------------|-------|-------------|-----------|
| Clear Custor      | ner Proce    | ss c   | pen ite       | ms  | ç            |               |        |              |       |             |           |
| 🔬 📝 Distribute    | Difference ( | harge  | e Off Differe | nce | / Editing    | Options Ø     | Cash E | lisc. Due    |       |             |           |
| Standard Pi       | artial Pmt 👔 | Res.It | ems / Wi      | 1 1 | ax           |               |        |              |       |             |           |
| Account items 50  | 05954 DOREM  | INDO   | INTERNATI     | ION | AL           |               |        |              |       |             |           |
| Assignment        | Document     | D. N   | let due d     | P   | Posting Date | Document      | Fis    | Reference    | Bu    | Invoice ref | IDR Gross |
| 14000275812019    | 1400027581   | DZ 2   | 0.08.2019     | 15  | 26.08.2019   | 20.08.2019    | 2019   |              | JK01  | 1400027581  | \$65.600  |
|                   |              |        |               |     |              |               |        |              |       |             |           |
|                   |              |        |               |     |              |               |        |              |       |             |           |
|                   |              |        |               |     |              |               |        |              |       |             |           |
|                   |              |        |               |     |              |               | _      |              |       |             |           |
|                   |              |        |               |     |              |               |        |              | -     |             |           |
|                   | -            | -      |               |     |              |               | -      |              | -     |             |           |
|                   | -            |        |               |     |              |               | -      |              | -     |             |           |
| • • = 1           |              |        |               |     |              |               |        |              |       |             |           |
|                   |              |        | 1.000         |     | 100          | -             | -      |              |       |             |           |
|                   |              | Amo.   | 💾 Gros        | s<, | 💾 Curren     | icy / Iten    | 8/     | Items / Disc | 1     | Disc.       |           |
| Burnarda - Photos |              |        |               |     |              |               |        |              |       |             |           |
| Processing Status | -            | -11    |               | _   |              |               |        |              |       |             |           |
| Number of items   | 1            | - 1    | 494           |     |              | Amount ente   | ered   |              |       | 0           |           |
| Display from item | 1            |        |               |     |              | Assigned      |        |              | /03.0 | 00-         |           |
| Reason Code       |              |        |               |     |              | Difference po | isungs | K.           |       |             |           |

Sumber : dokumen Kompas Gramedia

| Standard         Partal Pint         Res.Items         WH Tax           Account temes 5003954 DOREWINDO INTERNATIONAL         Account temes 5003954 DOREWINDO INTERNATIONAL         Account temes 5003954 DOREWINDO INTERNATIONAL           Assignment         Document         D.         Net of temes         Bu         Invoice ref         Invoice ref                                                                                                    | 🔬 🔰 Distribute                                                                                                    | Difference Cha | rge Off Diffe  | rence     | Forcing    |            |          |                  |        |             |              |                    |   |   |   |  |
|----------------------------------------------------------------------------------------------------|----------------------------------------------------------------------------------------------------|----------------|----------------|-----------|------------|------------|----------|------------------|--------|-------------|--------------|--------------------|---|---|---|--|
| Account terms S005954 DOREMINDO INTERNATIONAL         Log Mart S005954 DOREMINDO INTERNATIONAL         Log Mart S005954 DOREMINDO INTERNATIONAL         Log Mart S005954 DOREMINDO INTERNATIONAL         4000015/0018       14000015/0028       Partaby Pald Antt S         4000043102019       14000015/0028       Partaby Pald Antt S         4000043102019       14000015/0028       Partaby Pald Antt S         4000043102019       1400004310       Partaby Pald Antt S         4000043102019       1400004310       Partaby Pald Antt S         4000043102019       1400004310       Partaby Pald Antt S         4000043102019       1400004310       Partaby Pald Antt S         4000043102019       1400004310       Partaby Pald Antt S         4000043102019       1400004310       Partaby Pald Antt S         400004310       Partaby Pald Antt S         400004310       Partaby Pald Antt S         400004310       Partaby Pald Antt S <td colsp<="" th=""><th>Standard P.</th><th>artial Pmt Res</th><th>Litems //</th><th>WH Tax</th><th>_</th><th></th><th></th><th></th><th></th><th></th><th></th><th></th><th></th><th></th><th></th></td>                                                                                                    | <th>Standard P.</th> <th>artial Pmt Res</th> <th>Litems //</th> <th>WH Tax</th> <th>_</th> <th></th> <th></th> <th></th> <th></th> <th></th> <th></th> <th></th> <th></th> <th></th> <th></th> | Standard P.    | artial Pmt Res | Litems // | WH Tax     | _          |          |                  |        |             |              |                    |   |   |   |  |
| Assignment         Document         D         Net due d         P         Reference         Bu         Invoice ref         DR Gross         Partably Paid Arnt         S           4000016702018         1400001670 D2 03.07.2018 15 09.07.2018 03.07.2018         03.07.2018 03.07.2018 03.07.2018         03.07.2018 03.07.2018         03.07.2018 03.07.2018         03.07.2018 03.07.2018         03.07.2018 03.07.2018 03.07.2018         03.07.2018 03.07.2018 03.07.2018         03.07.2018 03.07.2018 03.07.2018         03.07.2018 03.07.2018 03.07.2018         03.07.2019 01.00004310         200.448-         0         0           4000043102019         1400004310 D2 31.01.2019 15 28.02.2019 31.01.2019 2019         2019         7001 1400004310         400.896-         0         0           4000210072018         1400002655 D2 31.12.2018 15 21.02.2019 31.12.2018         2019         7001 14000021007         16.200.000-         0         0           4000210072018         1400021007 D2 14.12.2018 15 21.12.2018 14.12.2018         2018         REXAP 17/12/2018 701         1400021007         16.200.000-         0         0           4000210072018         1400021007 D2 14.12.2018 15 20.12.2018 14.12.2018         2018         REXAP 17/12/2018 700         16.00021007         0         0         0           4000210072018         1400021007 D2 14.12.2018 14.12.2018         2018 <t< th=""><th>Account Items 50</th><th>05954 DOREMINI</th><th>DO INTERNA</th><th>TIONAL</th><th></th><th></th><th></th><th></th><th></th><th></th><th></th><th></th><th></th><th></th><th></th></t<> | Account Items 50                                                                                                    | 05954 DOREMINI | DO INTERNA     | TIONAL    |            |            |          |                  |        |             |              |                    |   |   |   |  |
| 4000016702018       1400001470 DZ       03.07.2018       03.07.2018       03.07.2018       03.07.2018       03.07.2018       03.07.2018       03.07.2018       03.07.2018       03.07.2018       03.07.2019       04.0004310       200.448-       0       0         4000043102019       1400004310       DZ       31.01.2019       31.01.2019       31.01.2019       31.01.2019       20.09       37.01       1400004310       200.448-       0       0         40000365552019       1400005655 DZ       31.01.2019       31.01.2019       2019       2019       37.01       1400004310       200.448-       0       0         4000210072018       1400021007 DZ       14.12.2018       31.01.2019       31.01.2018       2018       77.12/2018       37.01       10.08655       0       0       0       0       0       0       0       0       0       0       0       0       0       0       0       0       0       0       0       0       0       0       0       0       0       0       0       0       0       0       0       0       0       0       0       0       0       0       0       0       0       0       0       0       0       0 <th>Assignment</th> <th>Document D.</th> <th>. Net due d.</th> <th> P Post</th> <th>ing Date I</th> <th>Document .</th> <th> Fis</th> <th>Reference</th> <th>Bu 1</th> <th>Invoice ref</th> <th>IDR Gross</th> <th>Partially Paid Amt</th> <th>S</th> <th></th> <th></th>                                                                                                    | Assignment                                                                                                    | Document D.    | . Net due d.   | P Post    | ing Date I | Document . | Fis      | Reference        | Bu 1   | Invoice ref | IDR Gross    | Partially Paid Amt | S |   |   |  |
| 4000043102019       1400004310       28.02.2019       31.01.2019       201       JK00       JK00       JK0004310       200.448-       0       0         4000043102019       1400004310       23.01.2019       31.01.2019       2019       JK00       JK00                                                                                                    | 4000016702018                                                                                                    | 1400001670 DZ  | 03.07.201      | 8 15 09.0 | 07.2018 (  | 33.07.2018 | 2018     | IKLAN KOMPAS     | JK01 1 | 1400001670  | þ61.236.124- | 0                  |   |   |   |  |
| 14000043102019       1400004310 DZ       21.01.2019       28.02.2019       31.01.2019       28.02.2019       31.01.2019       28.02.2019       31.01.2019       31.01.2019       31.01.2019       31.01.2019       31.01.2019       31.01.2019       31.01.2019       31.01.2019       31.01.2019       31.01.2019       31.01.2019       31.01.2019       31.01.2019       31.01.2019       31.01.2019       31.01.2019       31.01.2019       31.01.2019       31.01.2019       31.01.2019       31.01.2019       31.01.2019       31.01.2019       31.01.2019       31.01.2019       31.01.2019       31.01.2019       31.01.2019       31.01.2019       31.01.2019       31.01.2019       31.01.2019       31.01.2019       31.01.2019       31.01.2019       31.01.2019       31.01.2019       31.01.2019       31.01.2019       31.01.2019       31.01.2019       31.01.2019       31.01.2019       300.672       0       0       0       0       0       0       0       0       0       0       0       0       0       0       0       0       0       0       0       0       0       0       0       0       0       0       0       0       0       0       0       0       0       0       0       0       0       0       0                                                                                                    | 4000043102019                                                                                                    | 1400004310 DZ  | 31.01.201      | 9 15 28.0 | 22.2019    | 31.01.2019 | 2019     |                  | JK01 1 | 1400004310  | 200.448-     | 0                  |   |   |   |  |
| (4000056552019       1400005655 DZ 31.12.2018 [5 31.01.2019       31.01.2018       2101       1400005655       1.988.064-       1.898.632-       1         (4000210072018       1400021007 DZ 14.12.2018 [5 20.12.2018       14.12.2018       2018       REXAP 17/12/2018       300.672-       0       0       0         (4000210072018       1400021007 DZ 14.12.2018 [5 20.12.2018       14.12.2018       2018       REXAP 17/12/2018       300.672-       0       0       0         (4000210072018       1400021007 DZ 14.12.2018 [5 20.12.2018       14.12.2018       2018       REXAP 17/12/2018       300.672-       0       0       0         (4000210072018       1400021007 DZ 14.12.2018 [5 20.12.2018       14.12.2018       2018       REXAP 17/12/2018       300.448-       0       0       0       0         (4000210072018       1400021007 DZ 14.12.2018 [5 20.12.2018       14.12.2018       301       1400021007       200.448-       0       0       0       0         (4000210072018       1400021007 DZ 14.12.2018 [5 20.12.2018       2018       8001       1400021007       210.448-       0       0       0         (400021007 DZ 14.12.2018 [5 20.12.2018       14.12.2018       7017       1400021007       210.448-       0       0       0       0       0<                                                                                                    | 4000043102019                                                                                                    | 1400004310 DZ  | 31.01.201      | 9 15 28.0 | 12.2019    | 31.01.2019 | 2019     |                  | JK01 1 | 1400004310  | 400.896-     | 0                  |   |   |   |  |
| 4000210072018       1400021007       DE       14.102.2018       JS01       16.200.000-       0       0         4000210072018       1400021007       DE       14.12.2018       JS01       JS01       300.672-       0       0         4000210072018       1400021007       DE       14.12.2018       JS01       JS01       300.672-       0       0         4000210072018       1400021007       DE       14.12.2018       JS01       JS01       1400021007       201.448-       0       0       0         4000210072018       1400021007       DE       141.12.2018       JS01       JS01       1400021007       201.448-       0       0       0       0         4000210072018       1400021007       DE       141.12.2018       JS01       JS01       1400021007       201.448-       0       0       0       0       0         4000210072018       1400021007       DE       1400021007       Z       JS01.448-       0       0       0       0       0       0       0       0       0       0       0       0       0       0       0       0       0       0       0       0       0       0       0       0       0 <td>4000056552019</td> <td>1400005655 DZ</td> <td>31.12.201</td> <td>8 15 31.0</td> <td>01.2019</td> <td>31.12.2018</td> <td>2019</td> <td></td> <td>JK01 1</td> <td>1400005655</td> <td>1.988.064-</td> <td>1.898.632-</td> <td>E</td> <td></td> <td></td>                                                                                                    | 4000056552019                                                                                                    | 1400005655 DZ  | 31.12.201      | 8 15 31.0 | 01.2019    | 31.12.2018 | 2019     |                  | JK01 1 | 1400005655  | 1.988.064-   | 1.898.632-         | E |   |   |  |
| 4000210072018       1400021007       DZ       14.12.2018       20.18       REXAP       17/12/2018       300.672-       0       0         4000210072018       1400021007       DZ       14.12.2018       12.2018       2018       REXAP       17/12/2018       300.672-       0       0       0         4000210072018       1400021007       DZ       14.12.2018       12.2018       14.12.2018       018       17/12/2018       300.448-       0       0       0         4000210072018       1400021007       DZ       14.12.2018       14.12.2018       2018       17/12/2018       300.1400       0       0       0         4000245022019       1400021607       DZ       14.12.2018       17/12/2018       300.1400021607       1.316.736-       0       0       0         4000245022019       1400024502       DZ       15.07.2019       15.07.2019       2019       2019       301       1400024502       2.960.320-       2.855.240-       1                                                                                                    | 4000210072018                                                                                                    | 1400021007 DZ  | 14.12.201      | 8 15 20.1 | 12.2018 1  | 14.12.2018 | 2018     | REKAP 17/12/2018 | JK01 1 | 1400021007  | 16.200.000-  | 0                  |   |   |   |  |
| 4000210072018       1400021007       DZ       14.12.2018       JS       201.448-       0       0       -         4000210072018       1400021007       DZ       14.12.2018       JS       1400021007       216.712.2018       0       -       -         4000210072018       1400021007       DZ       1400021007       1.316.736-       0       0       -       -         4000250019       1400024002       DZ       15.07.2019       15.07.2019       S018       REKAR       17/12/2018       JK01       1400021007       1.316.736-       0       0       -       -       -       -       -       4000245022019       1400024502       DZ       15.07.2019       15.07.2019       S019       JK01       1400024502       Z       2.860.320-       2.858.240-       M       -       -       -       -       -       -       -       -       -       -       -       -       -       -       -       -       -       -       -       -       -       -       0       -       -       -       -       -       -       -       -       -       -       -       -       -       -       -       -       -       -       <                                                                                                    | 4000210072018                                                                                                    | 1400021007 DZ  | 14.12.201      | 8 15 20.1 | 12.2018 1  | 14.12.2018 | 2018     | REKAP 17/12/2018 | JK01 1 | 1400021007  | 300.672-     | 0                  |   |   |   |  |
| 4000210072018 1400021007 DZ 14.12.2018 15.07.2018 14.12.2018 2018 REXAP 17/12/2018 7301 1400021007 1.316.736- 0<br>4000245022019 1400024502 DZ 15.07.2019 15.07.2019 15.07.2019 2019 2019 7/12/2019 2019 7/1400024502 2.966.320- 2.858.240- 1 1 1 1 1 1 1 1 1 1 1 1 1 1 1 1 1 1 1                                                                                                    | 4000210072018                                                                                                    | 1400021007 DZ  | 14.12.201      | 8 15 20.1 | 12.2018 1  | 14.12.2018 | 2018     | REKAP 17/12/2018 | JK01 1 | 1400021007  | 200.448-     | 0                  |   |   |   |  |
| (400245022019 1400024502 DZ 15.07.2019 15.07.2019 15.07.2019 2019 2019 2019 2019 0 UK01 1400024502 2.960.320- 2.858.240-1                                                                                                    | 4000210072018                                                                                                    | 1400021007 DZ  | 14.12.201      | 8 15 20.1 | 12.2018 1  | 14.12.2018 | 2018     | REKAP 17/12/2018 | JK01 1 | 1400021007  | 1.316.736-   | 0                  |   |   | 4 |  |
|                                                                                                    | 4000245022019                                                                                                    | 1400024502 DZ  | 15.07.201      | 9 15 18.0 | 07.2019 1  | 15.07.2019 | 2019     |                  | JK01 1 | 400024502   | 2.960.320-   | 2.858.240-         | P |   | • |  |
|                                                                                                    |                                                                                                    |                |                |           |            |            |          |                  |        |             |              |                    |   | + |   |  |
|                                                                                                    |                                                                                                    | Field con      | tent search    |           |            |            |          |                  |        |             |              |                    |   |   |   |  |
| Field content search                                                                                                    | Processing Status                                                                                                    |                |                |           |            |            |          |                  |        |             |              |                    |   |   |   |  |
| Field contant search                                                                                                    | Number of items                                                                                                    | 442            | / 494          |           |            | Amount en  | tered    |                  |        |             |              |                    |   |   |   |  |
| Processing Status Field content search Amount entered 0 Amount entered 0                                                                                                    | Display from item                                                                                                    | 1              |                |           |            | Assigned   |          | 7                | 65.60  | 4           |              |                    |   |   |   |  |
| Processing Status Field content search Mumber of items 442 / 494 Amount entered 0 Dspby from fem 1 Assigned 765.600-                                                                                                    | Reason code                                                                                                    |                |                |           |            | Difference | postings |                  |        |             |              |                    |   |   |   |  |
| Processing Status     Field content search       Number of items     442     / 494     Amount entered     0       Dsplay from item     1     Assigned     765.600-       Reason code     Difference postrings     765.600-                                                                                                    | Disahu in classing                                                                                                    |                |                |           |            |            |          |                  | er 641 | 6           |              |                    |   |   |   |  |

# 31) Setelah kembali pada tampilan awal *Process Open Item*, klik pada simbol seperti teropong, yang berfungsi untuk menu *search*.

#### Gambar 3.37

Tampilan kembali ke Process Open Item

Sumber : dokumen Kompas Gramedia

32) Setelah tampilan untuk menu *search* muncul, pilih *Reference* guna mencari *invoice* berdasarkan nomornya pada *SAP*
# Tampilan menu Search

Sumber : dokumen Kompas Gramedia

33) Setelah tampilan menu Search bagian Reference mucul, isi pada kolom from dengan nomor invoice yang ingin dilunasi milik custumer yang nomornya dimasukan pada awal T-Code F-32, yaitu "10052267". Kemudian klik enter.

#### Gambar 3.39

#### Tampilan menu Search bagian Reference

| 🖙 Search for Reference                                     |    |          |              | ×  |
|------------------------------------------------------------|----|----------|--------------|----|
| E-> Search for Reference           From           10052267 | To | String   | Init. value  |    |
|                                                            |    | <b>×</b> | Further Valu | es |

Sumber : dokumen Kompas Gramedia

34) Setelah kembali pada tampilan *Process Open Item* setelah di *search*, dengan menampilan nomor *invoice* yang di cari melalui *search*. Kemudian klik 2x pada nominal *IDR Gross*, sehingga berubah menjadi warna biru dan kolom *Assigned* dan *Not Assigned* berubah menjadi "0". Proses mecocokan dengan *invoice* terjadi para *point* ini dimana ketika kolom *Assigned* dan *Not Assigned* "0" setelah pencarian *invoice* maka, uang masuk dan jumlah *invoice* tertagih sama, atau dapat diartikan bahwa piutang atas *invoice* tersebut sudah lunas. Kemudian klik *Document, Simulate*.

#### Gambar 3.40

#### Tampilan Process Open Item setelah search Reference

| al Bent    |                                    |                                                                           | Options Ø                                                                                                    | Cash D                                                                                                    | lisc. Due                                                                                                    |                                                                                                    |                                                                                                    |                                                                                                    |
|------------|------------------------------------|---------------------------------------------------------------------------|----------------------------------------------------------------------------------------------------|----------------------------------------------------------------------------------------------------|----------------------------------------------------------------------------------------------------|----------------------------------------------------------------------------------------------------|----------------------------------------------------------------------------------------------------|----------------------------------------------------------------------------------------------------|
|            | Res.Items                          | WH Tax                                                                    |                                                                                                    |                                                                                                    |                                                                                                    |                                                                                                    |                                                                                                    |                                                                                                    |
| 5954 DOREM | INDO INTERNA                       | TIONAL                                                                    |                                                                                                    |                                                                                                    |                                                                                                    |                                                                                                    |                                                                                                    |                                                                                                    |
| Document   | D. Net due d.                      | . P Posting Date                                                          | Document                                                                                                    | Fis                                                                                                    | Reference                                                                                                    | Bu                                                                                                    | Invoice ref                                                                                                    | IDR Gross                                                                                                    |
| 600017991  | DR 21.08.201                       | 9 01 20.08.2019                                                           | 20.08.2019                                                                                                   | 2019                                                                                                    | 10052267                                                                                                    | JK01                                                                                                    | 1600017991                                                                                                    | 765,600                                                                                                    |
| T (1)      | Amo) 🔠 Gr                          | oss< ) <sup>28</sup> Currer                                               | ıcy) 🖉 İten                                                                                                  | 18                                                                                                    | Items Disc                                                                                                    |                                                                                                    | Disc.                                                                                                    |                                                                                                    |
|            |                                    |                                                                           |                                                                                                    |                                                                                                    |                                                                                                    |                                                                                                    |                                                                                                    |                                                                                                    |
| 1          | / 494                              | ]                                                                         | Amount ente                                                                                                  | ered                                                                                                    |                                                                                                    |                                                                                                    | 0                                                                                                    |                                                                                                    |
| 1          |                                    |                                                                           | Assigned                                                                                                    |                                                                                                    |                                                                                                    |                                                                                                    | 0                                                                                                    |                                                                                                    |
|            |                                    |                                                                           | Difference po                                                                                                | ostings                                                                                                    | 6                                                                                                    |                                                                                                    |                                                                                                    |                                                                                                    |
|            | 954 DOREM<br>Jocument<br>600017991 | 954 DOREMINDO INTERNA<br>Jocument D. Net due d.<br>600017991 DR 21.08.201 | 954 DOREMINDO INTERNATIONAL<br>locument D. Net due d P Posting Date<br>600017991 DR 21.08.2019 01 20.08.2019 | P54 DOREMINDO INTERNATIONAL           Vocument D Net due d P Posting Date Document           600017991 DR 21.08.2019 01 20.08.2019 20.08.2019           Image: Comparison of the second second seco | 954 DOREMINDO INTERNATIONAL         Jocument D. Net due d P Posting Date Document Fis         600017991 DR 21.08.2019 01 20.08.2019 20.08.2019         20.08.2019 DR 21.08.2019 01 20.08.2019         20.08.2019 DR 21.08.2019 01 20.08.2019         20.08.2019 DR 21.08.2019 DR 21.08.2019         20.08.2019 DR 21.08.2019 DR 21.08.2019         20.08.2019 DR 21.08.2019 DR 21.08.2019         20.08.2019 DR 21.08.2019 DR 21.08.2019         20.08.2019 DR 21.08 | 954 DOREMINDO INTERNATIONAL         Vocument D. Net due d P Posting Date Document Fis Reference         600017991 DR 21.08.2019 01 20.08.2019 20.08.2019 2019 10052267         Image: Comparison of the second second | 954 DOREMINDO INTERNATIONAL         Jocument D. Net due d P Postng Date Document Fis Reference Bu         600017991 DR 21.08.2019 01 20.08.2019 20.08.2019 2019 10052267         JR 21.08.2019 01 20.08.2019 20.08.2019 2019 10052267         JR 21.08.2019 01 20.08.2019 20.08.2019 2019 10052267         JR 21.08.2019 01 20.08.2019 20.08.2019 2019 10052267         JR 21.08.2019 01 20.08.2019 20.08.2019 2019 10052267         JR 21.08.2019 01 20.08.2019 20.08.2019 2019 10052267         JR 21.08.2019 01 20.08.2019 20.08.2019 2019 10052267         JR 21.08.2019 01 20.08.2019 20.08.2019 2019 10052267         JR 21.08.2019 01 20.08.2019 20.08.2019 2019 10052267         JR 21.08.2019 01 20.08.2019 20.08.2019 2019 10052267         JR 21.08.2019 01 20.08.2019 20.08.2019 2019 10052267         JR 21.08.2019 01 20.08.2019 20.08.2019 2019 10052267         JR 21.08.2019 01 20.08.2019 20.08.2019 2019 10052267         JR 21.08.2019 01 20.08.2019 20.08.2019 2019 10052267         JR 21.08.2019 01 20.08.2019 20.08.2019 20.08.2019 2019 10052267         JR 21.08.2019 01 20.08.2019 20.08.2019 20.08.2019 2019 10052267         JR 21.08.2019 01 20.08.2019 20.08.2019 20 | 954 DOREMINDO INTERNATIONAL         Jocument D., Net due d P., Posting Date Document Fis Reference       Bu Invoice ref         600017991 DR 21.08.2019 01 20.08.2019 20.08.2019 2019 10052267       JK01 1600017991         Image: Comparison of the state of the state of the sta |

Sumber : dokumen Kompas Gramedia

35) Setelah tampilan *Document, Simulate* muncul berupa jurnal eliminasi antara nominal *A/R* yang di alokasi pada *T-Code* F-30 dengan nominal dari *A/R* pada *invoice* terhutang yang di inut pada *SAP*. Kemudian klik pada simbol *hardisk* yang berarti *Post*.

#### Gambar 3.41

Tampilan jurnal sebelum di posting 2

| 전 것이 같은 것이 안 가 안 수 있는 것이 같아.   |                                | - Lorenty    | -            |                     |           |   |
|--------------------------------|--------------------------------|--------------|--------------|---------------------|-----------|---|
| ocument Date                   | 26.08.2019                     | Туре         | AB           | Company Code        | 1245      |   |
| osting Date                    | 26.08.2019                     | Period       | 8            | Currency            | IDR       |   |
| ocument Number                 | INTERNAL                       | Hiscal Year  | 2019         | Translath Date      | 26.08.201 | 9 |
| ererence                       |                                |              | -            | cross-cc no.        | -         |   |
| oc.Header Text                 |                                |              |              | Trading part.BA     |           |   |
| 001 07 JK01 0<br>002 17 JK01 0 | 005005954 DOR<br>005005954 DOR | EMINDO INTEF | NATI<br>NATI | 765.600<br>765.600- |           |   |
|                                |                                |              |              |                     |           |   |

Sumber : dokumen Kompas Gramedia

36) Setelah muncul tampilan nomor dokumen hasil postingan yaitu "9200014770", nomor catat nomor dokumen hasil postingan pada *invoice*. Pencatatan biasa dilakukan dengan mengganti "000" dengan "-", seperti "92-14770"

#### Gambar 3.42

#### Tampilan nomor dokumen hasil posting T-Code F-32

Document 9200014770 was posted in company code 1245

Sumber : dokumen Kompas Gramedia

#### Gambar 3.43

#### Tampilan pencatatan hasil T-Code F-32 pada invoice

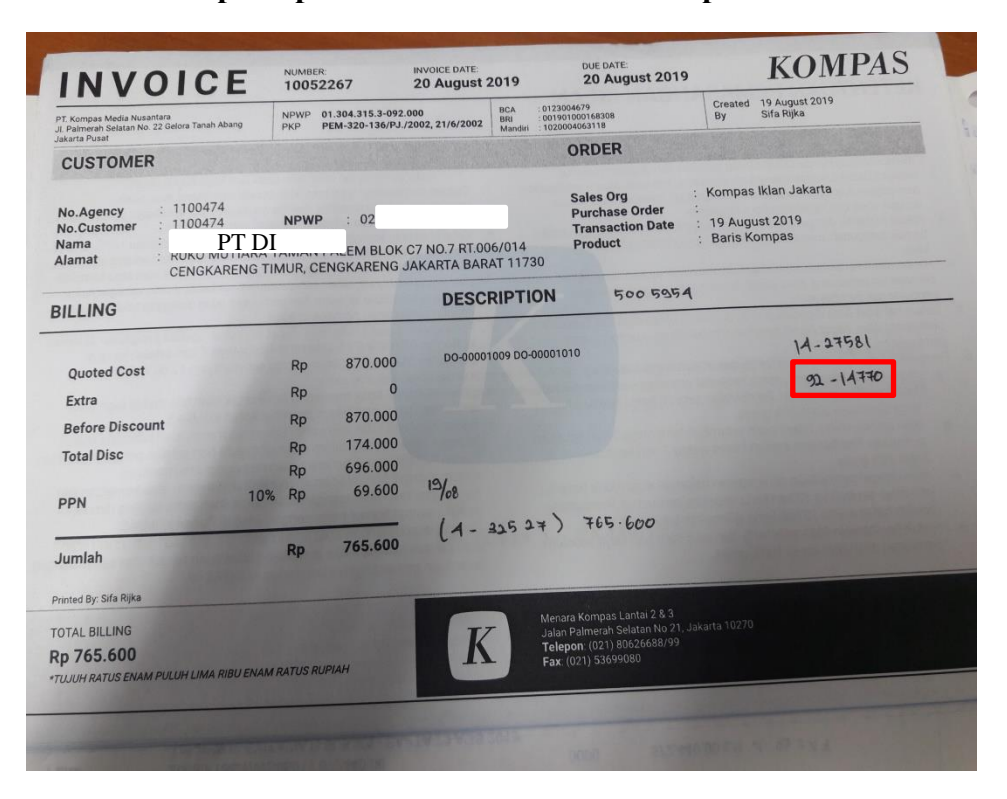

Sumber : dokumen Kompas Gramedia

Dalam melakukan pencocokan dan alokasi sekitar 10% *invoice* yang tidak cocok dengan jumlah pembayarannya. Ketidak cocokan ini disebabkan karena adanya kelebihan pembayaran atau kekurangan pembayaran yang dilakukan oleh *cutomer*. Maka yang harus dilakuakan adalah membuat jurnal baru, yaitu rupa-rupa pendapatan untuk kelebihan pemabayaran dan rupa-rupa biaya atau biaya bank untuk kekurangan pembayaran yang dilakukan oleh *customer*. Batas selisih yang dapat di masukan dalam kategori jurnal rupa-rupa adalah Rp10.000,00. Jika lebih dari itu maka, akan dianggap belum melunasi *invoice* yang berkaitan.

#### b. Meng-input uang masuk dengan invoice pada aplikasi collecting.

Dokumen yang dibutuhkan untuk kegiatan ini adalah *invoice* telah melewati proses pada *SAP*. Jumlah peng-i*nput*-an yang dilakukan selama kerja magang adalah sekitar 50 hingga 70 *invoice*.

#### Gambar 3.44

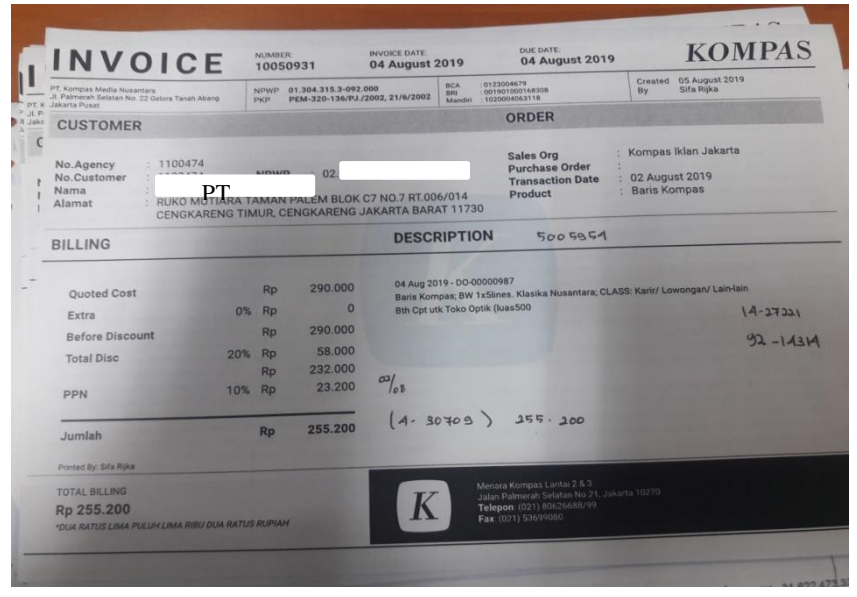

Invoice yang sudah melalui proses SAP

Sumber : dokumen Kompas Gramedia

Langkah-langkah yang harus dilakukan adalah :

1) Membuka program *Collecting*, klik pada simbol 3 koin yang ada huruf A, yang merupakan menu *Payment Allocation*.

# Gambar 3.45

# Tampilan awal aplikasi Collecting

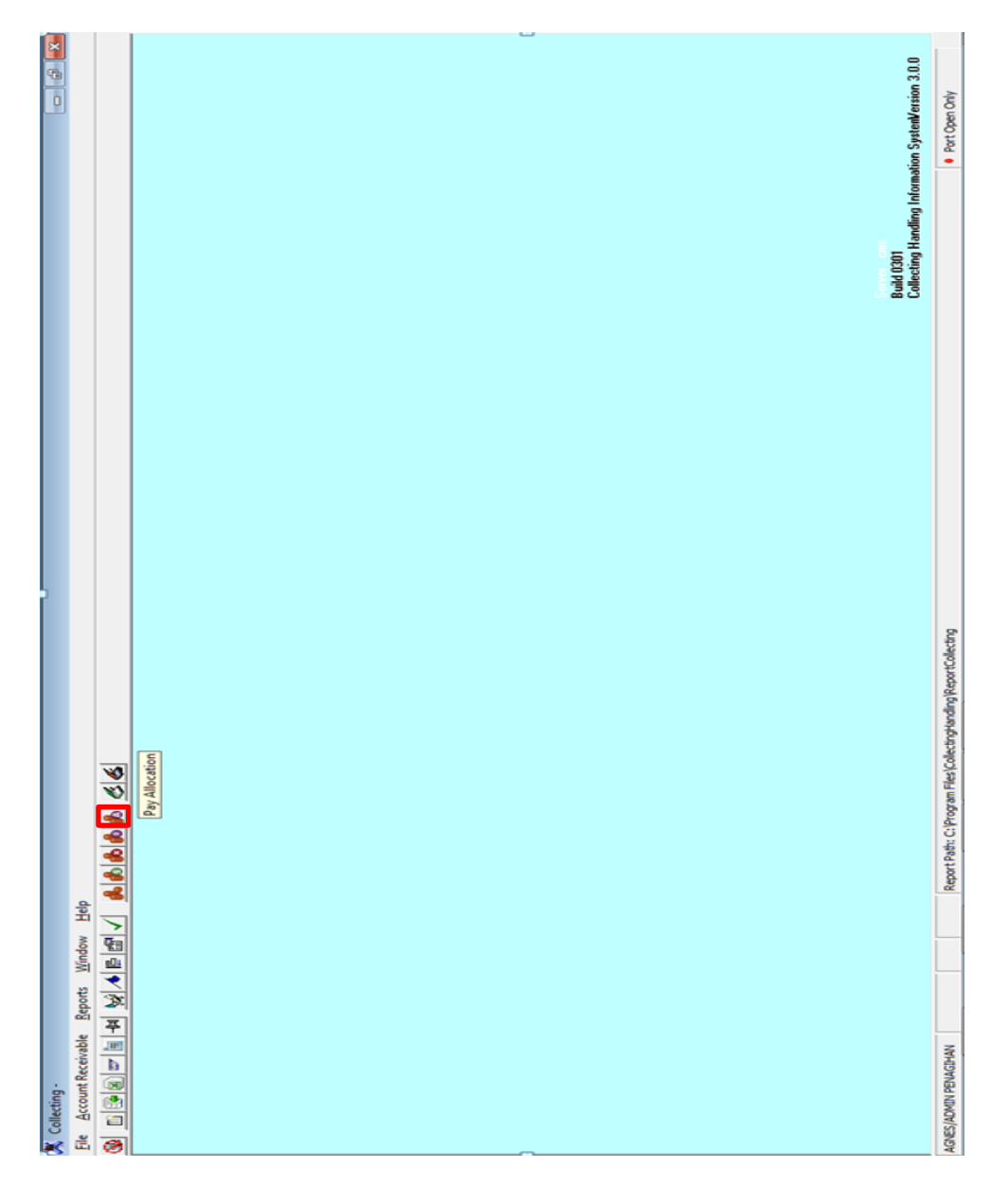

Sumber : dokumen Kompas Gramedia

2) Setelah tampilan Payment Allocation muncul, klik Add

# Gambar 3.46

#### Tampilan Payment Allocation List

| B Payment Allocation List                               |                |              |       |      |               | •       |
|---------------------------------------------------------|----------------|--------------|-------|------|---------------|---------|
| Payment Allocation                                      | 181            |              |       |      |               |         |
| Retrieval Criteria<br>Acquisition Date 02/09/2019 v s/d | 02/09/2019 💌   | Business U   | nit 🗌 |      |               |         |
| Customer Payment Type                                   |                |              |       |      | B             | etrieve |
| Payment Allocation                                      |                | Payment Docu | ment  |      |               |         |
| No Acquisition Date Amount                              | Type           | No.          | Name  | Bank | Due Date/Date | Note    |
| 4                                                       |                |              |       |      |               | ,       |
|                                                         |                | _            |       |      |               |         |
| <u>A</u> dd <u>V</u> oid <u>V</u> alidation <u>U</u> nv | alidation ⊻iew |              |       |      |               | Close   |

Sumber : dokumen Kompas Gramedia

3) Setelah tampilan Payment Allocation Creation muncul, isi Aquition Date dengan tanggal pada saat penginputan data " 31/08/2019", isi Bussiness Unit dengan "001" setelah klik enter, maka akan muncul pada kolom sampingnya nama bisnis, yaitu "Harian Kompas".

Gambar 3.47

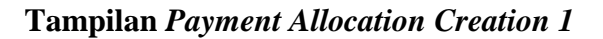

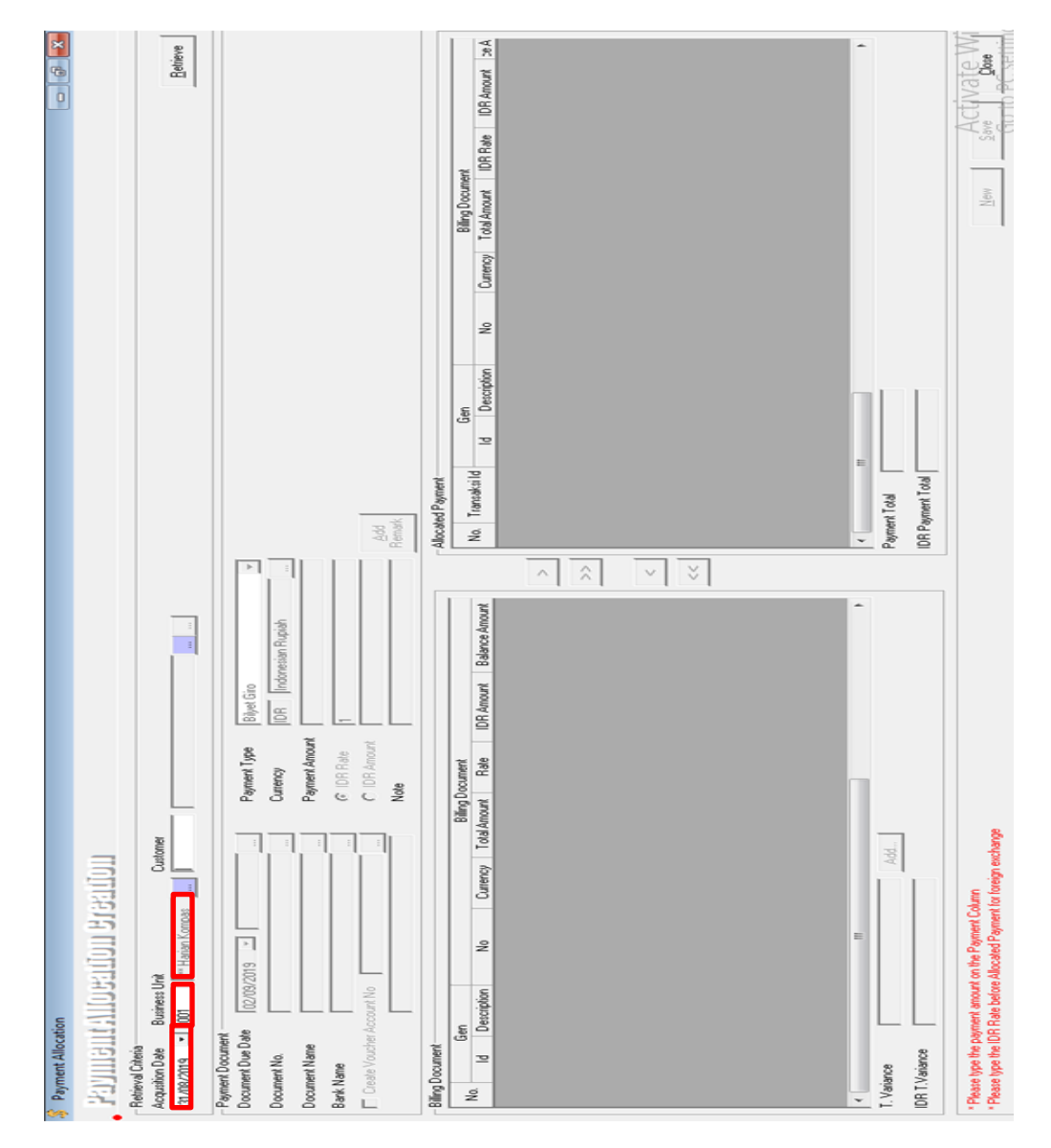

Sumber : dokumen Kompas Gramedia

4) Masih pada tampilan Payment Allocation Creation, isi cutomer dengan nomor customer yang sudah di tulis pada invoice "5005954". Setelah klik enter, maka akan muncul nama customer pada kolom disamping nomor *customer*, yaitu "Doremindo *International*". Kemudian klik *retrieve*.

#### Gambar 3.48

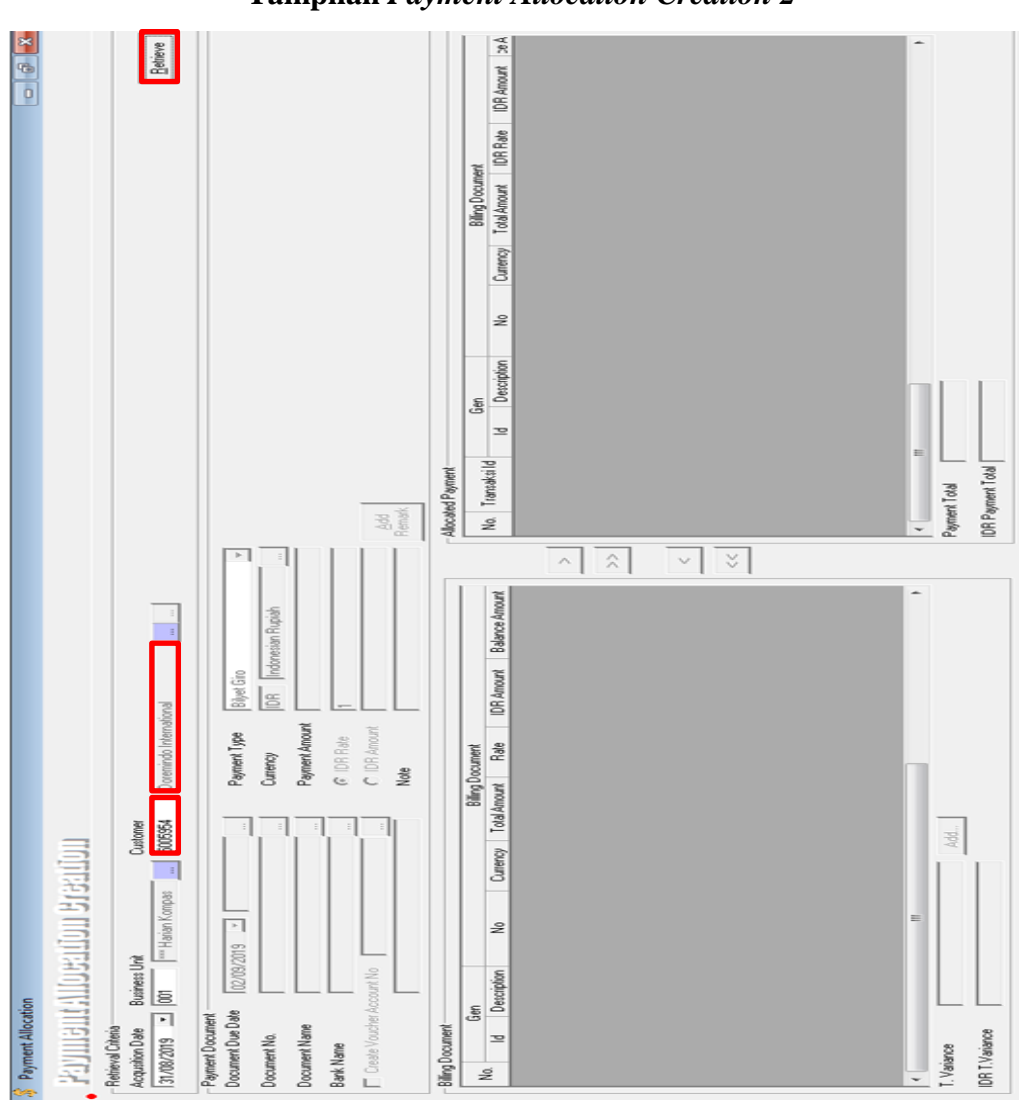

**Tampilan** Payment Allocation Creation 2

Sumber : dokumen Kompas Gramedia

5) Masih pada tampilan Payment Allocation Creation, ubah Payment Type menjadi Tranfers SAP, maka setelah mengubah Payment Type bagian Payment Document dapat di isi.

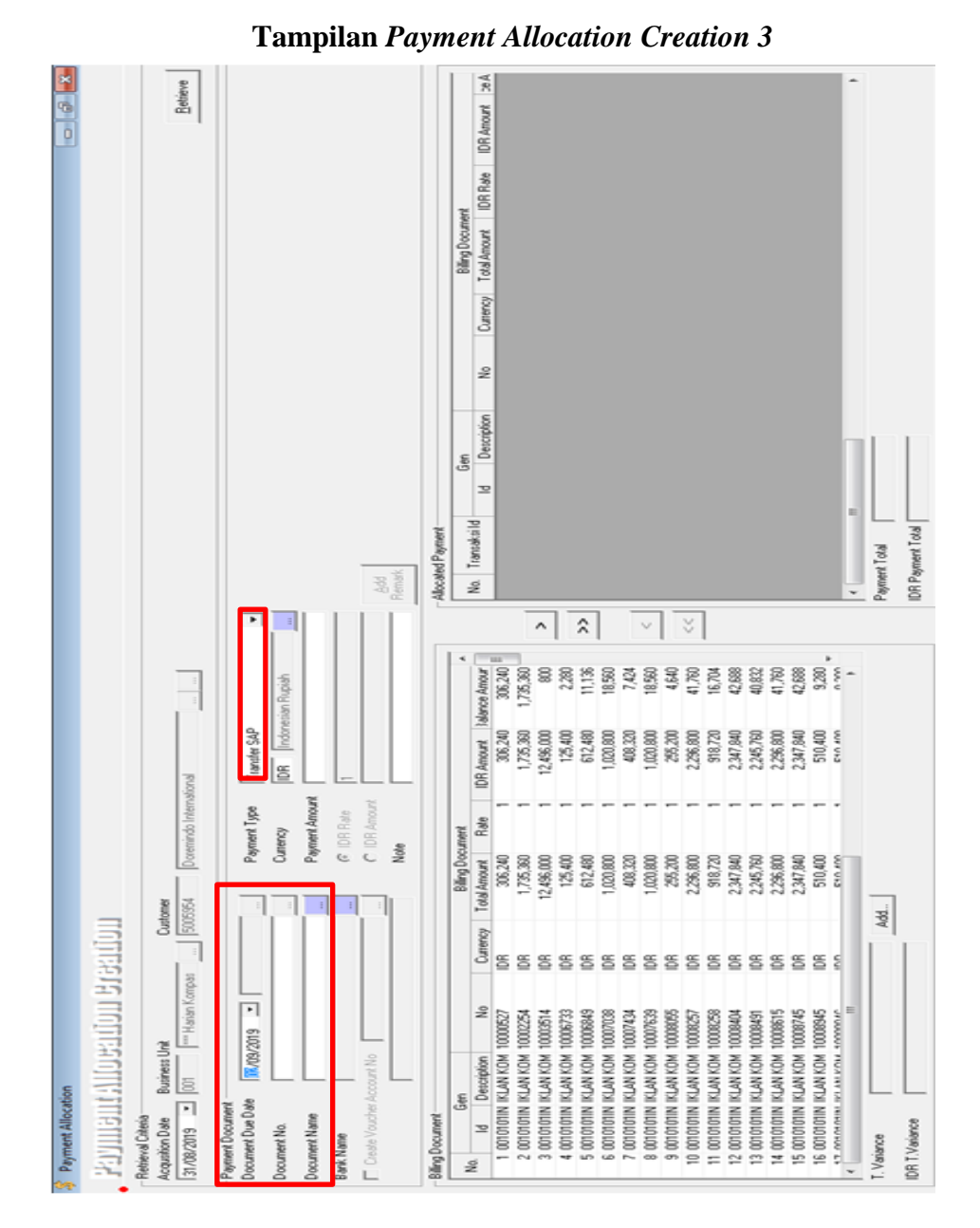

Gambar 3.49

Sumber : dokumen Kompas Gramedia

 Masih pada tampilan yang sama, Payment Allocation Creation, isi bagian Payment Document; Document Due Date dengan "02/08/2019", yaitu tanggal uang masuk ke rekening, Document No dengan " 4-30709" merupakan nomor dokumen uang masuk pada SAP, yang telah dicatat pada *Invoice*. Sedangkan untuk Document Name klik pada kotak disamping yang terdapat 3 titik.

#### Gambar 3.50

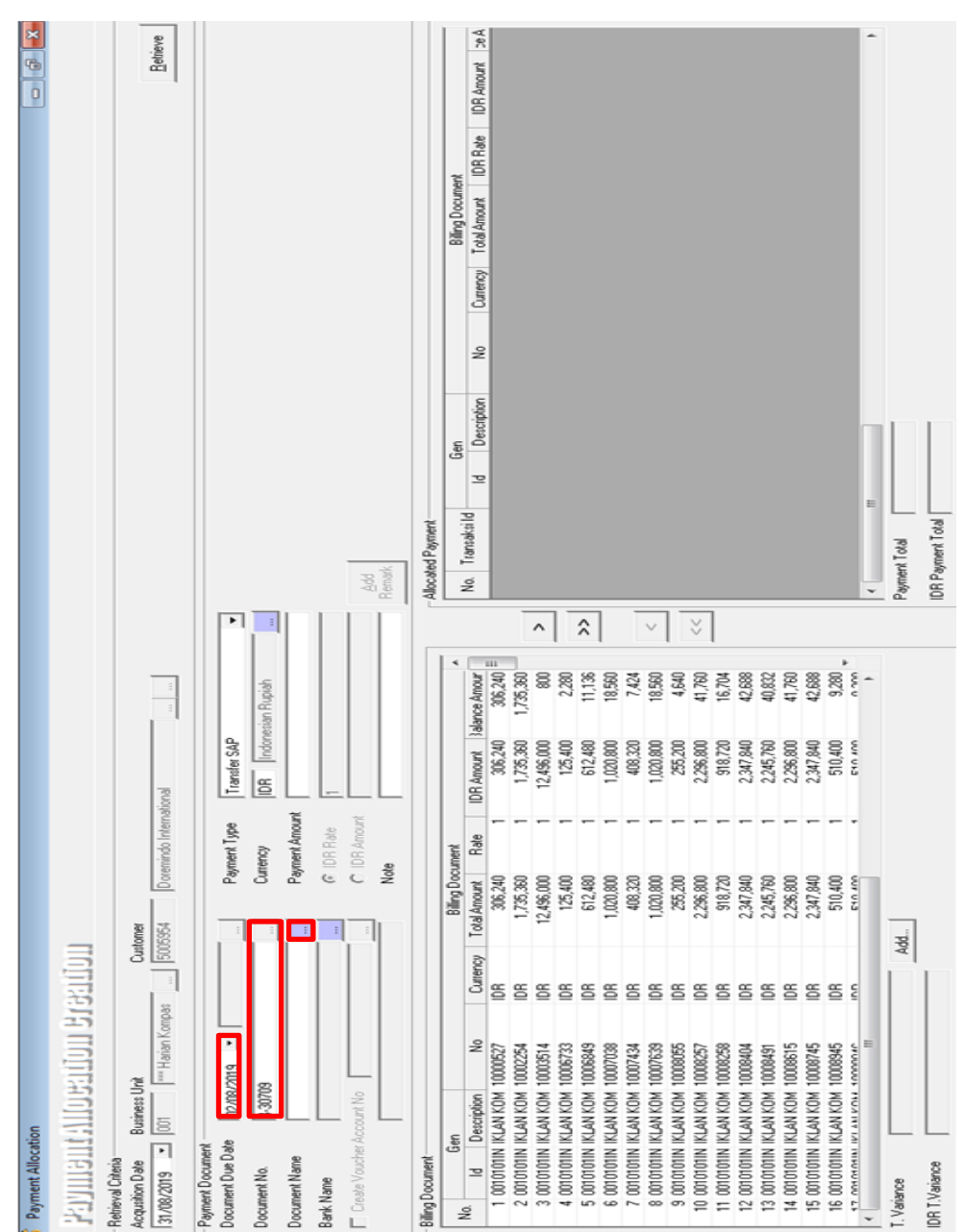

**Tampilan** Payment Allocation Creation 4

Sumber : dokumen Kompas Gramedia

7) Maka akan muncul tampilan daftar *Bussiness Unit*, kemudian klik kotak kosong di samping "001" atau "Harian Kompas", hingga menimbulkan tanda *ceklist*, kemudian klik *select*.

#### Gambar 3.51

# Tampilan daftar Business Unit

| 🔕 Sear    | ch Business Unit |                                              |   |
|-----------|------------------|----------------------------------------------|---|
| Search I  | in:              |                                              |   |
| By Busi   | ness Unit Name   | 3                                            | • |
| Filter By |                  |                                              |   |
|           |                  |                                              |   |
| Select    | Business Unit Id | Business Unit Name                           | ~ |
|           | 001              | *** Harian Kompas                            |   |
|           | 002              | *** KUP                                      |   |
|           | 005              | *** Humas                                    |   |
|           | 006              | *** K C M                                    |   |
|           | 008              | The Jakarta Post                             |   |
|           | 009              | *** Bola                                     |   |
|           | 010              | *** Rkt                                      |   |
|           | 011              | *** Senior                                   |   |
|           | 012              | Divisi T.I.                                  |   |
|           | 014              | *** Toko Olah Raga Bola                      |   |
|           | 015              | *** Bola Sport                               |   |
|           | 016              | Niskala Media Tenggara                       |   |
|           | 018              | *** Tuara.Net                                | - |
| Selected  | 1 Value :        |                                              | _ |
| 001       |                  |                                              |   |
|           |                  | <u>R</u> efresh <u>S</u> elect <u>C</u> lose |   |

Sumber : dokumen Kompas Gramedia

8) Setelah kembali pada tampilan Payment Allocation Creation dengan Payment Document yang telah terisi, kemudian dilanjutkan dengan mengisi Payment Amount dengan jumlah "255.200" nominal ini di dapat dari jumlah uang masuk yang di tulis pada invoice. Setelah klik enter, maka IDR Amount otomatis terisi dengan nominal yang sama dengan *Payment Amount*. Selanjutnya isi *Notes* dengan "14-27221, 92-14314" yang merupakan nomor dokumen hasil dari *SAP*.

#### Gambar 3.52

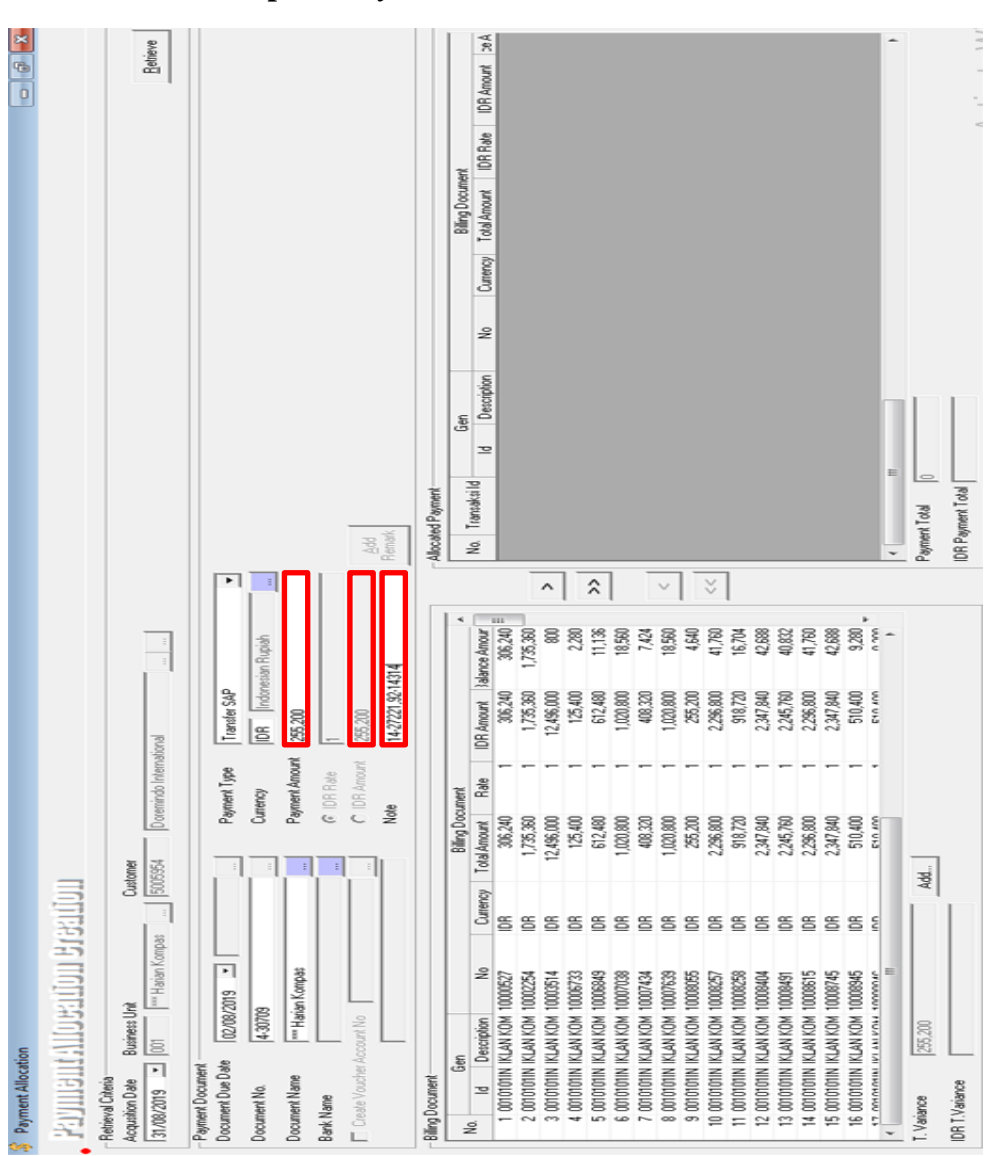

**Tampilan** Payment Allocation Creation 5

Sumber : dokumen Kompas Gramedia

 Kemudian urutkan data dengan mengklik pada kolom bertuliskan No satu kali, maka dokumen akan urut dari nomor *invoice* yang paling terbaru, atau terbesar. Setelah data urut kemudian cari nomor *incoive* yang sama dengan yang ingin di input pada kolom *No*. Kemudian klik hingga berubah menjadi warna biru.

#### Gambar 3.53

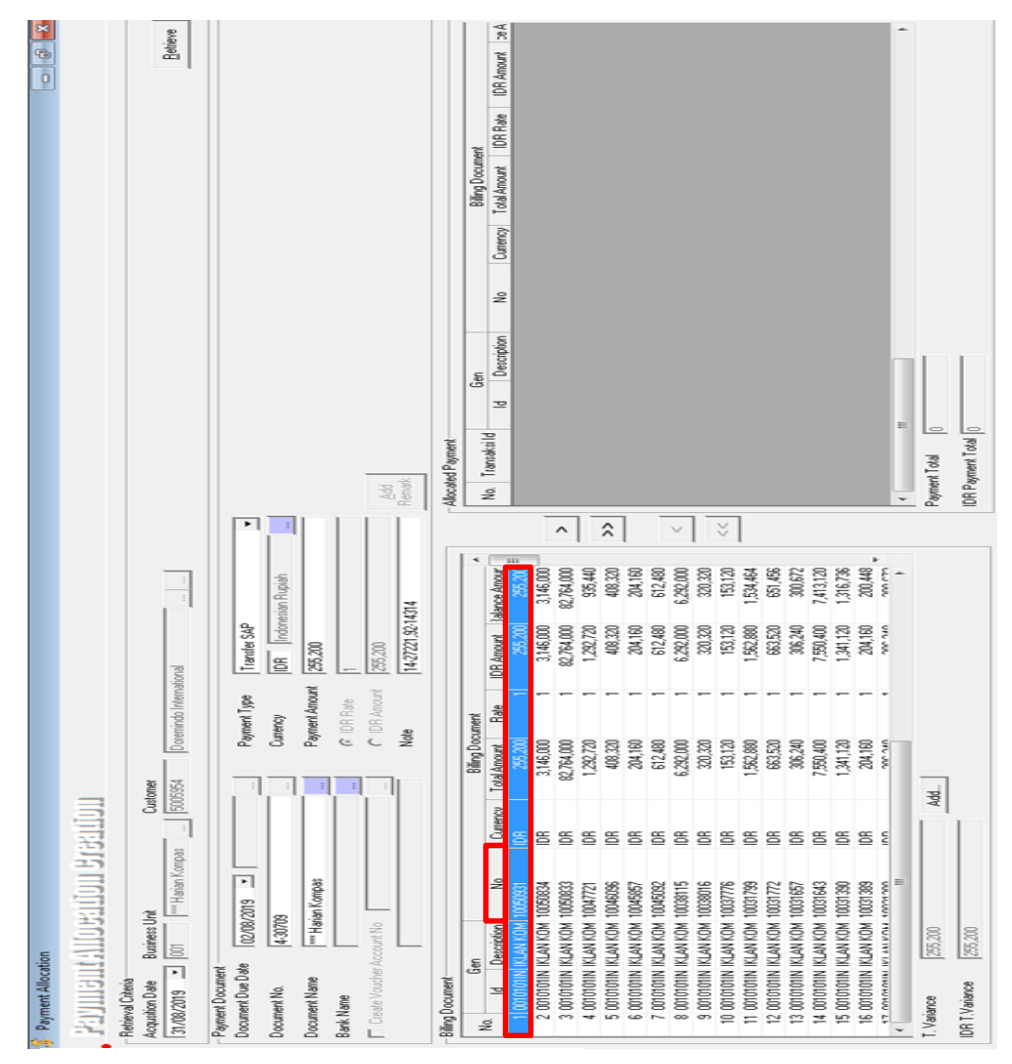

**Tampilan** Payment Allocation Creation 6

Sumber : dokumen Kompas Gramedia

10) Nomor *Invoice* yang telah di tandai dan berubah jadi biru, kemudian dipindahkan ke kolom sebelah yaitu kolom *Allocated Payment* 

dengan mengklik tanda panah yang ada ditengah, antara kedua kolom.

## Gambar 3.54

Tampilan setelah invoice pindah ke kolom Allocated Payment

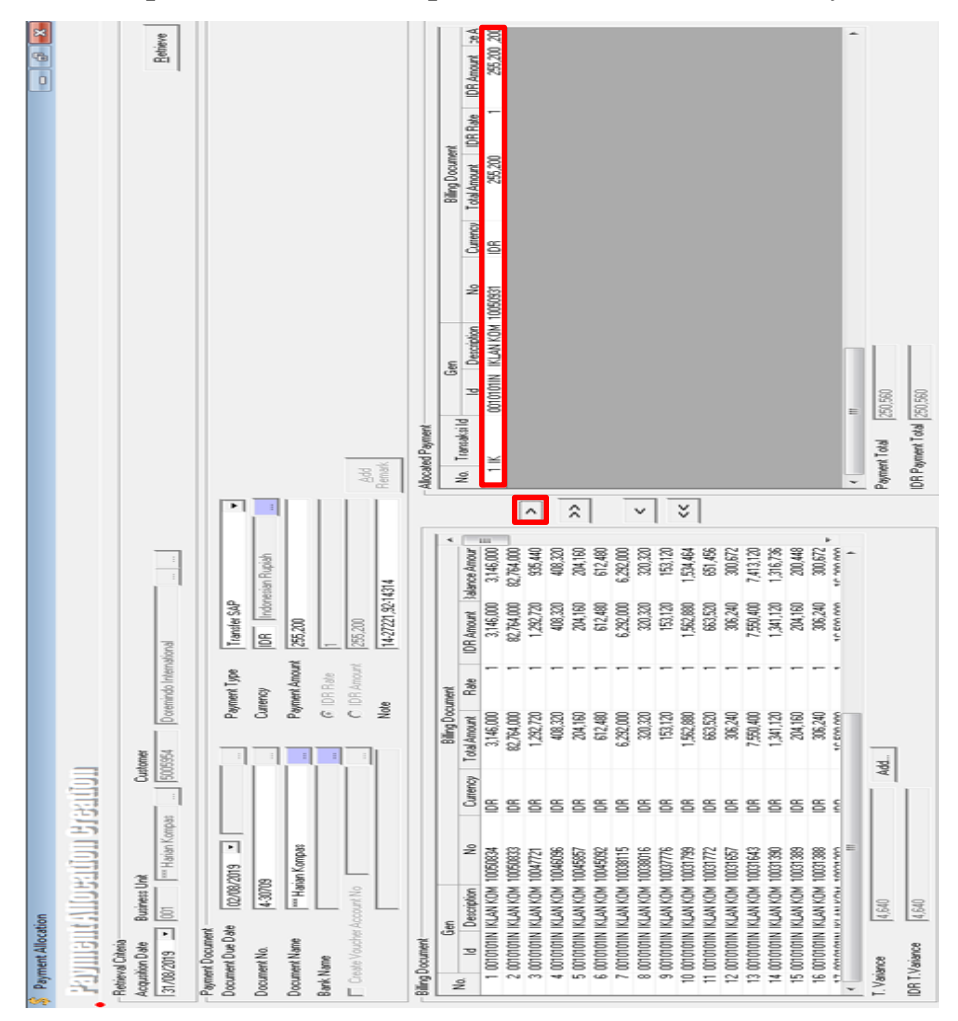

Sumber : dokumen Kompas Gramedia

11) Setelah itu geser ke kanan sampai menemukan Billing Payment Amount, jumlah pada kolom Payment harus diubah sesuai dengan kolom Balance Amount, maka diubah menjadi "255.200" kemudian klik enter, maka kolom IDR Payment akan berubah mengikuti nilai dari Payment yang telah di ubah. Kemudian klik Save.

# Tampilan Allocated Payment sebelum kolom Payment diubah

| Date<br>1/08/2019 | Net<br>250,560 | WHT<br>4,640 | Payment<br>250,560 | IDR Payment<br>250,560 | IDR Amount | Currency | / Pay<br>0.560 |
|-------------------|----------------|--------------|--------------------|------------------------|------------|----------|----------------|
| /08/2019          | 250,560        | 4,640        | 250,560            | 250,560                |            | IDR      | 0.56           |
|                   |                |              |                    |                        |            |          |                |
|                   |                |              |                    |                        |            |          |                |
|                   |                |              |                    |                        |            | _        |                |
| 0,560             |                |              |                    |                        |            |          |                |
| 0,560             |                |              |                    |                        |            |          |                |
|                   |                |              |                    | New                    | Save       |          | ose            |
|                   | 0,560          | 0.560        | 0.560              |                        |            |          |                |

Gambar 3.56

Tampilan Allocated Payment sesudah kolom Payment diubah

| erning er erennen                   | nt       | Amo     | unt   | Billing Payr | nent Amount |       | <b>Billing Variance</b> | Dayment / | Amo  |
|-------------------------------------|----------|---------|-------|--------------|-------------|-------|-------------------------|-----------|------|
| alance Amount                       | Date     | Net     | WHT   | Payment      | IDR Paym    | ient  | IDR Amount              | Currency  | il P |
| 255,200 04                          | /08/2019 | 250,560 | 4,640 | 255,200      | 25          | 5,200 |                         | IDR       | 5,2  |
|                                     |          |         |       |              |             |       |                         |           |      |
|                                     |          |         |       |              |             |       |                         |           |      |
|                                     |          |         |       |              |             |       |                         |           |      |
|                                     |          |         |       |              |             |       |                         |           |      |
|                                     |          |         |       |              |             |       |                         |           |      |
|                                     |          |         |       |              |             |       |                         |           |      |
|                                     |          |         |       |              |             |       |                         |           |      |
|                                     |          |         |       |              |             |       |                         |           |      |
|                                     |          |         |       |              |             |       |                         |           |      |
|                                     |          |         |       |              |             |       |                         |           |      |
|                                     |          |         |       |              |             |       |                         |           |      |
|                                     |          |         |       |              |             |       |                         |           |      |
|                                     |          |         |       |              |             |       |                         |           |      |
|                                     |          |         |       |              |             |       |                         |           |      |
|                                     |          |         |       |              |             |       |                         |           |      |
| vment Total 255                     | 5 200    | _       | 111   |              |             |       |                         |           |      |
| vment Total                         | 5,200    |         | m     |              |             |       |                         |           |      |
| ment Total 25;<br>Payment Total 25; | 5,200    |         | III   |              |             |       |                         |           |      |
| ment Total 25;<br>Payment Total 25; | 5,200    |         | III   |              |             |       |                         |           |      |

Sumber : dokumen Kompas Gramedia

12) Setelah di *save*, maka akan muncul nomor dokumen hasil input pada *collecting*, kemudian catat nomor hasil *collecting* yaitu "346501" dengan tambahan kata-kata "*Coll.Ok*" pada *invoice* yang telah di input.

#### Gambar 3.57

#### Tampilan nomor dokumen hasil input Collecting

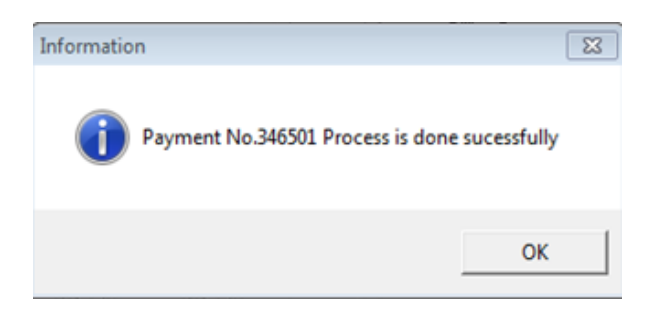

Sumber : dokumen Kompas Gramedia

#### Gambar 3.58

## Tampilan pencatatan nomor dokumen pada Invoice

| NVUICE                                                                               | 100               | 50931                       | 04 August                          | BCA :012                                            | 23004679                                                                                           | Created 05 August 2019<br>By Sifa Rijka                           | •    |
|--------------------------------------------------------------------------------------|-------------------|-----------------------------|------------------------------------|-----------------------------------------------------|----------------------------------------------------------------------------------------------------|-------------------------------------------------------------------|------|
| impas Media Nusantara<br>Imerah Selatan No. 22 Gelora Tanah Aban<br>ta Pusat         | 0 PKP             | PEM-320-136/PJ./            | 2002, 21/6/2002                    | BRI : 001<br>Mandiri : 102                          | 0001000168308                                                                                      |                                                                   |      |
| USTOMER                                                                              |                   |                             |                                    |                                                     | ORDER                                                                                              |                                                                   | •    |
| Agency : 1100474<br>Customer : 1100474<br>Ima : UNO MU<br>amat : RUKO MU<br>CENGKARE |                   | IP : 02                     | C7 NO.7 RT.00<br>JAKARTA BAR       | 16/014<br>AT 11730                                  | Sales Org<br>Purchase Order<br>Transaction Date<br>Product                                         | : Kompas Iklan Jakarta<br>:<br>: 02 August 2019<br>: Baris Kompas | - •  |
| LLING                                                                                |                   |                             | DESC                               | RIPTION                                             | 500 59 54                                                                                          |                                                                   | (    |
| Quoted Cost<br>Extra                                                                 | Rp<br>0% Rp<br>Rp | 290.000<br>0<br>290.000     | 04 Aug 2<br>Baris Kor<br>Bth Cpt u | 019 - DO-00000<br>npas; BW 1x5li<br>tk Toko Optik ( | 1987<br>ines. Klasika Nusantara; CLA<br>(juas500                                                   | SS: Karir/ Lowongan/ Lain-lain<br>しんしょう                           | 121  |
| Total Disc                                                                           | 20% Rp<br>Rp      | 58.000<br>232.000<br>23.200 | 02/08                              |                                                     |                                                                                                    | coll.oh                                                           | 1217 |
| PPN<br>Iumlah                                                                        | Rp                | 255.200                     | (4- 3                              | ( 2070                                              | 255 - 200                                                                                          | # 276501                                                          |      |
| inted By: Sifa Rijka                                                                 |                   |                             |                                    |                                                     | 1 min 2 8 2                                                                                        |                                                                   |      |
| DTAL BILLING<br>P 255.200                                                            | UA RATUS RUPI     | AH .                        | K                                  | Mena<br>Jalar<br>Tele<br>Fax                        | ra Kompas Lantai 2 a 3<br>• Palmerah Selatan No 21, Jak<br>pon (021) 80626688/99<br>(021) 53699080 | arta 10270                                                        |      |

Sumber : dokumen Kompas Gramedia

Temuan dari pekerjaan ini sama dengan pekerjaan mencocokkan uang masuk pada mutasi rekening dengan data uang masuk di *SAP* dan mengalokasikannya sesuai dengan *customer* (F-30) kemudian mencocokkan uang masuk dengan *invoice* di *SAP* (F-32) yaitu ketidak smaan jumlah piutang pada invoice dengan jumlah uang yang dibayarkan, dari jumlah peng-*input*-an yang dilakukan 7 peng-an yang di cocok atau sama jumlah uang masuk dengan *invoice* nya.

#### 2. **PT SB**

a. Membuat bukti potong PPh pasal 4 ayat 2 secara o*ffline* dengan program
 e-SPT.

Dalam melakukan kegiatan ini, data-data yang perlu dimasukkan adalah nomor bukti, tanggal pemotongan, NPWP pemotong pajak, nama pemotong pajak, alamat pemotong pajak, NPWP Wajib Pajak dopotong, nama Wajib Pajak dipotong, alamat Wajib Pajak dipotong, lokasi tanah dan/atau bangunan, nilai objek pajak, PPh yang dipotong/dipungut, serta jumlah terbilang. Pembuatan bukti potong dilakukan hanya 5 kali dalam kerja magang, selain dikarenakan jarangnya transaksi untuk PPh Pasal 4 ayat (2) atas Jasa penyewaan tanah dan bangunan, hal ini juga dikarenakan pekerjaan ini jarang diberikan pada anak magang, karena resiko keslaahan yangcukup tinggi. Dokumen yang diperlukan untuk membuat bukti potong PPh Pasal 4 ayat (2) adalah *invoice* yang diterbitkat oleh pihak pemungut.

Invoice untuk PPh Pasal 4 ayat (2)

| 1             | ANALY CALL AND AND AND AND AND AND AND AND AND AND                                                                                                    | INVOCES                                                                                                    | Renard                                                                                       | INC 2 MA                               |                  |
|---------------|----------------------------------------------------------------------------------------------------|----------------------------------------------------------------------------------------------------|----------------------------------------------------------------------------------------------|----------------------------------------|------------------|
| To -          | (THEOREM STREET TEACHING SHITTER<br>(THEOREM STREET SHITTER<br>(THEOREM STREET SHITTER<br>(THEOREM STR | 1414                                                                                                    | Parliner range Later                                                                         |                                        | K                |
|               | Conservation for any conservation     Conservation Conservation     Conservation Conservation     Conservation Conservation     Conservation     Conservation     Conservation     Conservation                                                                                                    | The line range of the line of the line of | An fair an an an an an an an an an an an an an                                               | 1 100.007 07 10000<br>2011 07 10 10000 | - ET             |
|               | Coffee Speece Brain Speed<br>Ann Anna Anna Speed<br>Sectorement<br>Sectorement<br>Sectorement<br>Anno Anna Speed<br>Anno Anna Speed<br>Anno Anna Anna Anna Anna Anna Anna<br>Anno Anna Anna<br>Anno Anna Anna<br>Anno Anna<br>Anno Anna Anna<br>Anno Anna<br>Anno Anno<br>Anno Anno<br>Anno Anno<br>Anno<br>Anno                                                                                                    | 1.00 10100.000 1                                                                                                    |                                                                                              | N INCOME VIEW OF A                     | - Heren          |
| 00            | Office Spatia Civil nes Apr-Jurrié<br>Sacomeros ArJ.CC Orgonia     Onvice Charge Destate<br>Apr-Jurrie                                                                                                    | AU<br>AU<br>1411<br>AU<br>15140-000<br>15040-000                                                                                                    | 1 31.36 200 1                                                                                | HE LOCAL CONTRACTOR AND A CONTRACTOR   | and the second   |
| 0             | anddones+                                                                                                    | TS 4 ayr                                                                                                    | SUR TOTAL<br>Tex Part                                                                        | 46.000.006 140000200 )                 |                  |
| 0-2           | Good Id : (07<br>Good Id : (07<br>Goog sport : BI                                                                                                    | 019.000 - 012                                                                                                    | 0004051018<br>MITUS DELAMAN PULLIN SEA<br>/ 33-250-000                                       | MINESSE<br>MIRESSE                     |                  |
| (D)           |                                                                                                    |                                                                                                    |                                                                                              | METERAL TEXA                           |                  |
| Bank<br>Na. R | PT Panerbitan Sarana Bob                                                                                                    | Payment with check or<br>clearing process done to<br>clearing inneed on broker<br>delivery only entertained<br>proofs is accessed.                                                                                                    | Elilyet Giro is part after<br>in the bank.<br>I ternaldeficit in good<br>two weeks ofter the | Rb0060                                 | 00<br>100<br>100 |

Sumber : dokumen Kompas Gramedia

Langkah-langkah yang dilakukan untuk membuat bukti potong PPh Pasal 4 ayat (2) e-SPT adalah:

 Buka aplikasi e-SPT Pajak Penghasilan Masa Pasal 4 ayat (2). Klik "Connect to DB", kemudian pilih database Wajib Pajak yang akan diinput bukti potongnya. Yaitu "PRIMA INFO4" kemudian klik OK.

# Tampilan awal e-SPT Pajak Penghasilan Pasal 4 ayat (2)

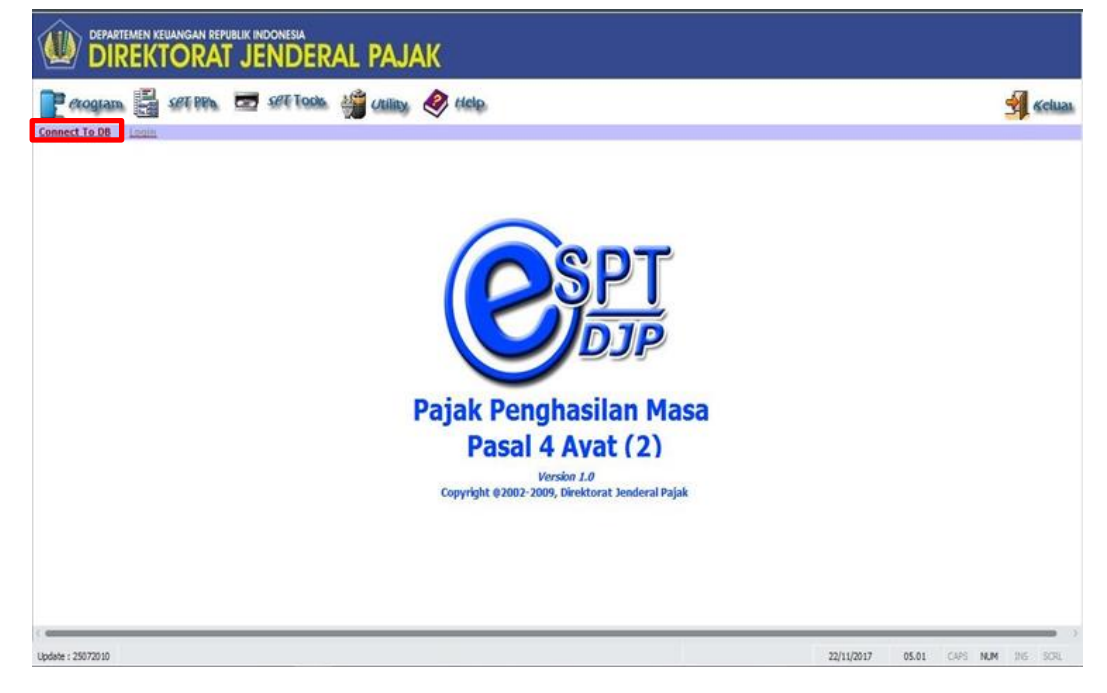

Sumber : dokumen Kompas Gramedia

## Gambar 3.61

# Tampilan Connect To Database

| \$      |                       | ×   |
|---------|-----------------------|-----|
| ۲       | Connect to Database   |     |
| Data So | urce Name (DSN) :     |     |
| No.     | Nama DSN              | -   |
| 15      | INTISARI23            |     |
| 16      | DIGITAL INISIATIF23   |     |
| 17      | INFOMETRO23           |     |
| 18      | SAMINDRA23            |     |
| 19      | PRIMA INFOSARANA23    |     |
| 20      | PRIMA INFO4           |     |
| 21      | KOMPAS23              |     |
| 22      | DOM23                 |     |
| 23      | DIGITAL INISIATIF4    | E . |
| 24      | INFOMETRO4            |     |
| 25      | SAMINDRA4             |     |
| 26      | BOSOWA MEDIA GRAFIKA  |     |
| 27      | SUMSEL MEDIA GRAFIKA  |     |
| 28      | Tribun Digital Online | *   |
|         |                       |     |
|         |                       |     |
|         | QK Batal              |     |
|         |                       |     |

Sumber : dokumen Kompas Gramedia

 Isi *username* dengan "administrator" dan *password* dengan "123" kemudian klik OK.

Gambar 3.62

| Tampilan | Login |
|----------|-------|
|----------|-------|

| LOGIN       |                           |
|-------------|---------------------------|
| ۲           | e-SPT PPh Masa 4 Ayat (2) |
| USER NAME : | administrator             |
| PASSWORD :  | •••                       |
|             | QKGancel                  |

Sumber : dokumen Kompas Gramedia

3) Pilih Program, kemudian pilih buat SPT baru.

Gambar 3.63

# Tampilan buat SPT baru

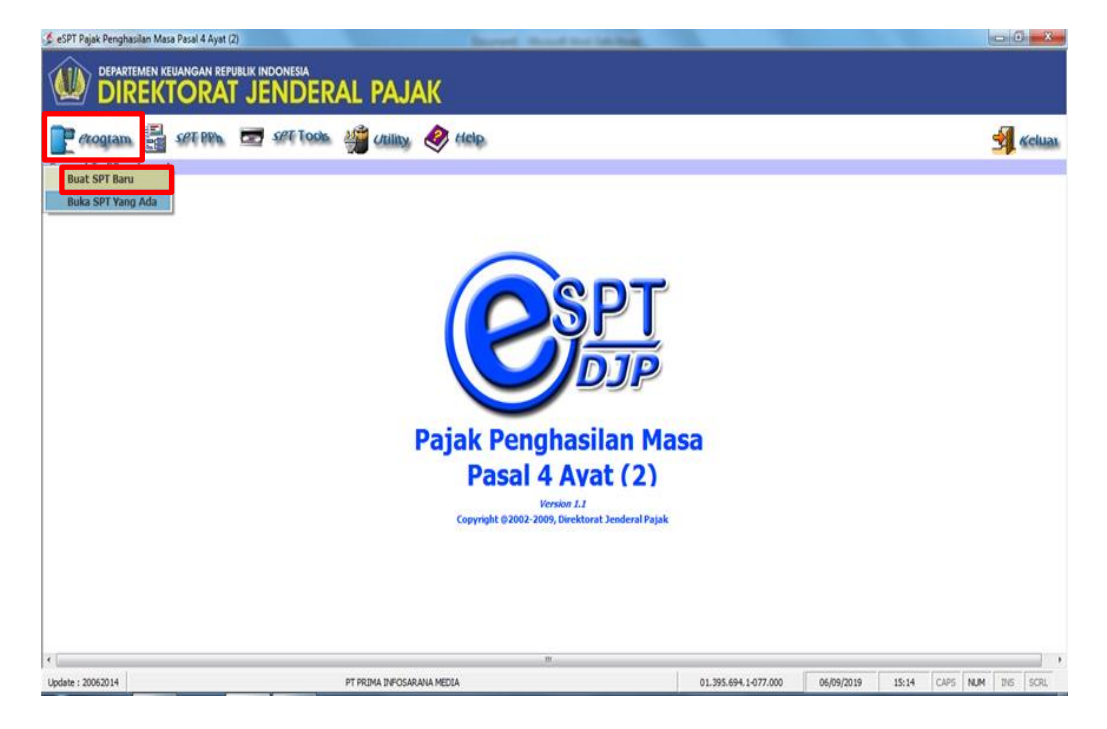

Sumber : dokumen Kompas Gramedia

4) Setelah tampilan Setting SPT muncul, isi kolom masa pajak dengan

"agustus" dan tahun pajak dengan "2019", kemudian klik buka.

Tampilan Setting SPT 💰 SETTING SPT • X Setting SPT PPh Masa Pasal 4 Ayat (2) v1.0 Silahkan Pilih Masa Pa untuk Membuka CPT ( , Tahun Pajak dan Kode Pembetulan Masa Pasal 4 Ayat (2) v1.0 Masa Pajak Masa Pajak Pembetulan Tahun Pajak 2019 2019 2019 Juni Maret HA F H Halaman : 1 dari 1 Help Buka Batal

Gambar 3.64 Sampilan S*etting* SP

Sumber : dokumen Kompas Gramedia

5) Pilih SPT PPh, kemudian klik Daftar Bukti Pemotongan/Pemungutan

PPh Final Pasal 4 ayat (2).

Gambar 3.65

Tampilan untuk memulai membuat bukti potong

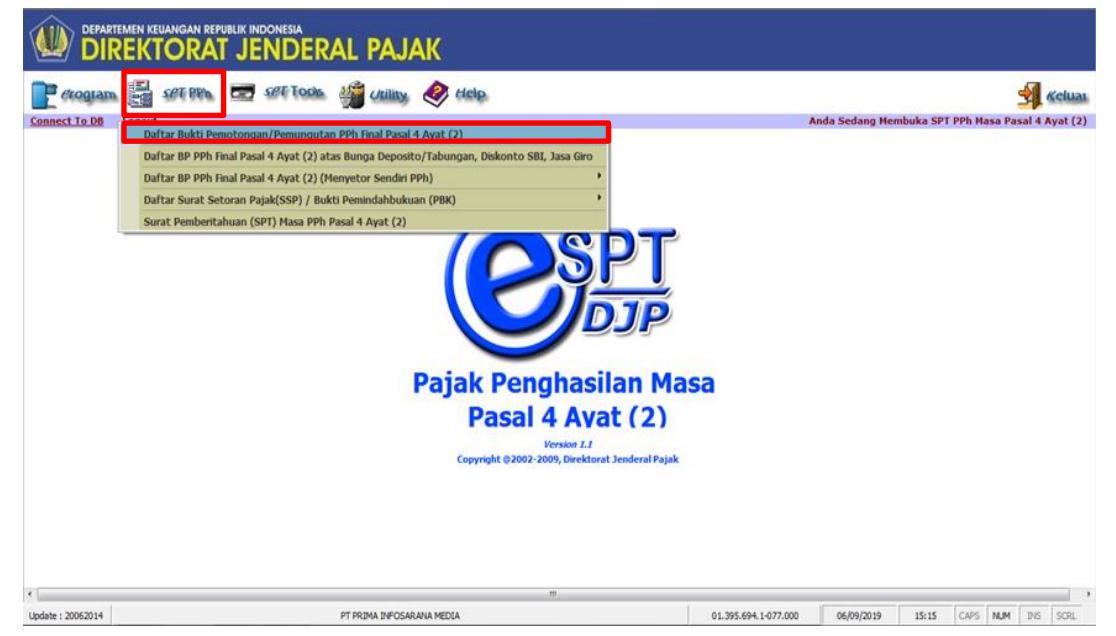

Sumber : dokumen Kompas Gramedia

6) Setelah muncul tampilan daftar bukti pemotongan/pemungutan PPh

Pasal 4 ayat (2), kemudian klik baru.

#### Gambar 3.66

Tampilan Daftar Bukti Pemotongan PPh Pasal 4 ayat (2)

|          |                   |                           |                | Masa Pajak<br>Pembetulan I | : September -<br>Ke: 0 | 2019         |                   |                     | Daftar Bl     |
|----------|-------------------|---------------------------|----------------|----------------------------|------------------------|--------------|-------------------|---------------------|---------------|
| Ph Pih   | ak Lain Yang      | Dipotong                  |                |                            |                        |              | )ur               | ilah Data Per Halam | an : 100      |
| No.      | NPWP / Alamat     |                           | Na             | ma                         | Tgl. Potong/P          | No.Bukti     | Nilai Objek pajak | PPh yang dipoton    | g/dipun       |
| 1        | 01.375.057.54     | 038.000/JL PANJANG N      | O 8A PT F      | ENERBITAN SARA             | 06/09/2019             | 000039/PPH4/ | 255.990.000       | 2                   | 5.599.000     |
|          |                   |                           |                |                            |                        |              |                   |                     |               |
|          |                   |                           |                |                            |                        |              |                   |                     |               |
| Filter D | ata               | Cari Data                 |                |                            |                        |              | 255 990.00        | 0 :                 | 25.599.00     |
| Bark     | s: s.d.           | Kriteria                  | Semua Data     |                            |                        | ▼ Tampikan   | Halaman 11        | Dari 1 Halaman      | F H           |
| Menu C   | i Potong/Pungut   | t PPh Pasal 4 (2) Pihak L | ain Yang Dipot | tong                       |                        |              | Baru              | Ubah                | <u>C</u> etak |
| Daft     | tar Bukti Potong, | Pungut PPh Pasal 4 (2)    |                |                            |                        |              | Hapus             | Iutup               | Help          |

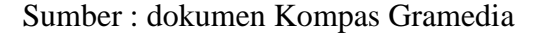

7) Setelah tampilan Pilih BP Final muncul, pilih Penghasilan dari

Persewaan Tanah dan/atau Bangunan.

Gambar 3.67

#### **Tampilan BP Final muncul**

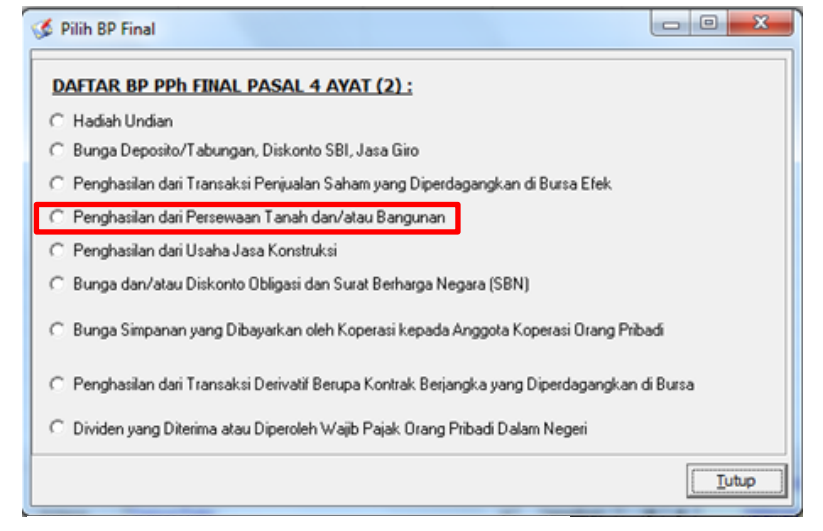

Sumber : dokumen Kompas Gramedia

8) Isi nomor bukti, tanggal pemotongan, NPWP pemotong pajak, nama pemotong pajak, alamat pemotong pajak, NPWP Wajib Pajak dipotong, Nama Wajib Pajak dipotong, alamat Wajib Pajak dipotong, lokasi tanah dan/atau bangunan, nilai objek pajak, PPh yang dipotong/dipungut, dan jumlah terbilang berdasarkan dokumen *hardcopy* bukti pemotongan final Pasal 4 ayat (2) atas penghasilan dari persewaan tanah dan/atau bangunan. Kemudian pilih simpan.

#### Gambar 3.68

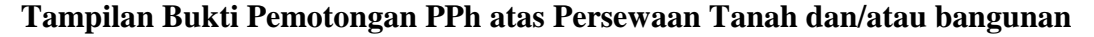

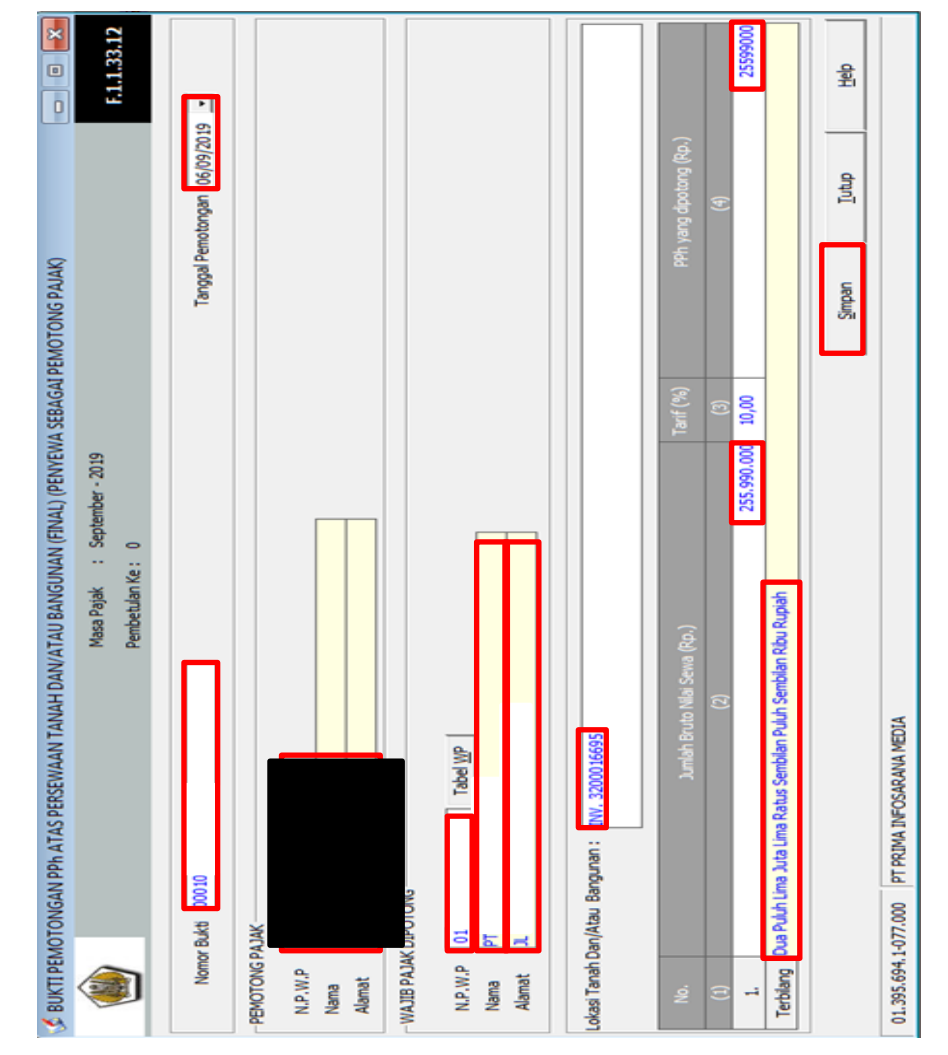

Sumber : dokumen Kompas Gramedia

9) Setelah tampilan simpan muncul, klik Ok kemudian akan muncul data sudah tersimpan.

#### Gambar 3.69

Tampilan Kofirmasi Simpan

| KONFIRMASI    |                   | ×      |
|---------------|-------------------|--------|
| Apakah Data T | ersebut Akan Disi | mpan ? |
| Yes           | No                | Cancel |

Sumber : dokumen Kompas Gramedia

#### Gambar 3.70

Tampilan Informasi Tersimpan

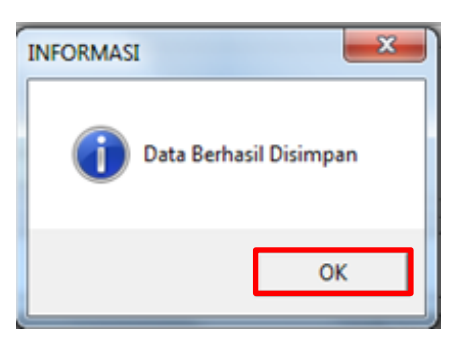

Sumber : dokumen Kompas Gramedia

10) Buka kembali tampilan Daftar Bukti Pemotongan PPh Pasal 4 ayat(2) lalu tandai pada kolom di samping Bukti Pemotongan PPh Pasal4 ayat (2) yang akan di cetak. Kemudian klik cetak.

# Tampilan Daftar Bukti Pemotongan PPh Pasal 4 ayat

| DAFT         | AR BUKTI PEMOTON               | SAN/PEMUNGUTAN           | PPh PASAL 4 AYAT (2)       |                        |              |                   |                      |               |
|--------------|--------------------------------|--------------------------|----------------------------|------------------------|--------------|-------------------|----------------------|---------------|
|              |                                |                          | Masa Pajak<br>Pembetulan H | : September -<br>Ke: 0 | 2019         |                   |                      | Daftar Bl     |
| yh Pih       | ak Lain Yang Dipoto            | ng                       |                            |                        |              | Jur               | nlah Data Per Halama | ın : 10       |
| io.          | NPWP / Alamat                  |                          | Nama                       | Tgl. Potong/P          | No.Bukti     | Nilai Objek pajak | PPh yang dipotong    | /dipun        |
| 1            | 01.375.057.5-038.000           | JL PANJANG NO 8A         | . PT PENERBITAN SARA       | 06/09/2019             | 000039/PPH4/ | 255.990.000       | 25                   | 5.599.000     |
| 2            | 01.375.057.5-038.000           | JL PANJANG NO 8A         | . PT PENERBITAN SARA       | 06/09/2019             | 000101/PPH4/ | 255.990.000       | 25                   | 5.599.000     |
|              |                                |                          |                            |                        |              |                   |                      |               |
|              |                                |                          |                            |                        |              |                   |                      |               |
|              |                                |                          |                            |                        |              |                   |                      |               |
|              |                                |                          |                            |                        |              |                   |                      |               |
|              |                                |                          |                            |                        |              |                   |                      |               |
|              |                                |                          |                            |                        |              |                   |                      |               |
|              |                                |                          |                            |                        |              |                   |                      |               |
|              |                                |                          |                            |                        |              |                   |                      |               |
| ter D        | ata                            | -Cari Data               |                            |                        |              |                   |                      |               |
| Pilih        | Semua                          | Kata Kunci               |                            |                        |              | 511.980.00        | JU 5                 | 1.198.000     |
| Bari         | s: s.d.                        | Kriteria Sem             | ua Data                    |                        |              | Haiaman 1         | Jan 1 Halaman        | <b>P</b>      |
| enu C<br>Buk | etak<br>i Potong/Pungut PPh Pa | sal 4 (2) Pihak Lain Yar | na Dipotona                |                        |              | Baru              | Ubah                 | <u>C</u> etak |
|              | ar Bukti Potong/Pungut         | PPh Pasal 4 (2)          |                            |                        |              |                   |                      |               |

Sumber : dokumen Kompas Gramedia

11) Setelah muncul tampilan konfirmasi Preview. klik yes. Kemudian

setelah muncul tampilan Preview, klik Print.

# Gambar 3.72

# Tampilan Konfirmasi Preview

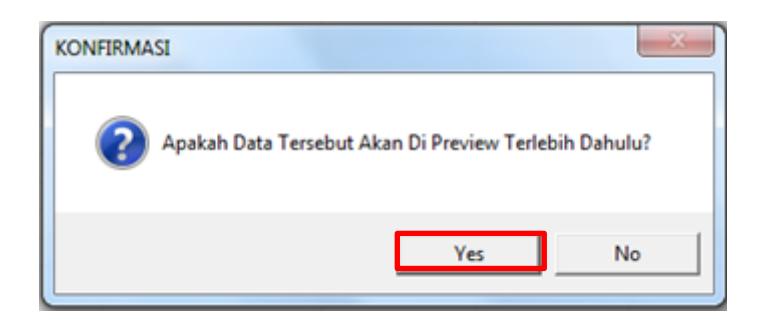

Sumber : dokumen Kompas Gramedia

# Bukti Pemotongan PPh Final Pasal 4 ayat (2) atas Penghasilan dari Persewaan Tanah dan/atau Bangunan

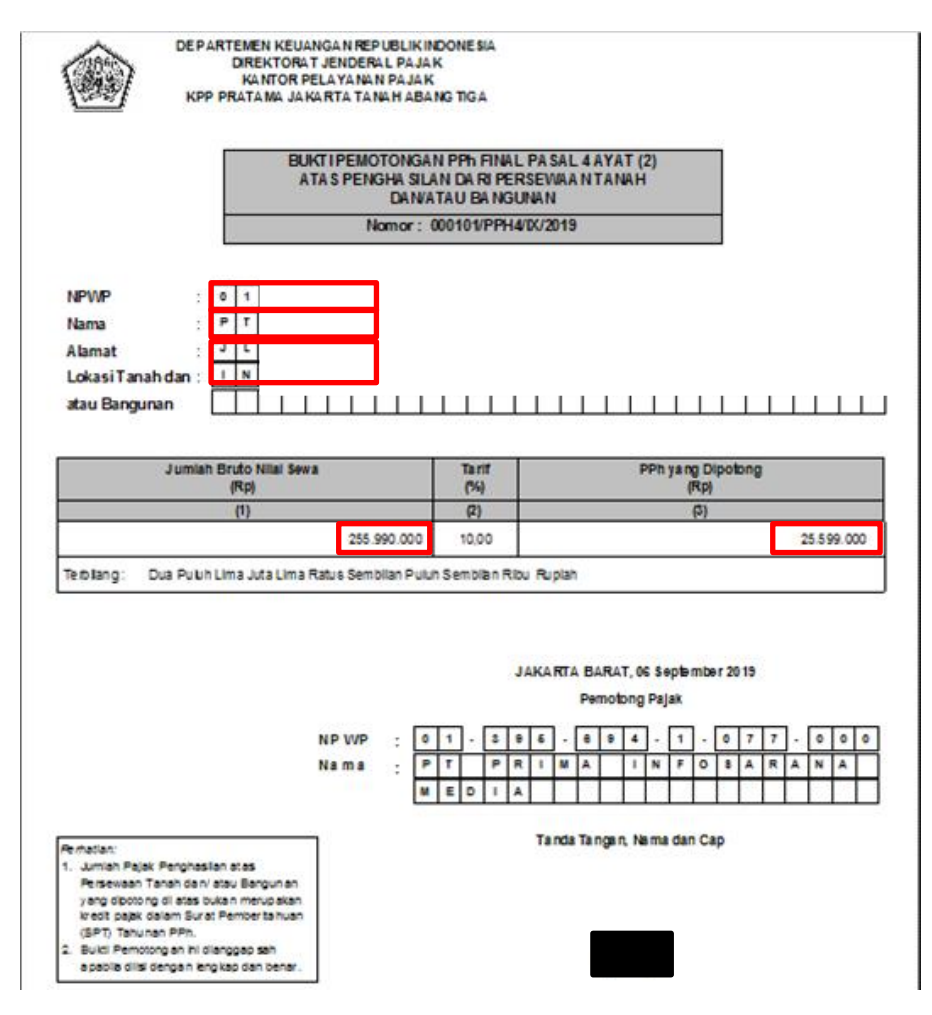

Sumber : dokumen Kompas Gramedia

#### 3. PT TBO

a. Membuat bukti potong PPh 23 secara *offline* dengan program *e*-SPT.

Dalam melakukan kegiatan ini, data-data yang perlu dimasukkan adalah nomor bukti, tanggal pemotongan, NPWP pemotong pajak, nama pemotong pajak, alamat pemotong pajak, NPWP Wajib Pajak dopotong, nama Wajib Pajak dipotong, alamat Wajib Pajak dipotong, jenis jasa, nilai objek pajak, PPh yang dipotong/dipungut, serta jumlah terbilang. Jumlah pembuatan bukti potong untuk PPh 23 selama kerja magang adalah 5 bukti potong, karena resiko yang tinggi dan takut terjadi kesalahan,. Dokumen yang diperlukan untuk membuat bukti potong PPh 23 adalah *invoice* yang diterbitkan oleh pihak pemungut.

# Gambar 3.74

| SKIWL                                                                                           |                                                                                                    | SONA                                                                           | 123956                                                                                                    | )             |                                                                                            |
|-------------------------------------------------------------------------------------------------|----------------------------------------------------------------------------------------------------|--------------------------------------------------------------------------------|----------------------------------------------------------------------------------------------------|---------------|--------------------------------------------------------------------------------------------|
| BILLING<br>SO COM<br>SO GROT<br>SALES<br>AD TAKI<br>TOP<br>BRAND<br>ADVERI<br>SUBSCR<br>SALES C | 139,948,014, +<br>48,260,577, +<br>23,980,661, +<br>212,195,252, *<br>212,195,252, x<br>1,1 =<br>233,414,777, + | UNVO1<br>CUSTOMER<br>GROUP NAME<br>ID NUMBER<br>PHONE<br>TAX NUMBER<br>ADDRESS | ICE 0 CLM-                                                                                                    | ( UA DATA     | али (н/4ро)<br>в тение тениени<br>м от 2010<br><b>Rp006000</b><br>саже осозвене<br>итениот |
| ADVAN                                                                                           | 233+414+777+ =                                                                                                  | RI                                                                             | EVENUE EVENT BUDGET                                                                                            |               |                                                                                            |
| CLASSII<br>AD MAT<br>MEDIA<br>POBTP<br>SIZE                                                     | ••0••¢A<br>212•195•252• ×<br>2• ×                                                                               | ONLINE<br>B<br>D<br>A<br>1                                                     | EFORE DISCOUNT<br>ISCOUNT<br>FTER DISCOUNT<br>AX<br>AFTER TAX                                                  | 2.7<br>8<br>8 | 15                                                                                         |
| REMAR<br>PRICE N<br>T. SRIV<br>LBASU<br>114447<br>142398                                        | 4,243,905. +<br>0CA<br>233,414,777. +                                                                           | EMBANG - 30128                                                                 | TOTAL BEFORE DISC<br>TOTAL DISCOUNT<br>TOTAL AFTER DISC<br>TOTAL TAX<br>TOTAL AFTER TAX<br>EMPAT PULUH DUA RIF | 9. DE         | 0049<br>                                                                                   |
| AMOL                                                                                            | 229,170,872. *                                                                                                  | T.MILLING VIEW ON                                                              |                                                                                                    | LIMA          |                                                                                            |

Invoice Pph pasal 23

Sumber : dokumen Kompas Gramedia

Langkah-langkah yang harus dilakukan adalah :

 Buka aplikasi *e*-SPT Pajak Penghasilan Masa Pasal 23. Klik "Connect to DB", kemudian pilih database Wajib Pajak yang akan di-*input* bukti potongnya.

# Tampilan awal e-SPT Pasal 23/26

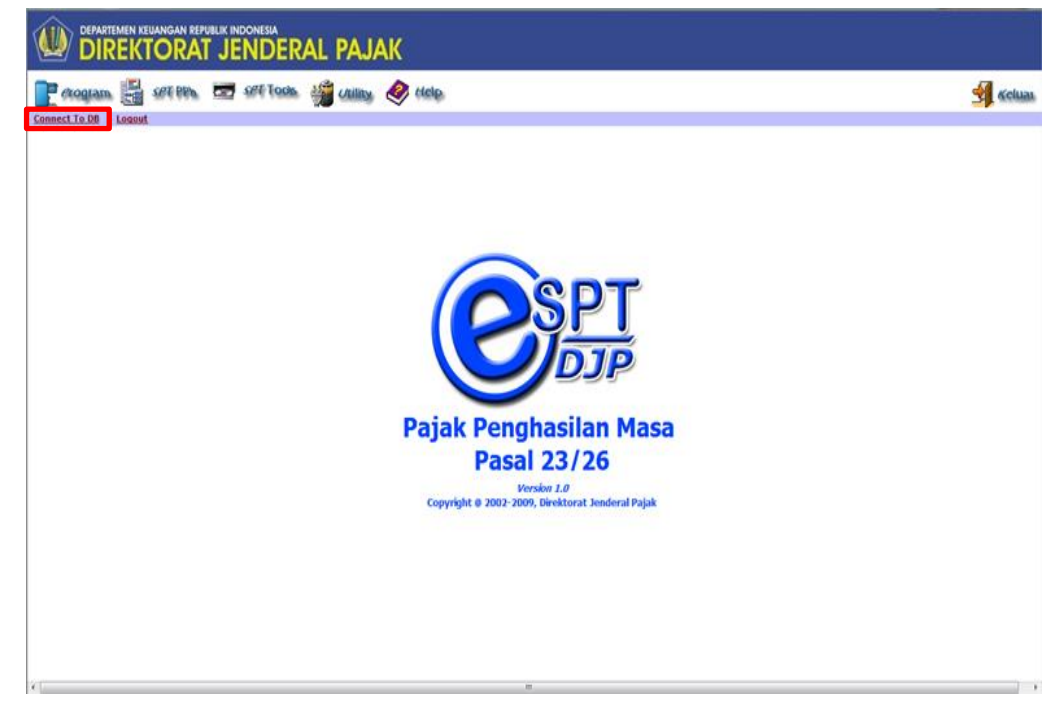

Sumber : dokumen Kompas Gramedia

# Gambar 3.76

Tampilan Connect to Database (2)

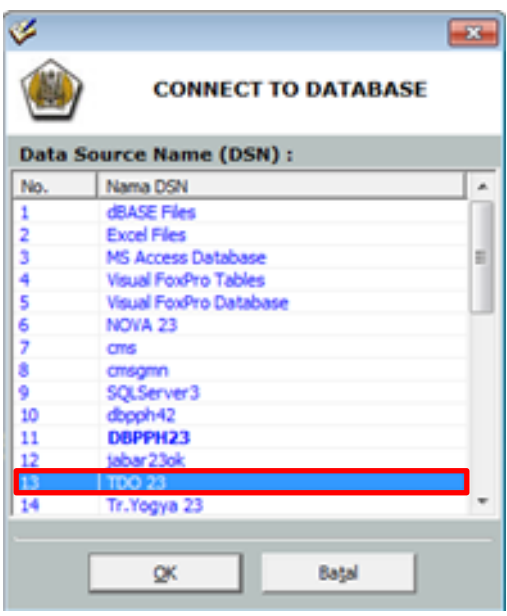

Sumber : dokumen Kompas Gramedia

 Isi username dengan "administrator" dan password dengan "123" kemudian klik OK.

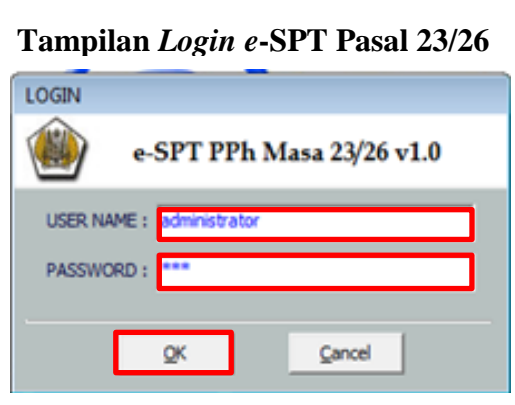

Gambar 3.77

Sumber : dokumen Kompas Gramedia

3) Pilih Program, kemudian pilih buat SPT baru.

Gambar 3.78

Tampilan awal pembuatan SPT baru

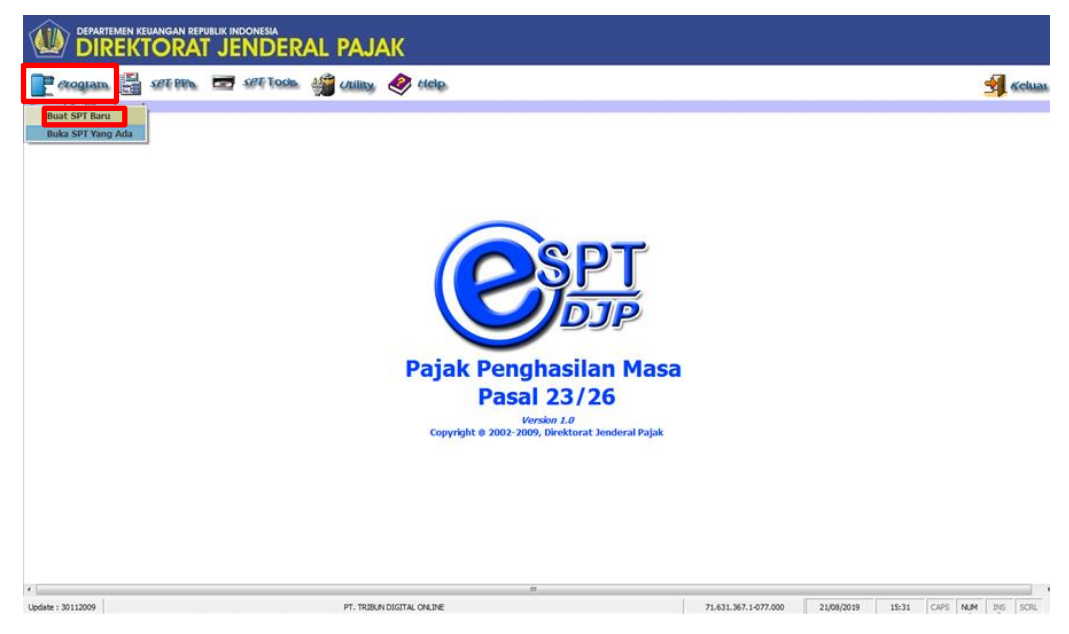

Sumber : dokumen Kompas Gramedia

 Setelah tampilan *Setting* SPT muncul, isi kolom masa pajak dengan "agustus" dan tahun pajak dengan "2019", kemudian klik buka.

Tampilan Setting e-SPT Pasal 23/26

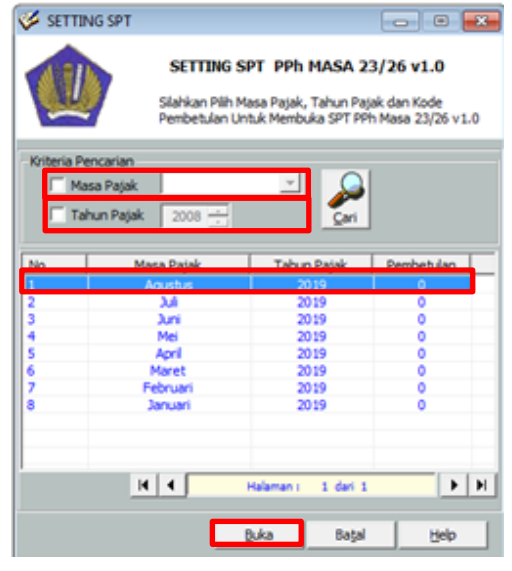

Sumber : dokumen Kompas Gramedia

5) Pilih SPT PPh, kemudian klik Daftar Bukti Potong PPh Pasal 23

Gambar 3.80

Tampila pembentukan bukti potong SPT Pasal 23

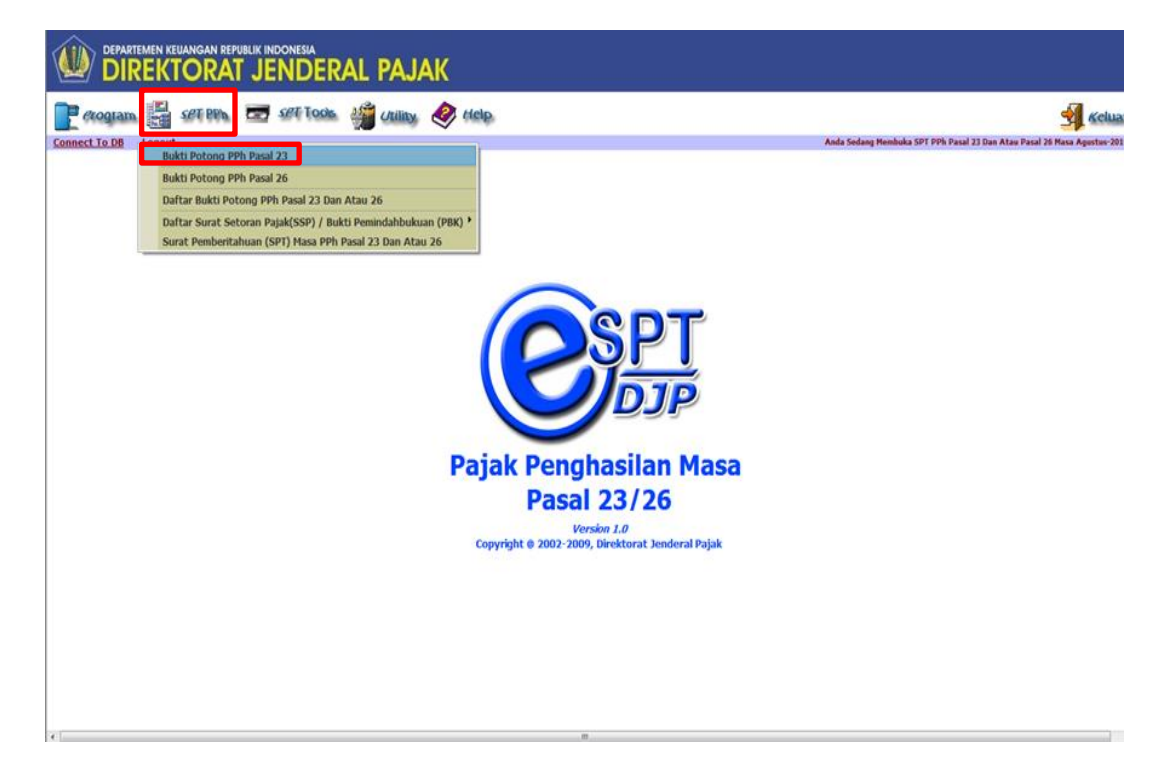

Sumber : dokumen Kompas Gramedia

6) Isi nomor bukti, tanggal pemotongan, NPWP pemotong pajak, nama pemotong pajak, alamat pemotong pajak, NPWP Wajib Pajak dipotong, Nama Wajib Pajak dipotong, alamat Wajib Pajak dipotong, jenis jasa yang terkena PPh 23, jumlah penghasilan bruto, PPh yang dipotong beserta jumlah terbilang. Kemudian pilih simpan.

Gambar 3.81 Tampilan bukti pemotongan PPh pasal 23

| 🎸 BUKTI PI                             | EMOTONGAN PAJAK PENGHASILAN PASAL 23                                                       |                                  |                                                   |              | - • ×                     |
|----------------------------------------|--------------------------------------------------------------------------------------------|----------------------------------|---------------------------------------------------|--------------|---------------------------|
| ۱                                      | Masa Pajak : Agustu<br>Pembetulan Ke : 0                                                   | s - 2019                         |                                                   |              | F.1.1.32.03               |
| Nomor Buk                              | 5 D Tanggal Pemotongan 21/6                                                                | 18/2019 -                        |                                                   |              |                           |
| Wajib Paj<br>N.P.W.P<br>Nama<br>Alamat |                                                                                            |                                  |                                                   |              |                           |
| No.                                    | Jenis Penghasilan                                                                          | Jumlah Penghasilan Bruto<br>(Rp) | Tarif<br>Tambahan<br>WP tidak<br>Memiliki<br>NPWP | Tarif<br>(%) | PPh yang dipotong<br>(Rp) |
| (1)                                    | (2)                                                                                        |                                  |                                                   |              |                           |
| 1.                                     | Dividen                                                                                    | 0                                | 0                                                 | 15           | 0                         |
| 2.                                     | Bunga                                                                                      | 0                                | 0                                                 | 15,00        | 0                         |
| 3.                                     | Royalti                                                                                    | 0                                | 0                                                 | 15,00        | 0                         |
| 4.                                     | Hadiah dan Penghargaan                                                                     | 0                                | 0                                                 | 15,00        |                           |
| 5.                                     | Sewa dan Penghasilan lain sehubungan dengan penggunaan harta **)                           | 0                                | 0                                                 | 2,00         |                           |
| 6.                                     | Jasa Teknik, Jasa Manajemen, Jasa Konsultansi dan Jasa Lain sesuai<br>PMK-244/PMK.03/2008: |                                  |                                                   |              | -                         |
|                                        | a. Jasa Teknik                                                                             | 0                                | 0                                                 | 2,00         | (                         |
|                                        | b. Jasa Manajemen                                                                          | 0                                | 0                                                 | 2,00         | (                         |
|                                        | c. Jasa Konsultan<br>d. Jasa lain : ***)                                                   | 0                                | 0                                                 | 2,00         |                           |
|                                        | 1. Jasa Penyediaan Tempat dan/atau Waktu dalam Media Masa, Media Luai 💌                    | 212.195.252                      | 0                                                 | 2,00         | 4.243.905                 |
|                                        | 2.                                                                                         | 0                                | 0                                                 | 2,00         | (                         |
|                                        | 3.                                                                                         | 0                                | 0                                                 | 2,00         | (                         |
|                                        | 4.                                                                                         | 0                                | 0                                                 | 2,00         | (                         |
|                                        | 5.                                                                                         | 0                                | 0                                                 | 2,00         | (                         |
|                                        | 6.                                                                                         | 0                                | 0                                                 | 2,00         |                           |
|                                        | Jumlah                                                                                     | 212.195.252                      |                                                   |              | 4.243.905                 |
| Terbilang                              | Empat Juta Dua Ratus Empat Puluh Tiga Ribu Sembilan Ratus Lima Rupiah                      |                                  |                                                   |              |                           |
|                                        |                                                                                            |                                  | Simpan                                            | Iutu         | p <u>H</u> elp            |

Sumber : dokumen Kompas Gramedia

 Setelah tampilan simpan muncul, klik OK kemudian akan muncul data sudah tersimpan.

#### **Tampilan Kofirmasi Simpan (2)**

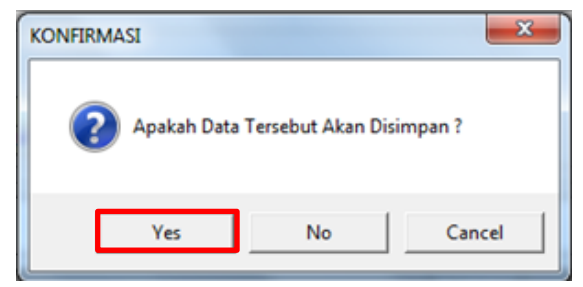

Sumber : dokumen Kompas Gramedia

# Gambar 3.83

Tampilan informasi tersimpan (2)

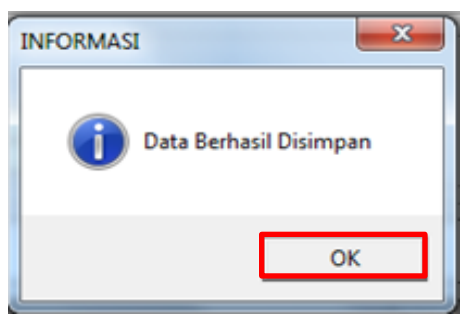

Sumber : dokumen Kompas Gramedia

 Setelah data tersimpan dan kemabali ke tampilan awal e-SPT PPh Pasal 23, pilih SPT PPh, kemudian pilih Daftar Bukti Potong PPh 23 dan atau 26.

# Gambar 3.84

Tampilan pemilihan Daftar Bukti Pemotongan PPh Pasal 23 dan atau 26

| rogram | SET PPA 📼 SET TOOL 🎬 Utility. 🛷 Help.                                                                                   |
|--------|----------------------------------------------------------------------------------------------------|
| To DB  | Publi Detere DDL Devel 22                                                                                               |
|        | Bukti Potong PPh Pasal 23                                                                                               |
|        | Bukti Potong PPh Pasal 26                                                                                               |
|        | Daftar Bukti Potong PPh Pasal 23 Dan Atau 26                                                                            |
|        | Daftar Surat Setoran Pajak(SSP) / Bukti Pemindahbukuan (PBK)<br>Surat Pemberitahuan (SPT) Masa PPh Pasal 23 Dan Atau 26 |

Sumber : dokumen Kompas Gramedia

9) Setelah muncul tampilan daftar bukti potong PPh 23 atau 26 tandai bukti potong yang akan di print, dengan cara mencentang kotak di samping kiri setelah itu pilih cetak, kemudian akan muncul konfirmasi preview dokumen, maka pilih yes.

#### Gambar 3.85

# Tampilan Daftar Bukti Pemotongan Pajak Penghasilan Pasal 23 dan atau 26

|                   | Masa Pajak :<br>Pembetulan Ke :                                                                                                    | Agustus - 2019<br>0                                                                                                    |                                                                                                    |                                                                                                    | Daftar BP                                                                                                    |
|-------------------|----------------------------------------------------------------------------------------------------|----------------------------------------------------------------------------------------------------|----------------------------------------------------------------------------------------------------|----------------------------------------------------------------------------------------------------|----------------------------------------------------------------------------------------------------|
|                   | Pembetulan Ke :                                                                                                    | 0                                                                                                    |                                                                                                    |                                                                                                    | Dartar Br                                                                                                    |
|                   |                                                                                                    |                                                                                                    |                                                                                                    |                                                                                                    |                                                                                                    |
|                   |                                                                                                    |                                                                                                    |                                                                                                    |                                                                                                    | Jumlah Data Per Halaman : 100                                                                                                    |
|                   | Nama Wajib Pajak                                                                                                    | No. Bukti                                                                                                    | Tgl. Potong                                                                                                    | Jml. Obyek Pa                                                                                                    | jak PPh yang dipotong 🔺                                                                                                    |
| JL. JENDERAL SU   | PT. MEDIA TRIBUN YO                                                                                                    | 005/WDY/bQ./                                                                                                    | 21/08/2019                                                                                                    | 140.147.3                                                                                                    | 2.802.947                                                                                                    |
| J. ALAMSYAH RA    | PT. SRIWIJAYA PERD                                                                                                    | 006/WDY/BQ./                                                                                                    | 21/08/2019                                                                                                    | 212, 195, 2                                                                                                    | 52 4.243.905                                                                                                    |
| J. ALAMSYAH RA    | PT. SUMSEL MEDIA GR                                                                                                    | 007/WDY/bt./                                                                                                    | 21/08/2019                                                                                                    | 165.543.0                                                                                                    | 3.310.861                                                                                                    |
| / JL. KERAPU TANJ | PT. TRIBUN MEDIA GR                                                                                                    | 008/WDY/bQ./                                                                                                    | 21/08/2019                                                                                                    | 150.895.0                                                                                                    | 61 3.017.901                                                                                                    |
| / PERUM INDRAPRA  | PT. TRIBUN BERITA O                                                                                                    | 009/WDY/DQ./                                                                                                    | 21/08/2019                                                                                                    | 3.721.566.4                                                                                                    | 50 74.431.329                                                                                                    |
| JL. KH WAHID HA   | PT. HARIAN TRIBUN M                                                                                                    | 010/WDY/IKL/                                                                                                    | 21/08/2019                                                                                                    | 1.002.315.5                                                                                                    | 42 20.046.310                                                                                                    |
| / JL. KH AEDURRAC | PT. BANGKA MEDIA G                                                                                                    | 011/WDY/04./                                                                                                    | 21/08/2019                                                                                                    | 690.936.6                                                                                                    | 29 13.818.732                                                                                                    |
|                   | III                                                                                                    |                                                                                                    |                                                                                                    |                                                                                                    | ,                                                                                                    |
| Cari Data         |                                                                                                    |                                                                                                    |                                                                                                    | 10 272 041                                                                                                    | 955 205 440 979                                                                                                    |
| Kata Kunci        |                                                                                                    |                                                                                                    |                                                                                                    | 20.272.042                                                                                                    | 203.46.020                                                                                                    |
| Kriteria Semua    | Data                                                                                                    | *                                                                                                    | Tampikan                                                                                                    | H 4 Halaman                                                                                                    | 1 Dari 1 Halaman 🕨 📔                                                                                                    |
|                   | Nama Wajib Pajak                                                                                                    | No. Bukti                                                                                                    | Tgl. Potong                                                                                                    | Jml. Obyek Pa                                                                                                    | jak PPh yang dipotong K                                                                                                    |
|                   |                                                                                                    |                                                                                                    |                                                                                                    |                                                                                                    |                                                                                                    |
|                   |                                                                                                    |                                                                                                    |                                                                                                    |                                                                                                    |                                                                                                    |
|                   |                                                                                                    |                                                                                                    |                                                                                                    |                                                                                                    |                                                                                                    |
|                   |                                                                                                    |                                                                                                    |                                                                                                    |                                                                                                    | ,                                                                                                    |
| Cari Data         |                                                                                                    |                                                                                                    |                                                                                                    |                                                                                                    |                                                                                                    |
| Kata Kunci        |                                                                                                    |                                                                                                    |                                                                                                    |                                                                                                    | 0 0                                                                                                    |
|                   | 0                                                                                                    |                                                                                                    | Tampikan                                                                                                    | Halaman                                                                                                    | 1Dari 1 Halaman F F F                                                                                                    |
| Kriteria Semua    | Data                                                                                                    |                                                                                                    |                                                                                                    | and a second second sec |                                                                                                    |
|                   | A. JENDERAL SU     A. ALMSYAH RA     A. ALMSYAH RA     A. ALMSYAH RA     A. ALMSYAH RA     A. REAPUT VAL     A. REAPUT VAL     A. REAPUT VAL     A. REAPUT VAL     A. REAPUT VAL     Carl Data     Kata Kund     Kriteria     Semual     Carl Data     Kata Kund     Kriteria     Semual | A. JENDERAL SU., PT. MEDIA TRIBUN YO.,     A. ALAMSYAH RA., PT. SRIVILIAYA PERD.,     J. A. ALAMSYAH RA., PT. SUNSEL MEDIA G.R.,     YL, KESA-U YAAU, PT. TRIBUN MEDIA G.R.,     PERUM INORAPRA., PT. TRIBUN MEDIA G.,     J. (J. KH WAHD HA., PT. HARIAN TRIBUN M.,     J. (J. KH BADURRAC, PT. BANGKA MEDIA G.,     TT     Carl Data     Kata Kund     Nama Wajib Pajak | 12. JENDERAL SU         PT. MEDIA TRIBUN YO         005/NDY/B2/           12. ALANSYAH RA         PT. SRIVIJIAYA PEBIA.         006/NDY/B2/           13. ALANSYAH RA         PT. SUNSEL MEDIA GR         006/NDY/B2/           13. ALANSYAH RA         PT. SUNSEL MEDIA GR         006/NDY/B2/           13. ALANSYAH RA         PT. SUNSEL MEDIA GR         006/NDY/B2/           14. KARAN TANDA         PT. TRIBUN BERITA O         009/NDY/B2/           15. NEHWHED HA         PT. TRIBUN BERITA O         000/NDY/B2/           16. NAHOURRAC         PT. HARIAN TRIBUN M         010/NDY/B2/           17. NEH ABOURRAC         PT. BANGKA MEDIA G         010/NDY/B2/           18. NAME Wajib Pajak         No. Bukts         No. Bukts | (3.) ENDERAL SU         PT. MEDIA TRIBUN YO         005/NDY/DL/         21/08/2019           (3.) ALAMSYAH RA         PT. SRIVIJAYA PERD         006/NOY/DL/         21/08/2019           (3.) ALAMSYAH RA         PT. SUMSEL MEDIA GR         006/NOY/DL/         21/08/2019           (3.) ALAMSYAH RA         PT. SUMSEL MEDIA GR         006/NOY/DL/         21/08/2019           (3.) KLRAPU TAUJ         PT. TRIBUN MEDIA GR         009/NOY/DL/         21/08/2019           (3.) KLRAPAU TAUJ         PT. TRIBUN MEDIA GR         009/NOY/DL/         21/08/2019           (3.) KH MEDURRAC         PT. TRIBUN BERTA O         009/NOY/DL/         21/08/2019           (3.) KH MEDURRAC         PT. HARIAN TRIBUN M         010/NOY/DL/         21/08/2019           (3.) KH MEDURRAC         PT. BANGKA MEDIA G         011/NOY/DL/         21/08/2019           (3.) KH MEDURRAC         PT. BANGKA MEDIA G         011/NOY/DL/         21/08/2019           (3.) KH MEDURRAC         PT. BANGKA MEDIA G         01/NOY/DL/         21/08/2019           (3.) KH MEDURRAC         PT. BANGKA MEDIA G         01/NOY/DL/         21/08/2019           (3.) Kand         Semua Data         Tg. Potong         Image: Semua Data         Image: Semua Data         Image:                                                                                                    | (3.) ENDERAL SU         PT. MEDIA TRIBUN YO         005/NDY/DL/         21/08/2019         140.147.1           (3.) ALAMSYAH RA         PT. SRIVIJAYA PERD         006/NOY/DL/         21/08/2019         212.195.1           (3.) ALAMSYAH RA         PT. SUMSEL MEDIA GR         006/NOY/DL/         21/08/2019         155.543.0           (3.) ALAMSYAH RA         PT. SUMSEL MEDIA GR         006/NOY/DL/         21/08/2019         155.543.0           (3.) ALAMSYAH RA         PT. SUMSEL MEDIA GR         009/NOY/DL/         21/08/2019         155.943.0           (3.) KERAPU TAMU         PT. TRIBUN MEDIA GR         009/NOY/DL/         21/08/2019         3.721.566.4           (3.) KEMABURRA         PT. TRIBUN BERITA O         009/NOY/DL/         21/08/2019         3.721.566.4           (3.) KH ABOURRA.C         PT. TRIBUN BERITA O         001/NOY/DL/         21/08/2019         600.936.6           (3.) KH ABOURRA.C         PT. BANGKA MEDIA G         011/NOY/DL/         21/08/2019         600.936.6           (3.) KH ABOURRA.C         PT. BANGKA MEDIA G         011/NOY/DL/         21/08/2019         100.272.041.           (3.) Kiteria         Semua Data         Tgmpikan         M.         Heiaman |

Sumber : dokumen Kompas Gramedia

#### Gambar 3.86

#### Tampilan Konfirmasi Preview

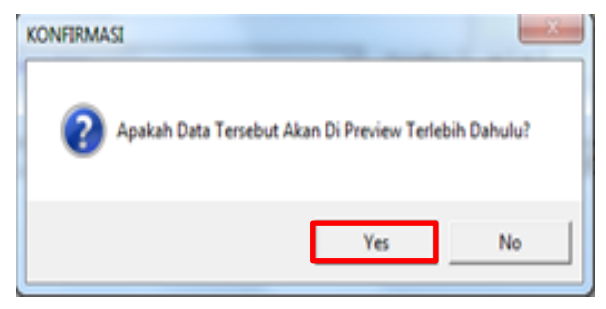

Sumber : dokumen Kompas Gramedia

10) Setelah muncul preview dokumen, pilih print.

#### Gambar 3.87

#### Bukti Pemotongan PPh 23

| No                   | Jeni: Penghasilan                                                                                               | Jumlah Proghazilan<br>Brum (Rp) | Tarif Lebih Tinggi<br>100%(Tdk ber-<br>NPWP) | Tarif<br>(%) | PPh yang Dipotong<br>(Rp) |
|----------------------|----------------------------------------------------------------------------------------------------|---------------------------------|----------------------------------------------|--------------|---------------------------|
| (1)                  | (2)                                                                                                    | (0)                             | (4)                                          | Ø            | (6)                       |
| 1                    | Divid on *)                                                                                                    | 0                               |                                              | E,00 %       |                           |
| 2                    | Benga **)                                                                                                    | 0                               |                                              | E,00 %       |                           |
| 3.                   | Reyalti                                                                                                    | 0                               |                                              | E,00 %       |                           |
| 4                    | Hadiah dan penghargaan                                                                                          | 0                               |                                              | E,00 %       |                           |
| 5                    | Sewa dan Penghatilan lain                                                                                       |                                 |                                              |              |                           |
|                      | ichubungan dengan                                                                                               |                                 |                                              |              |                           |
|                      | ben Zin suns paten anen)                                                                                        | 0                               |                                              | 2,00 %       |                           |
| 6                    | Jana Teknik, Jana Manajen en,                                                                                   |                                 |                                              |              |                           |
|                      | Jaza Konzultanti dan Jaza Lain                                                                                  |                                 |                                              |              |                           |
|                      | 1muni PMK-244/PMK-03/2008 :                                                                                     |                                 |                                              |              |                           |
|                      | a Jana Teknik                                                                                                   | 0                               |                                              | 2,00 %       |                           |
|                      | b. Jata Masajenes                                                                                               | 0                               |                                              | 200 %        |                           |
|                      | C Jata Kontuitan                                                                                                | 0                               |                                              | 2,00 %       |                           |
|                      | d. Jaza i a b:<br>1. he be also be all official who has been                                                    |                                 |                                              | 100.0        |                           |
|                      | <ol> <li>Indexisting the Helester of the property.</li> </ol>                                                   | 212.15.02                       |                                              | 400 %        | 12133                     |
|                      | Ð                                                                                                    | 0                               |                                              | 2,00 %       |                           |
|                      | 3)                                                                                                    | 0                               |                                              | 2,00 %       |                           |
|                      | Ð                                                                                                    | 0                               |                                              | 2,00 %       |                           |
|                      | 5)                                                                                                    | 0                               |                                              | 2,00 %       |                           |
|                      |                                                                                                    |                                 |                                              |              |                           |
|                      | 6)                                                                                                    | •                               |                                              | 2,00 %       |                           |
|                      | ••••)                                                                                                    |                                 |                                              |              |                           |
|                      | JUML AH                                                                                                    | 212.195.252                     |                                              |              | 4.243.9                   |
| Perita<br>1 Ja<br>ya | lang, Empat Juta Dua Ratus Empat J<br>tian:<br>mlah Pajak Penghasilan Pasal 23<br>ng dipotong di atas merupakan | Puluh Tiga Ribu Semblan Ratus   | JAKARTA,                                     | 21 Ages      | tu: 2019                  |

Sumber : dokumen Kompas Gramedia

# 4. PT SI

# a. Membuat Invoice Receipt dan Assignment Letter (Surat Jalan).

Dokumen yang diperlukan untuk membuat surat jalan adalah kelengkapan dari *invoice*, *MO* (*Memo Order*) atau *PO* (*Purchase Order*),

faktur pajak, daftar nama & kode *customer*, dan bukti penayangan iklan. Pembuatan *Invoice Receipt dan Assignment Letter* dilakukan setiap pagi hari sebelum para *Collector* melakukan penagihan. Jumlah *Invoice Receipt* dan *Assignment Letter* yang dibuat adalah 10 selama program magang. Pembuatan surat jalan dilakukan selaras dengan pembuatan *Invoice Receipt* dengan menggunakan program *Collecting*.

#### Gambar 3.88

#### Invoice

| Patricean Selecteres anters                                       | a Tanan Abang    | NPWP 01.304.315.3-092.0 | 00 80A (8                           | 123004679                                                  | Created DR Augus                                   | TOMBERON IN 18                |
|-------------------------------------------------------------------|------------------|-------------------------|-------------------------------------|------------------------------------------------------------|----------------------------------------------------|-------------------------------|
| CUSTOMER                                                          |                  | PEM-320-136/PJ./2       | 002, 21/6/2002 BRI 0<br>Manuful T   | PORDER PA                                                  | IS man a month                                     | Rp 006000                     |
| No.Agency : 10<br>No.Customer : 10<br>Nama :<br>Alamat : 55<br>G/ | PT DSP           | G BUKIT INDAH BLOK I    | NO. 22-23 JL BUKIT<br>KELAPA GADING | Sales Org<br>Purchase Order<br>Transaction Date<br>Product | Komper Bler Ja<br>07 August 2019<br>KMP Paket Ceta | 00002461<br>373812<br>kVC8LFC |
| BILLING                                                           | IOARTA           |                         | DESCRIPTION                         | 1                                                          |                                                    |                               |
| Quoted Cost                                                       | Rp               | 246.240.000             | 500039940 50003984                  | u                                                          |                                                    |                               |
| Extra                                                             | Rp               | 0                       |                                     | -                                                          | - 00-                                              |                               |
| Before Discount                                                   | Rp               | 246.240.000             |                                     |                                                            | PTLIOMP                                            | 45                            |
| Total Disc                                                        | Rp               | 0                       |                                     |                                                            | tunant                                             | TARA                          |
|                                                                   | Rp               | 246.240.000             |                                     | TM                                                         | EDIV MARSA                                         | Arrent                        |
| PPN                                                               | 10% Rp           | 24.624.000              |                                     |                                                            | JAKAR"                                             | [A ]                          |
| Jumlah                                                            | Rp               | 270.864.000             |                                     |                                                            | V                                                  | 1                             |
| vinted By: Sifa Ripka                                             |                  |                         |                                     |                                                            |                                                    |                               |
| OTAL BILLING                                                      |                  | T REAL AND              | Men                                 | ara Korny Lantai 2.8.3                                     | skorta 10270                                       |                               |
| p 270.864.000                                                     | UTA DELAPAN RATI | US ENAM PULUH           |                                     | epoin: ((21) 80626688/99<br>c (021) 51649080               |                                                    |                               |

Sumber : dokumen Kompas Gramedia

Langkah-langkah yang harus dilakukan adalah:

1) Membuka program Collecting, klik pada menu Account Receivable,

Collecting Process, Invoice Receipt.
## Gambar 3.89

# Tampilan awal pembuatan Invoice Receipt

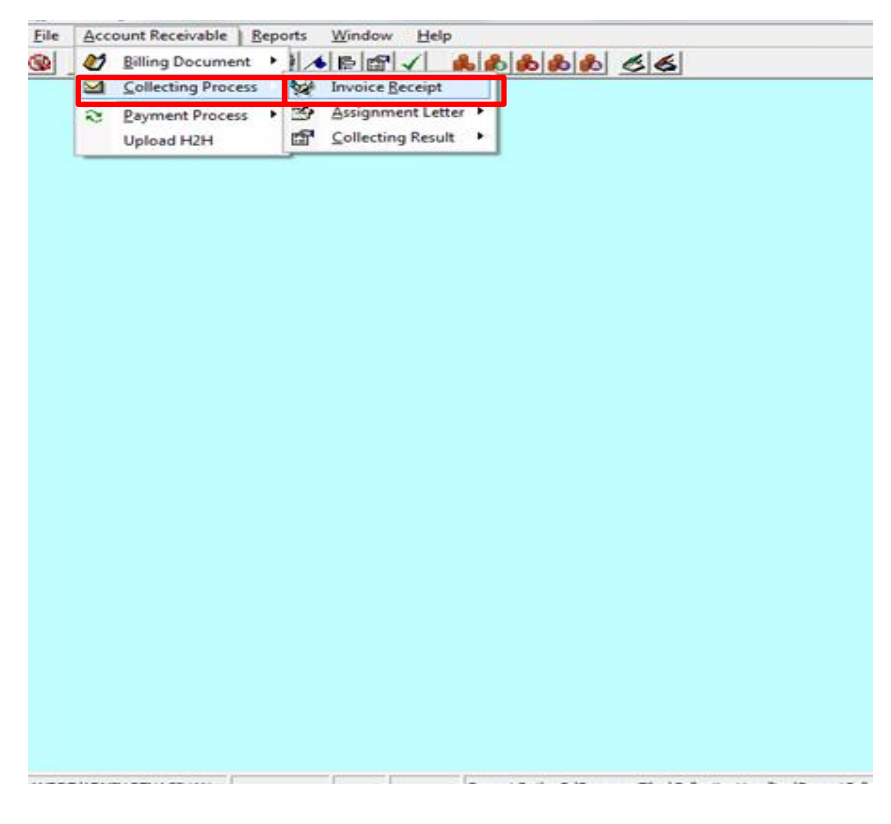

Sumber : dokumen Kompas Gramedia

2) Setelah muncul tampilan *List of Invoice Receipt*, klik *Create*. Gambar 3.90

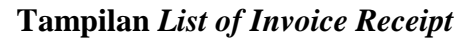

| B List of Invoi                       | ce Receipt               |                                   |             |                            |         |           |           | - • •      |
|---------------------------------------|--------------------------|-----------------------------------|-------------|----------------------------|---------|-----------|-----------|------------|
| Filter<br>Inv. Receipt Da<br>Customer | 1111 UIE<br>ite 100/2019 | 11666111<br>• • - [02/09/2019 • • |             | Business Unit<br>Collector | [       |           |           | 2 Retrieve |
| No IR No                              | IR Date                  | IDR Amount                        | Customer ID | Customer Name              | Unit ID | Unit Name | Receipent | Address 1  |
|                                       |                          |                                   |             |                            |         |           |           |            |
|                                       |                          |                                   |             |                            |         |           |           |            |
|                                       |                          |                                   |             |                            |         |           |           |            |
| ٠                                     |                          |                                   |             |                            |         |           |           | •          |
| Create                                | re∦ <u>E</u> dit         | 🖉 Yoid 🛛 🗙                        | Export Exce | Erint                      |         |           |           | X Close    |

Sumber : dokumen Kompas Gramedia

3) Setelah muncul tampilan *Invoice Receipt Creation*, kemudian tandai kotak di samping tulisan *customer*, kemudian klik pada kotak yang terdapat titik 3 untuk mecari nomor *customer*.

#### Gambar 3.91

Tampilan Invoice Receipt Creation

| B Invoice Receipt Creation                   |                                  |                                        |                                            |
|----------------------------------------------|----------------------------------|----------------------------------------|--------------------------------------------|
| Involee Receipt Greation                     | 1                                |                                        |                                            |
| - Billing Document                           |                                  |                                        |                                            |
| Customed                                     | F                                | roduct                                 |                                            |
| Eusiness Unit                                | F A                              | dvertiser                              |                                            |
| 🗆 Gen ID                                     | E                                | Irand Name                             |                                            |
| Collector                                    | E #                              | cquisition Date 02/09/2019 - 02        | /09/2019 _                                 |
| Billing Date 02/09/2019 - 02/09/201          | 19 🔽                             |                                        | Retrieve                                   |
|                                              | BULLING DOM                      | THEFT I LET                            |                                            |
| No. Selected Send Print Doc. Qty Doc. Note D | Customer ID Customer Unit ID Uni | Name Billing Document No. Bill. Amount | Balance Amount Currency Rate Amount Bill I |
|                                              |                                  |                                        |                                            |
|                                              |                                  |                                        |                                            |
|                                              |                                  |                                        |                                            |
|                                              |                                  |                                        |                                            |
|                                              |                                  |                                        |                                            |
| Select Al Biling                             |                                  |                                        |                                            |
|                                              |                                  |                                        |                                            |
|                                              | Invoice Receipt Date 02/09/2019  | Group By CUSTOMER ID                   | Then By CUSTOMER ID                        |
|                                              |                                  |                                        |                                            |
|                                              |                                  |                                        | <u>C</u> reate <u>C</u> lose               |

Sumber : dokumen Kompas Gramedia

 Setelah tampilan Search Customer muncul cari customer dengan mengetikan nama pada kolom name, klik enter. Setelah muncul, tandai kotak di samping nama customer, kemudian klik select.

#### Gambar 3.92

#### Tampilan Search Customer

| Search Customer    | r                 |                      |
|--------------------|-------------------|----------------------|
| Search In:         |                   |                      |
| Customer Name      |                   | <b>*</b>             |
| Filter By          |                   |                      |
| dwi sapta          |                   |                      |
| Select Customer Id | d Customer Name   |                      |
| 5000029            | Dwi Sapta Pratama |                      |
|                    |                   |                      |
|                    |                   |                      |
|                    |                   |                      |
|                    |                   |                      |
|                    |                   |                      |
|                    |                   |                      |
|                    |                   |                      |
|                    |                   |                      |
| Selected Value :   |                   |                      |
| 5000029            |                   |                      |
|                    |                   | Refresh Select Glose |

Sumber : dokumen Kompas Gramedia

5) Setelah kembali pada tampilan Invoice Receipt Creation dengan kolom customer sudah terisi dengan nomor customer, kemudian cari invoice yang akan ingin dibuat surat jalannya dengan menandai kotak selected. Penandaan sesuai dengan hardcopy invoice yang ada. Kemudian klik select. Yang akan menampilkan tampilan informasi nomor Invoice Receipt yang dibuat.

#### Gambar 3.93

| . Ц   | NUL              | 9 H888     | ningusann        |                           |                                   |                      |                 |                         |               |                 |                              |       |
|-------|------------------|------------|------------------|---------------------------|-----------------------------------|----------------------|-----------------|-------------------------|---------------|-----------------|------------------------------|-------|
| - Bil | ing Docum        | ent        |                  |                           |                                   |                      |                 |                         |               |                 |                              |       |
|       | Curture          | E0000      | 20               |                           | Product                           |                      | _               | 1                       |               |                 |                              |       |
| 14    | Customer         | 100000     | 3                |                           | Fidduct                           |                      |                 | 1                       |               |                 |                              |       |
|       | Business U       | nit        |                  |                           | Advertiser                        |                      |                 |                         |               |                 |                              |       |
| Г     | Gen ID           |            |                  |                           | Brand Name                        |                      |                 | 1                       |               |                 |                              |       |
| E     | Collector        |            |                  |                           | Accessivition Data 02/02/2010     |                      |                 | -                       |               |                 |                              |       |
| -     |                  | Lan year   |                  | ·                         | Application prate 102/03/2013     | - juz/us/2013        | <u>.</u>        |                         |               |                 |                              |       |
|       | Billing Date     | 02/09      | 2019 - 02/09/2   | 019 🗾                     |                                   |                      | Retrieve        |                         |               |                 |                              |       |
| _     |                  |            |                  |                           | PTI                               | INC DOCUMENT LIST    |                 | ,                       |               |                 |                              | _     |
| No    | Selected         | Send Print | Doc Oty Doc Note | Customer ID Customer      | Unit ID Unit Name                 | Billing Document No. | Ril Amount      | Ralance Amount Currence | Rate ámount   | Rill IDR Amount | Ralance IDR Amount Doc. Date | Con A |
| 1     | Jelected         | PRINT ASL  | 0                | 5000029 Dwi Santa Pratama | 001 *** Harian Kompas             | 10044354             | 240 192 000     | 240 192 000 IDR         | 1             | 240 192 000     | 240 192 000 10/05/2019       |       |
| 2     |                  | PRINT ASL  | 0                | 5000029 Dwi Santa Pratama | 001 *** Hajan Kompas              | 10051308             | 270 864 000     | 270 864 000 IDB         | 1             | 270 864 000     | 270 864 000 30/08/2019       |       |
| 3     | - m              | PRINT ASL  | 0                | 5000029 Dwi Sapta Pratama | 323 *** Kontan                    | 1000019249/2019      | 32,628,750      | 593,250 IDB             | 1             | 593,250         | 32,628,750, 18/02/2019       |       |
| 4     | n                | PRINT ASL  | 0                | 5000029 Dwi Sapta Pratama | 323 *** Kontan                    | 1000019339/2019      | 32,628,750      | 593.250 IDB             | 1             | 593,250         | 32,628,750,11/03/2019        |       |
| 5     |                  | PRINT ASL  | 0                | 5000029 Dwi Sapta Pratama | 420 Serambi Indonesia             | 37999                | 22.000.000      | 22.000.000 IDR          | 1             | 22.000.000      | 22.000.000 26/08/2019        | Seri  |
| 6     |                  | PRINT ASL  | 0                | 5000029 Dwi Sapta Pratama | 424 Harian Tribun Jabar           | 37997                | 33.000.000      | 33.000.000 IDR          | 1             | 33.000.000      | 33.000.000 26/08/2019        | Hari  |
| 7     |                  | PRINT ASL  | 0                | 5000029 Dwi Sapta Pratama | 934 *** Cipta Megaswara Televisi  | SI34C190400178       | 275.000.000     | 275.000.000 IDB         | 1             | 275.000.000     | 275.000.000 30/04/2019       |       |
| 8     |                  | PRINT ASL  | 0                | 5000029 Dwi Sapta Pratama | 934 *** Cipta Megaswara Televisi  | SI34C190500184       | 275,000,000     | 275.000.000 IDR         | 1             | 275,000,000     | 275,000,000 31/05/2019       |       |
| 9     |                  | PRINT ASL  | 0                | 5000029 Dwi Sapta Pratama | 934 *** Cipta Megaswara Televisi  | SI34C190500194       | 330.000.000     | 330.000.000 IDR         | 1             | 330.000.000     | 330.000.000 31/05/2019       |       |
| 10    |                  | PRINT ASL  | 0                | 5000029 Dwi Sapta Pratama | 934 **** Cipta Megaswara Televisi | SI34C190500203       | 262.350.000     | 262.350.000 IDR         | 1             | 262.350.000     | 262.350.000 31/05/2019       |       |
| 11    |                  | PRINT ASL  | 0                | 5000029 Dwi Sapta Pratama | 934 **** Cipta Megaswara Televisi | SI34C190600078       | 191,592,060     | 191,592,060 IDR         | 1             | 191,592,060     | 191,592,060 26/06/2019       |       |
| 12    |                  | PRINT ASL  | 0                | 5000029 Dwi Sapta Pratama | 934 Cipta Megaswara Televisi      | SI34C190600079       | 119,382,850     | 119,382,850 IDR         | 1             | 119,382,850     | 119,382,850 26/06/2019       |       |
| 13    |                  | PRINT ASL  | 0                | 5000029 Dwi Sapta Pratama | 934 **** Cipta Megaswara Televisi | SI34C190600095       | 330,000,000     | 330,000,000 IDR         | 1             | 330,000,000     | 330,000,000 30/06/2019       | (     |
| 14    |                  | PRINT ASL  | 0                | 5000029 Dwi Sapta Pratama | 934 **** Cipta Megaswara Televisi | SI34C190600099       | 118,502,850     | 118,502,850 IDR         | 1             | 118,502,850     | 118,502,850 30/06/2019       |       |
| 15    |                  | PRINT ASL  | 0                | 5000029 Dwi Sapta Pratama | 934 *** Cipta Megaswara Televisi  | SI34C190600100       | 191,592,060     | 191,592,060 IDR         | 1             | 191,592,060     | 191,592,060 30/06/2019       | (     |
| 16    |                  | PRINT ASL  | 0                | 5000029 Dwi Sapta Pratama | 934 Cipta Megaswara Televisi      | SI34C190600102       | 55,000,000      | 55,000,000 IDR          | 1             | 55,000,000      | 55,000,000 30/06/2019        |       |
| 17    |                  | PRINT ASL  | 0                | 5000029 Dwi Sapta Pratama | 934 **** Cipta Megaswara Televisi | SI34C190700037       | 193,699,770     | 193,699,770 IDR         | 1             | 193,699,770     | 193,699,770 16/07/2019       | (     |
| 18    |                  | PRINT ASL  | 0                | 5000029 Dwi Sapta Pratama | 934 *** Cipta Megaswara Televisi  | SI34C190700038       | 118,502,850     | 118,502,850 IDR         | 1             | 118,502,850     | 118,502,850 16/07/2019       | ( -   |
| •     |                  |            |                  |                           |                                   |                      |                 |                         |               |                 |                              | •     |
| L S   | elect All Billin | 9          |                  |                           |                                   |                      |                 |                         |               |                 |                              |       |
|       |                  |            |                  |                           |                                   |                      |                 |                         |               |                 |                              |       |
|       |                  |            |                  |                           |                                   | Invoi                | ce Receipt Date | 02/09/2019 - 6          | iroup By CUST | OMER ID         | Then By CUSTOMER ID          | *     |
|       |                  |            |                  |                           |                                   |                      |                 |                         |               |                 |                              |       |
|       |                  |            |                  |                           |                                   |                      |                 |                         |               |                 | Contra 1                     |       |
|       |                  |            |                  |                           |                                   |                      |                 |                         |               |                 | Lieste                       | ,iose |

## Tampilan Invoice Receipt Creation (2)

Sumber : dokumen Kompas Gramedia

Gambar 3.94

Tampilan nomor Invoice Receipt

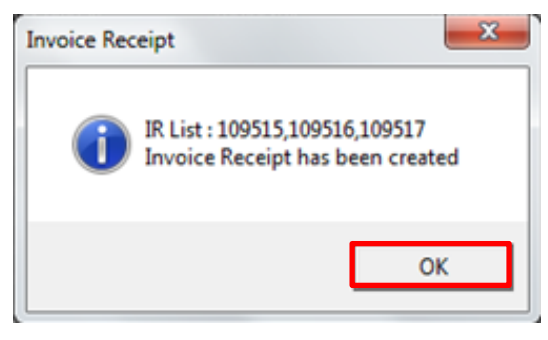

Sumber : dokumen Kompas Gramedia

# 6) Pilih menu Account Receivable, Collecting Process, Assignment

Letter, Assigment Letter Creation.

#### Gambar 3.95

Tampilan pilihan pembuatan Assignment Letter

|               | ng Document  |                                          | Invoice Receipt   |      | 66 55                        |            |                |
|---------------|--------------|------------------------------------------|-------------------|------|------------------------------|------------|----------------|
| 11 2 Payr     | ment Process | 3                                        | Assignment Letter | 1    | Assignment Letter Creation   |            |                |
| lling Uplo    | ad H2H       | s an an an an an an an an an an an an an | Collecting Result |      | Assignment Letter Document R | Recall     |                |
| Customer      | 1            |                                          |                   | 1000 | Product                      |            |                |
| Business Unit | 1            |                                          |                   | 1000 | Advertiser                   | 1          |                |
| Gen ID        |              |                                          |                   |      | Brand Name                   |            |                |
| Collector     |              |                                          |                   |      | Acquisition Date             | 02/09/2019 | - 02/09/2019 - |
| Billing Date  | 02/09/2019   | [                                        | 02/09/2019 +      |      |                              |            | B.11           |

Sumber : dokumen Kompas Gramedia

 Setelah tampilan Assignment Letter Creation muncul, ubah Assignment Type menjadi "Sending Invoice", kemudian isi Inv.Receipt Date dengan tanggal pada saat surat jalan dibuat, yaitu "02/09/2019". Cambar 3.96

# Gambar 3.96

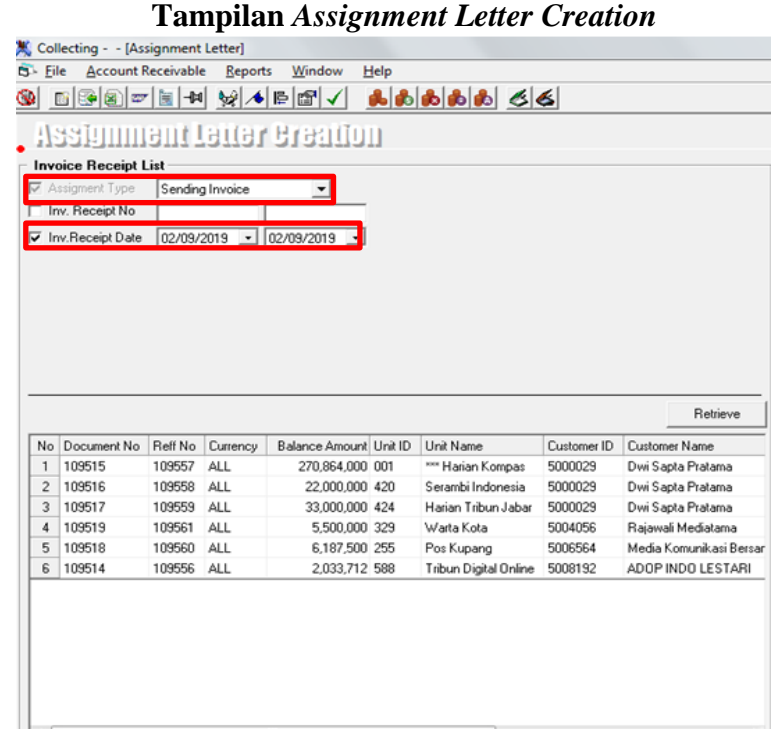

Sumber : dokumen Kompas Gramedia

8) Geser menu sampai menemukan Default Collector, kemudian tandai

hingga menjadi biru sesuai dengan satu nama Collector yang sama.

## Gambar 3.97

| No Balar<br>1 2<br>2 | lance Amount | 11-210    |                       |             |                          |                   | Retrieve |
|----------------------|--------------|-----------|-----------------------|-------------|--------------------------|-------------------|----------|
| No Balar<br>1 2<br>2 | lance Amount | I Lind ID |                       |             |                          | _                 |          |
| 1 2                  |              | UNKID     | Unit Name             | Customer ID | Customer Name            | Default Collector | Creation |
| 2                    | 270,864,000  | 001       | *** Harian Kompas     | 5000029     | Dwi Sapta Pratama        | Indra             | ANDRE    |
|                      | 22,000,000   | 420       | Serambi Indonesia     | 5000029     | Dwi Sapta Pratama        | Indra             | ANDRE    |
| 3                    | 33,000,000   | 424       | Harian Tribun Jabar   | 5000029     | Dwi Sapta Pratama        | Indra             | ANDRE    |
| 4                    | 5,500,000    | 329       | Warta Kota            | 5004056     | Rajawali Mediatama       | Paul              | ANDRE    |
| 5                    | 6,187,500    | 255       | Pos Kupang            | 5006564     | Media Komunikasi Bersama | Paul              | ANDRE    |
| б                    | 2,033,712    | 588       | Tribun Digital Unline | 5008192     | ADUP INDU LESTARI        | Paul              | ANDRE    |
|                      |              |           |                       |             |                          |                   |          |

Sumber : dokumen Kompas Gramedia

 Kemudian pindahkan ke kolom Assgiment Letter yang ada di sampingnya dengan menggunakan tanda panah yang ada ditengah kolom.

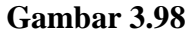

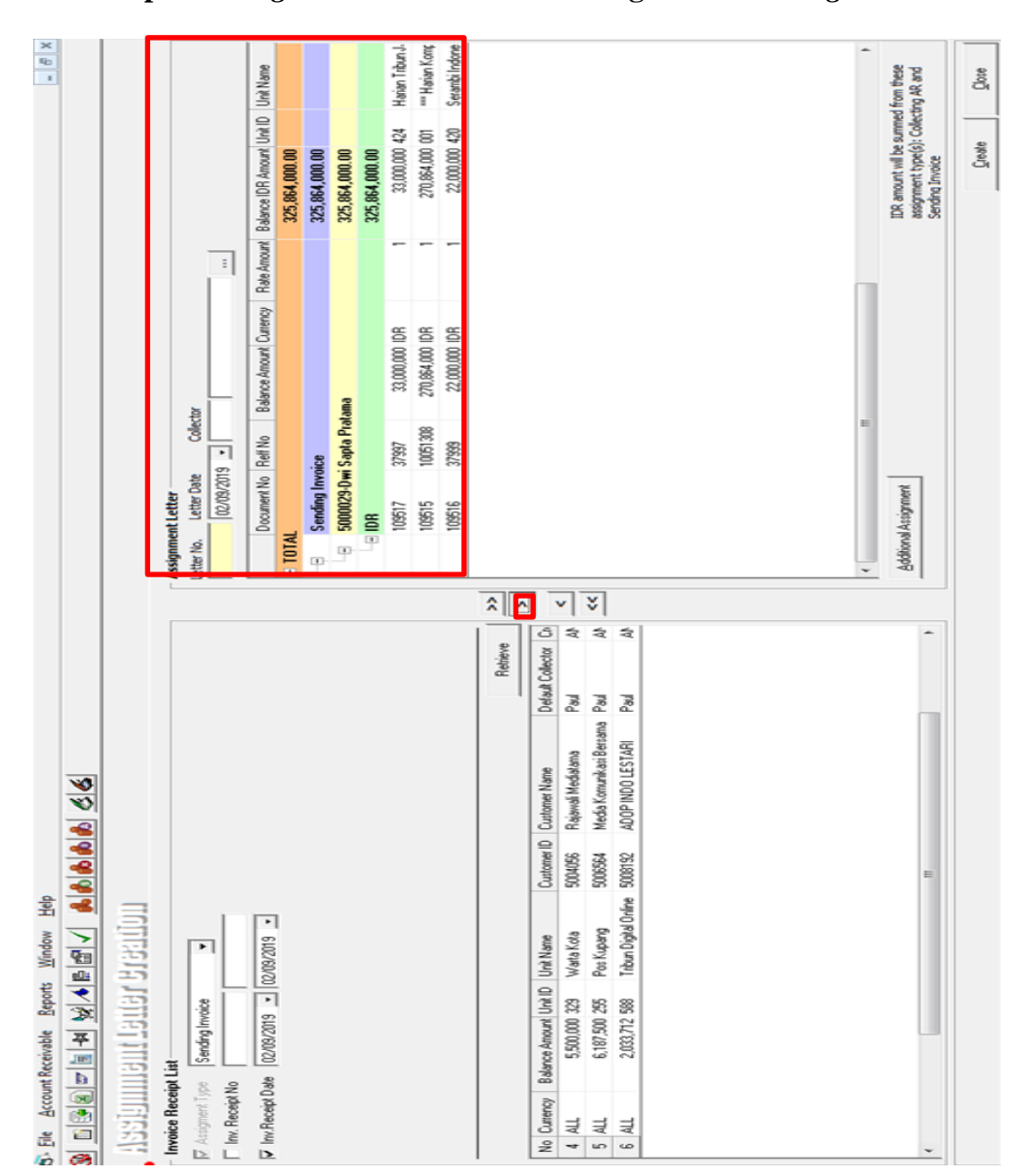

Tampilan Assignment Letter Creation dengan kolom Assignment Letter

Sumber : dokumen Kompas Gramedia

10) Pada tampilan Assigment Letter cari nama Collector dengan mengklik kolom dengan titik 3 yang ada di samping kolom Collector.

## Gambar 3.99

# Tampilan kolom Assigment Letter

| 02/09/201   | 9 • 1                                                                 | 1                                                                                                    |                                                                                                    |                                                                                                    |                                                                                                    |                                                                                                    |
|-------------|-----------------------------------------------------------------------|----------------------------------------------------------------------------------------------------|----------------------------------------------------------------------------------------------------|----------------------------------------------------------------------------------------------------|----------------------------------------------------------------------------------------------------|----------------------------------------------------------------------------------------------------|
| Document No | Reff No                                                               | Balance Amount Currency                                                                                                    | Rate Amount                                                                                                    | Balance IDR Amount                                                                                                    | Unit ID                                                                                                    | Unit Name                                                                                                    |
| L           |                                                                       |                                                                                                    |                                                                                                    | 325,864,000.00                                                                                                    |                                                                                                    |                                                                                                    |
| Sending Inv | oice                                                                  |                                                                                                    |                                                                                                    | 325,864,000.00                                                                                                    |                                                                                                    |                                                                                                    |
| 5000029-Dw  | i Sapta Pra                                                           | tama                                                                                                    |                                                                                                    | 325,864,000.00                                                                                                    |                                                                                                    |                                                                                                    |
| IDR         |                                                                       |                                                                                                    |                                                                                                    | 325,864,000.00                                                                                                    |                                                                                                    |                                                                                                    |
| 109517      | 37997                                                                 | 33,000,000 IDR                                                                                                    | 1                                                                                                    | 33,000,000                                                                                                    | 424                                                                                                    | Harian Tribun                                                                                                    |
| 109515      | 10051308                                                              | 270,864,000 IDR                                                                                                    | 1                                                                                                    | 270,864,000                                                                                                    | 001                                                                                                    | *** Harian Kon                                                                                                    |
| 109516      | 37999                                                                 | 22,000,000 IDR                                                                                                    | 1                                                                                                    | 22,000,000                                                                                                    | 420                                                                                                    | Serambi Indor                                                                                                    |
|             |                                                                       |                                                                                                    |                                                                                                    |                                                                                                    |                                                                                                    |                                                                                                    |
|             | 02/09/201 Document No Sending Inv 5000029-Dw IDB 109517 109515 109516 | 02/09/2019  ■  Document No Reff No  Sending Invoice  5000029-Dwi Sapta Pra IDB  109517 37997  109515 10051308  109516 37999 | 02/09/2019         Image: Constraint of the state of the state o | O2/09/2019            Document No         Refit No         Balance Amount         Currency         Rate Amount           Sending Invoice         5000029-Dwi Sapta Pratama         IDR         109517         37997         33.000.000         IDR         1           109515         10051308         270,864.000         IDR         1           109516         37999         22,000.000         IDR         1 | O2/09/2019            Document No         Reft No         Balance Amount Currency         Rate Amount Balance IDR Amount           Sending Invoice         325,864,000.00           5000029-Dwitse         325,864,000.00           IDR         325,864,000.00           109517         37997         33,000,000           109515         10051308         270,864,000           109516         37999         22,000,000 | O2/09/2019         Image: Contract of Contract of Contreact of Contreact of Contract of Contreact of Contract of Contr |

Sumber : dokumen Kompas Gramedia

11) Kemudian pilih nama Collector yang sesuai dengan yang tertera

pada Default Collector. Kemudian klik select.

## Gambar 3.100

# Tampilan bagian Search Collector

| Search Coll    | lector         |               |                 |        | ×     |
|----------------|----------------|---------------|-----------------|--------|-------|
| Search In:     |                |               |                 |        |       |
| Collector Name | e              |               |                 |        | *     |
| Filter By      |                |               |                 |        |       |
|                |                |               |                 |        |       |
| Collector Id   | Collector Name | Collector NIK |                 |        | *     |
| 000076         | Wagiyo         | 000076        |                 |        |       |
| 000794         | Ign Sudarmadi  | 000794        |                 |        | -     |
| 000848         | YB Tukino      | 000848        |                 |        |       |
| 001042         | Sukarnadi      | 001042        |                 |        |       |
| 002002         | Paul           | 002002        |                 |        |       |
| 002063         | T. Dradjad     | 002063        |                 |        |       |
| 002153         | A. Sutanto     | 002153        |                 |        |       |
| 003081         | Thomas         | 003081        |                 |        |       |
| 003236         | Yeni           | 003236        |                 |        |       |
| 005584         | Indra          | 005584        |                 |        |       |
| 005889         | Tyas           | 005889        |                 |        |       |
| 1010000        | then           | 040330        |                 |        | •     |
|                |                |               | <u>R</u> efresh | Select | ⊈lose |

Sumber : dokumen Kompas Gramedia

## 12) Setelah kembali pada bagian Assignment Letter dengan kolom

Collector terisi, kemudian klik Create.

## Gambar 3.101

Tampilan kolom Assigment Letter dengan nama Collector

|      | 02/09/20    | 19 💽 005    | 584 Indra      |          |             |                    |         |              |
|------|-------------|-------------|----------------|----------|-------------|--------------------|---------|--------------|
|      | Document No | Reff No     | Balance Amount | Currency | Rate Amount | Balance IDR Amount | Unit ID | Unit Name    |
| TOTA | L           |             |                | ,        |             | 325,864,000.00     |         |              |
| =    | Sending Inv | voice       |                |          |             | 325,864,000.00     |         |              |
| L.e  | 5000029-D   | wi Sapta Pr | atama          |          |             | 325,864,000.00     |         |              |
| -    | IDR         |             |                |          |             | 325,864,000.00     |         |              |
|      | 109517      | 37997       | 33,000,000     | IDR      | 1           | 33,000,000         | 424     | Harian Trib  |
|      | 109515      | 10051308    | 270,864,000    | IDR      | 1           | 270,864,000        | 001     | *** Harian K |
|      | 109516      | 37999       | 22,000,000     | IDR      | 1           | 22,000,000         | 420     | Serambi Inc  |
|      |             |             |                |          |             |                    |         |              |
|      |             |             | 27             |          |             |                    |         |              |

Sumber : dokumen Kompas Gramedia

13) Setelah muncul tampilan Confirmation, klik Yes.

## Gambar 3.102

# Tampilan kolom Corfirmation

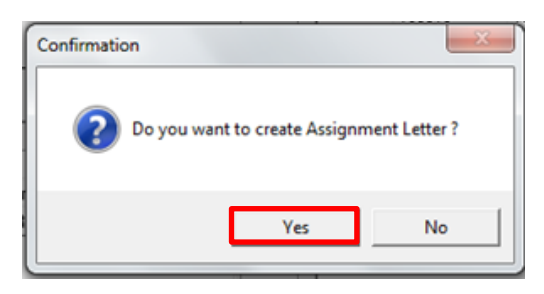

Sumber : dokumen Kompas Gramedia

14) Setelah muncul tampilan Information, maka Assigment Letter siap di

cetak.

## Gambar 3.103

Tampilan nomor Assignment Letter

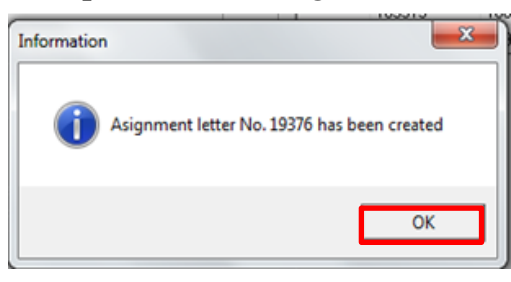

Sumber : dokumen Kompas Gramedia

## Gambar 3.104

## Assignment Letter yang sudah di cetak

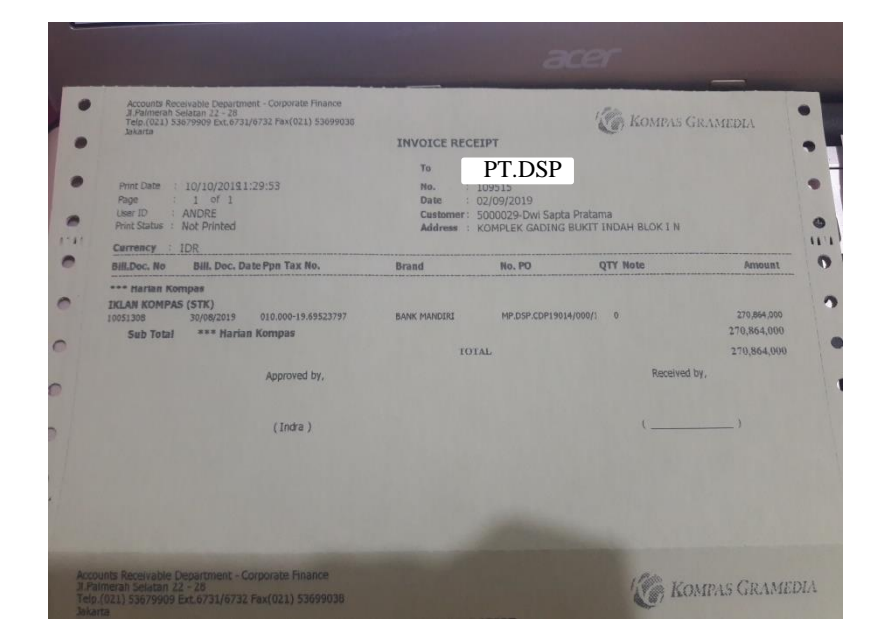

Sumber : dokumen Kompas Gramedia

## 3.3.2. Kendala yang ditemukan

Selama pelaksanaan kerja magang di Kompas Gramedia, terdapat kendala yang ditemui, yaitu:

- Selama pencocokan uang masuk pada mutasi rekening dengan data uang masuk di SAP dan mengalokasikannya sesuai dengan *customer* (F-30) terjadi salah memasukan jenis dokumen, mutasi uang masuk pada SAP tidak ada atau sudah terpakai untuk alokasi customer lain, salah mengalokasikan uang masuk, ataupun nomor *invoice* tidak ada.
- 2. Dalam mencocokan uang masuk dengan *invoice* di SAP (F-32) sering terjadi nomor *invoice* yang tidak ada dalam sistem, ataupun jumlah uang yang dibayarkan tidak sama dengan *invoice*.
- Ketika melakukan peng-*input-an* uang masuk dengan *invoice* pada aplikasi collecting, kendala yang sering terjadi adalah nomor *invoice* tidak ada, salah pencatatan tanggal, ataupun ada selisih bayar.

#### 3.3.3. Solusi atas kendala yang ditemukan

Berikut merupakan solusi yang dilakukan atas kendala yang ditemukan selama pelaksaan kerja magang:

- 1. Melakukan peng-input-an dokumen dengan lebih teliti pada sistem *SAP*, kemudian kita juga bisa melakukan pngecekan pada *T-Code* OFBL3N dimana terdapat daftar uang masuk, daftar uang masuk yang terlah diinput pada *SAP* dan yang terakhir kita dapat bertanya dan konfirmasi masalah yang terjadi kepada mentor.
- 2. Solusi yang dapat dilakukan adalah dapat mencari di *T-Code OFBL5N*, lebih teliti dalam mencari *invoice*, melakuakn konfirmasi apakah nomor

*invoice* sudah turun, analisis selisih bayar di sebabkan oleh pajak atau hal lain (di partialkan).

3. Lebih teliti dalam melakukan peng-*input*-an data pada sistem *Collecting*, dapat melakukan *import invoice* yang belum masuk, serta melakukan analisis untuk selisih bayar.